## 山形市

# 物品調達手続きの電子化について (システム操作説明)

令和6年12月

# 目 次

- 1. ご利用までの流れ
- 2. 利用者登録手順
- 3. 随意契約・オープンカウンタ操作手順

4. (参考)随意契約•複数参加(指名)操作手順

# 目 次

- 1. ご利用までの流れ
- 2. 利用者登録手順
- 3. 随意契約・オープンカウンタ操作手順

4. (参考)随意契約•複数参加(指名)操作手順

1. ご利用までの流れ

電子入札のご利用にあたり、必要な準備をご説明します。

**電子入札システムを初めてご利用になる方** 1~5までの全ての準備と設定が必要です。

1. 通信回線の確認
 2. 必要なパソコンとソフトウェア
 3. ソフトウェアのインストール
 4. ブラウザの設定
 5. 利用者登録

## 1.1 通信回線の確認

電子入札に参加するにあたり、LDAPという通信プロトコルの通過が必要です。 セキュリティ設定によりLDAPが通過しない場合も考えられるため、社内ネットワーク 管理者、又はご利用のプロバイダへのご確認をお願いします。

# 1.2 必要なパソコンとソフトウェア

お持ちのパソコン(ハードウェア・ソフトウェア)が電子入札システムの推奨仕様と適合しているパソコンを準備していただきます。

(1)ハードウェア: Windows10,11に対応

※購入時にWindows10,11がインストールされているPC、Windows10がインストール

されていてWindows 11にアップグレードしたPCであれば、下記の要件は満たしています

| 項目        | 要件                               |
|-----------|----------------------------------|
| CPU       | Core Duo 1.6GHz同等以上推奨            |
| メモリ       | 2.0GB以上推奨(Windows11は4GB以上)       |
| HDD       | 1ドライブの空きが、1GB以上の空き容量             |
| GPU       | WDDM対応グラフィックプロセッサ(VRAM128MB以上)推奨 |
| ディスプレイ解像度 | 1,024×768ピクセル(XGA)以上             |

## (2)ソフトウェア

| 項目             | 要件                                                                                                   |  |
|----------------|----------------------------------------------------------------------------------------------------|--|
| OS(基本ソフト)      | Windows10 Home/Pro (32bit版/64bit版)<br>Windows11 Home/Pro (64bit版)                                    |  |
| ブラウザ           | Microsoft Edge(Chromium版)(バージョン89以上)<br>Google Chrome(バージョン89以上)<br>※Microsoft EdgeのIEモードは対応しておりません。 |  |
| 電子入札関連ソフト      | 電子入札コアシステム対応認証局より提供されます。                                                                             |  |
| .NET Framework | NET Framework 4.6.2以上                                                                                |  |

(3)インターネット回線

| 項目    | 要件                                                                                                    |
|-------|----------------------------------------------------------------------------------------------------|
| 回線種類  | 光回線を推奨<br>※ホームルータ、モバイルルータは推奨いたしません                                                                                                    |
| 電子メール | 電子メールが送受信できる環境であること                                                                                                    |
| プロトコル | 下記のプロトコルによる通信が可能なこと<br>•HTTP:Hyper Text Transfer Protocol<br>•HTTPS:Hyper Text Transfer Protocol Security<br>•LDAP:Lightweight Directory Access Protocol |
|       | ※特にセキュリティ設定を行っていない場合は上記通信が可能<br>ですが、社内LAN等でセキュリティ設定を行っている場合は、ネッ<br>トワーク管理担当者に確認をお願いします。LDAPを通過させな<br>い設定を行っている場合があります。                                   |

## 【使用フォントに関する設定方法】

## フォントの設定を行わないと、文字化けの可能性があります。

以下の手順にて、フォントの設定を行ってください。

Windows10,11共通

- (1)「あ」等の変換表示部分を右クリックする。
- (2)「設定」をクリックする。
- (3)「全般」をクリックする。
- (4)「文字の種類と文字セット」の「変換候補の一覧に含める文字セットを選択する」で 「JIS X 0208 のみ」にラジオボタンを入れる。

## 1.3 ソフトウェアのインストール

山形市電子入札システム・ポータルサイトよりソフトウェアをダウンロードして、 付属の設定マニュアルに沿って、ソフトウェアのインストールを行ってください。

インストール方法に関するお問い合わせは、本資料末尾に記載の電子入札ヘルプ デスクまでお願いします。 インストールに不備があった場合、電子入札システムを 操作する際にデバイスエラーが発生する可能性があります。

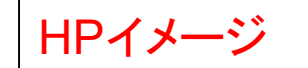

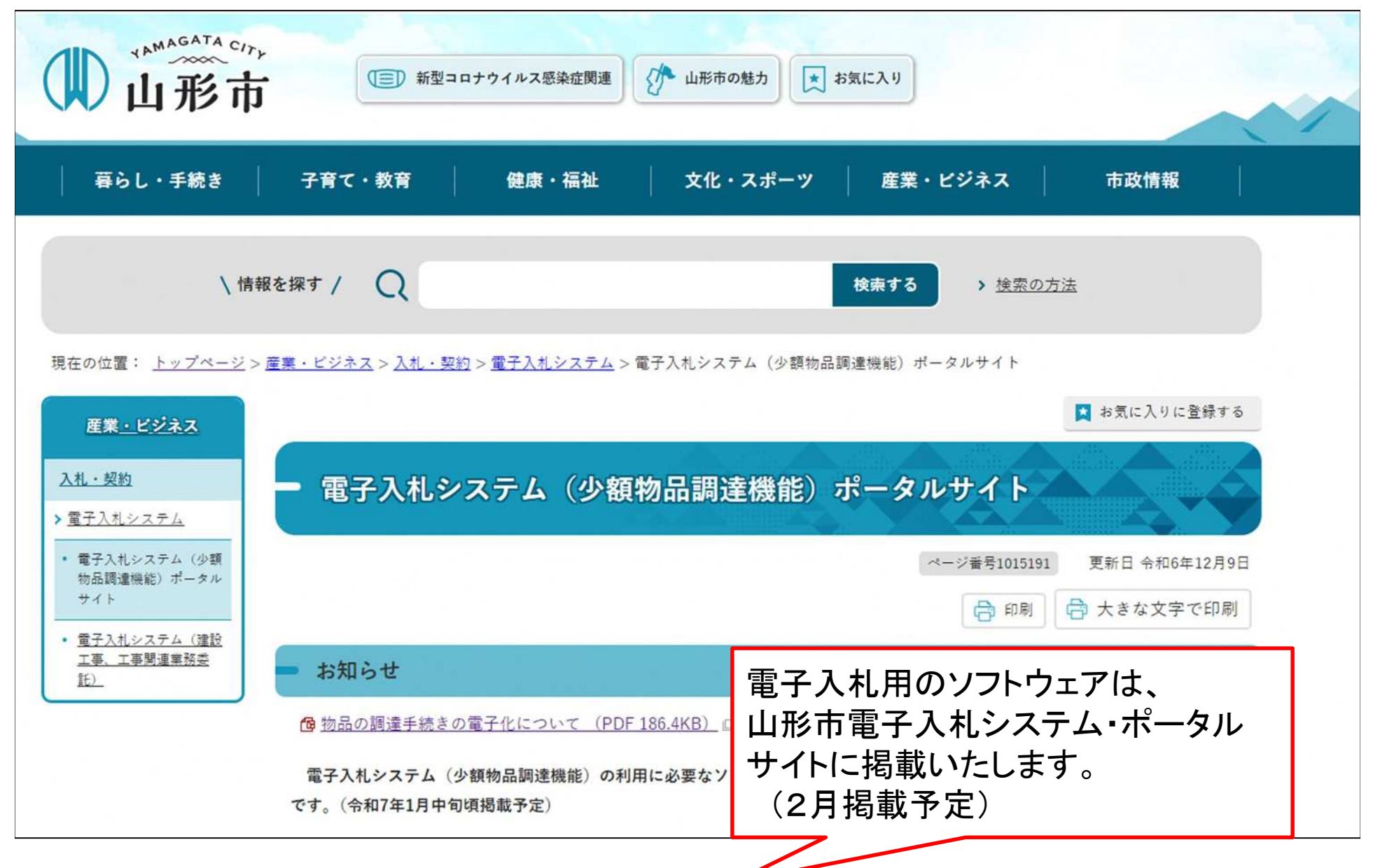

# 1.4 ブラウザの設定

電子入札システムを使用する前に、ブラウザの設定を必ず行ってください。 設定を行わない場合、<u>添付資料がダウンロードできない、画面表示が崩れる、</u> 電子入札システムに接続できない等の不具合が起こる可能性があります。

【Microsoft Edgeの設定】 (1)Microsoft Edgeを起動し、ウィンドウ右上の「×」のすぐ下にある「...」をクリックし、 表示されたメニューの「設定」をクリックします。

- (2) 左側のメニューにある「プライバシー、検索、サービス」をクリックし、表示された画面の 「閲覧データをクリア」にある「クリアするデータを選択」ボタンをクリックします。
- (3)「Cookieおよびその他のサイトデータ」と「キャッシュされた画像とファイル」の チェックボックスをチェック☑してから、「今すぐクリア」ボタンをクリックします。
- (4) Microsoft Edgeを起動し、ウィンドウ右上の「×」のすぐ下にある「...」をクリックし、 表示されたメニューの「設定」をクリックします。
- (5)画面左側のメニューの「Cookieとサイトのアクセス許可」をクリックして、表示された画面の 「ポップアップとリダイレクト」をクリックします。

【Microsoft Edgeの設定】 (6)「許可」欄の右にある「追加」を押下します。

(7)利用する電子入札システムのURLを入力し、「追加」ボタンをクリックします。

|     | https://www.ebs-cloud.fwd.ne.jp |
|-----|---------------------------------|
| URL | https://www.epi-cloud.fwd.ne.jp |

(8)入力したURLが「許可」欄に追加されていることを確認します。

Microsoft Edgeの設定は以上です。

【Google Chromeの設定】

(1)Google Chromeのウィンドウ右上の「×」のすぐ下にある「…」をクリックして、表示された メニューから「その他のツール」にマウスポインタを合わせ、表示されるサブメニューの 「閲覧履歴を消去…」をクリックします。

(2)「Cookieと他のサイトデータ」と「キャッシュされた画像とファイル」のチェックボックスを チェック☑してから、「データを削除」ボタンをクリックします。

- (3)Google Chromeのウィンドウ右上の「×」のすぐ下にある「...」をクリックして、表示された メニューから「設定」をクリックします。
- (4) 画面左側のメニューの「プライバシーとセキュリティ」をクリックして、表示された一覧から 「サイトの設定」をクリックします。
- (5)表示された画面の「ポップアップとリダイレクト」をクリックします。
- (6)「許可」欄の右にある「追加」ボタンをクリックします。
- (7)利用する電子入札システムのURLを入力し、「追加」ボタンをクリックします。

| וחו | https://www.ebs-cloud.fwd.ne.jp |
|-----|---------------------------------|
| URL | https://www.epi-cloud.fwd.ne.jp |

(8)入力したURL が「許可」欄に追加されていることを確認します。 Google Chromeの設定は以上です。

## 1.5 利用者登録

電子入札システムから、電子入札の利用者登録(ID登録申請)を行ってください。 利用者登録の詳細は、山形市のホームページに掲載の操作マニュアルを ご参照願います。

※操作方法イメージは2.利用者登録手順にて、ご説明いたします。

ID登録申請後、申請が許可されましたら、電子入札システムをご利用できます。

## お問合せ

◎電子入札システムの操作についてのお問い合わせは、 電子入札ヘルプデスクを設置しております。

電話:0570-021-777
 受付時間:平日の午前9時から正午、
 午後1時から午後5時30分

メールアドレス:

sys-e-cydeenasphelp.rx@ml.hitachi-systems.com (24時間365日受付、回答は電話受付時間に行います)

◎電子入札用ソフトウェアのセットアップに関しては、 電子入札ヘルプデスクにお問合せください。

◎調達制度、個別の調達案件については、山形市契約課 までお問合せください。

# 目 次

- 1. ご利用までの流れ
- 2. 利用者登録手順
- 3. 随意契約・オープンカウンタ操作手順

4. (参考)随意契約•複数参加(指名)操作手順

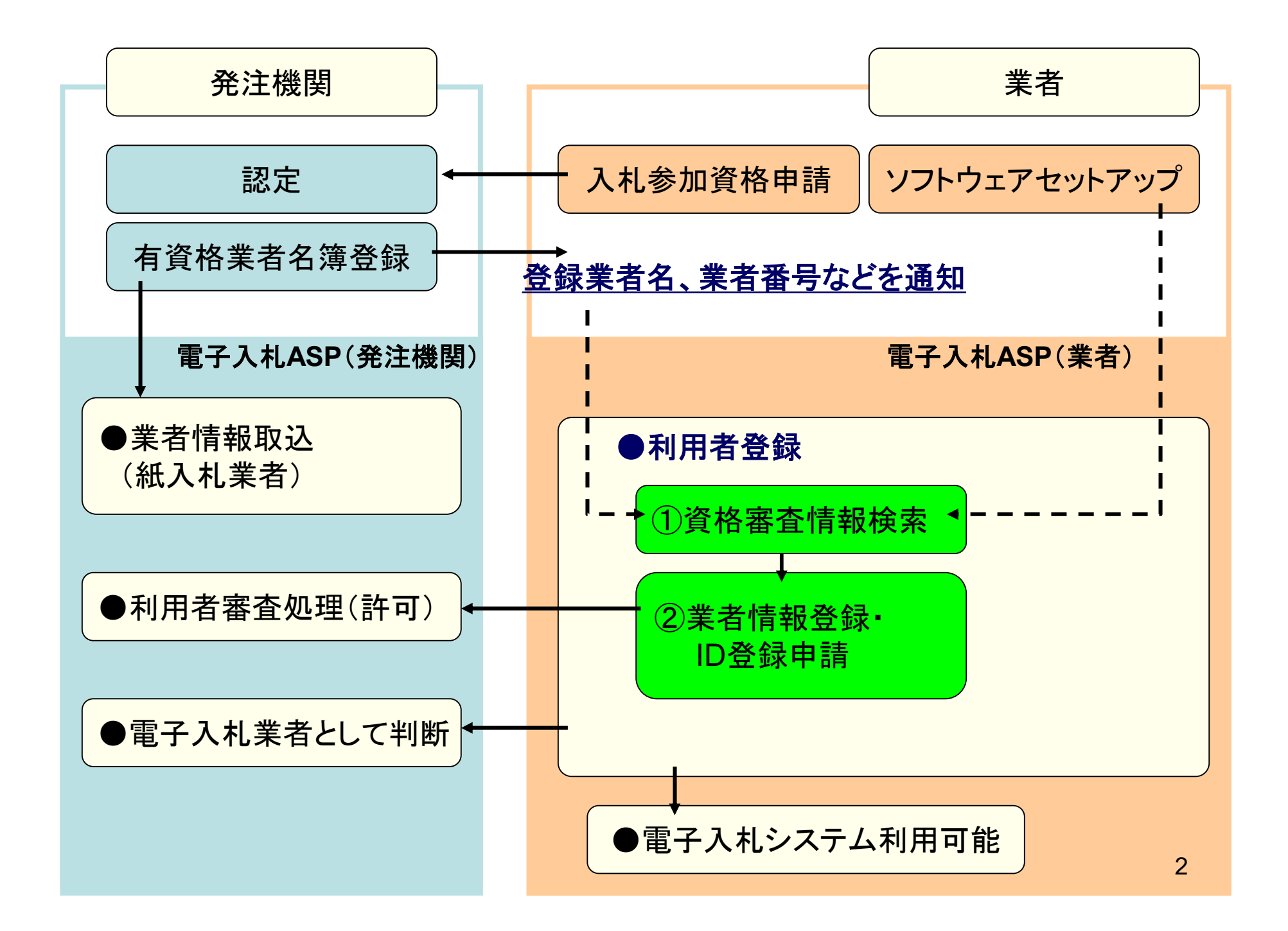

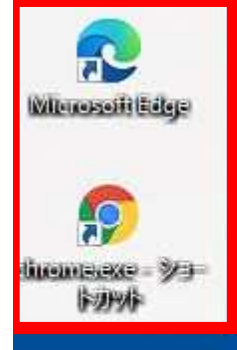

(PCデスクトップ)

## システム利用

HPイメージ

電子入札の利用者登録、及び実際の電子入札を行います。

【重要】Internet Explorer 11のサポートが令和4年6月16日をもって終了することに伴い、令和4年5月6日から次期ブラウザ (「Microsoft Edge」及び「Google Chrome」)の対応を開始しました。

パソコンの設定が必要となります。詳しくはページ上部のお知らせをご確認ください

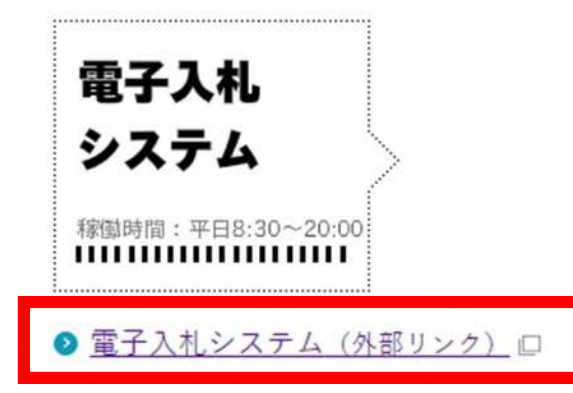

電子入札案件・入札結果等が検索参照できます。

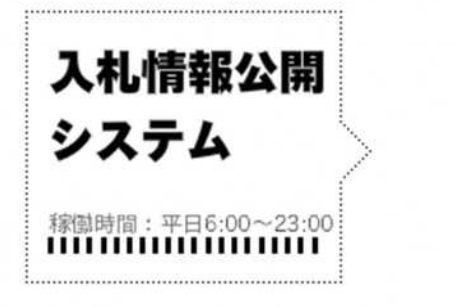

入札情報公開システム(外部リンク)

| CALS/EC - 職場 - Microsoft E | ge — 0                                                                                                    | >                                               |
|----------------------------|----------------------------------------------------------------------------------------------------|-------------------------------------------------|
| Attps://www.ebs-clou       | d.fwd.ne.jp/CALS/Accepter/index.jsp?name1=0620060006C00640                                                        | Α                                               |
| 山形市                        |                                                                                                    |                                                 |
|                            | 「調達機関・工事、コンサル/物品、役務/少額物品」選択画面(受注者用)                                                                               |                                                 |
|                            | 調達機関: 山形市                                                                                                    |                                                 |
|                            | <u>◎工事、コンサル</u>                                                                                                   | Telling and and and and and and and and and and |
|                            | ◎物品、役務                                                                                                    |                                                 |
|                            | <u>◎少額物品、少額役務</u>                                                                                                 |                                                 |
|                            |                                                                                                    |                                                 |
|                            | <注意事項><br>本画面は電子入札システム新方式(脱Java方式)の画面となり、新方式に対応したPCの設定が必要となります。<br>ご利用の認証局や発注機関のホームページをご確認のうえ、新方式に対応した設定を行ってください。 |                                                 |
|                            |                                                                                                    |                                                 |
|                            |                                                                                                    |                                                 |
|                            |                                                                                                    |                                                 |
|                            |                                                                                                    |                                                 |
|                            |                                                                                                    | Ę                                               |
|                            |                                                                                                    |                                                 |

| P CALS/EC - 職場 - Microsoft Edge -                                              | ×  |
|--------------------------------------------------------------------------------|----|
| https://www.ebs-cloud.fwd.ne.jp/CALS/Accepter/index.jsp?name1=0620060006C00640 | Aø |
| 山形市<br>電子入札システム                                                                |    |
| 「利用者申請·変更/電子入札」選択画面(少額物品·受注者用                                                  |    |
| 利用者申請・変更<br>電子入札:ICカード<br>電子入札:ID/バスワード                                        |    |
| 業務実行中は、この画面を閉じないで下さい。<br>業務画面よりも先にこの画面を閉じると、<br>アブリケーションが正常に終了しない場合があります。      |    |
|                                                                                | 6  |

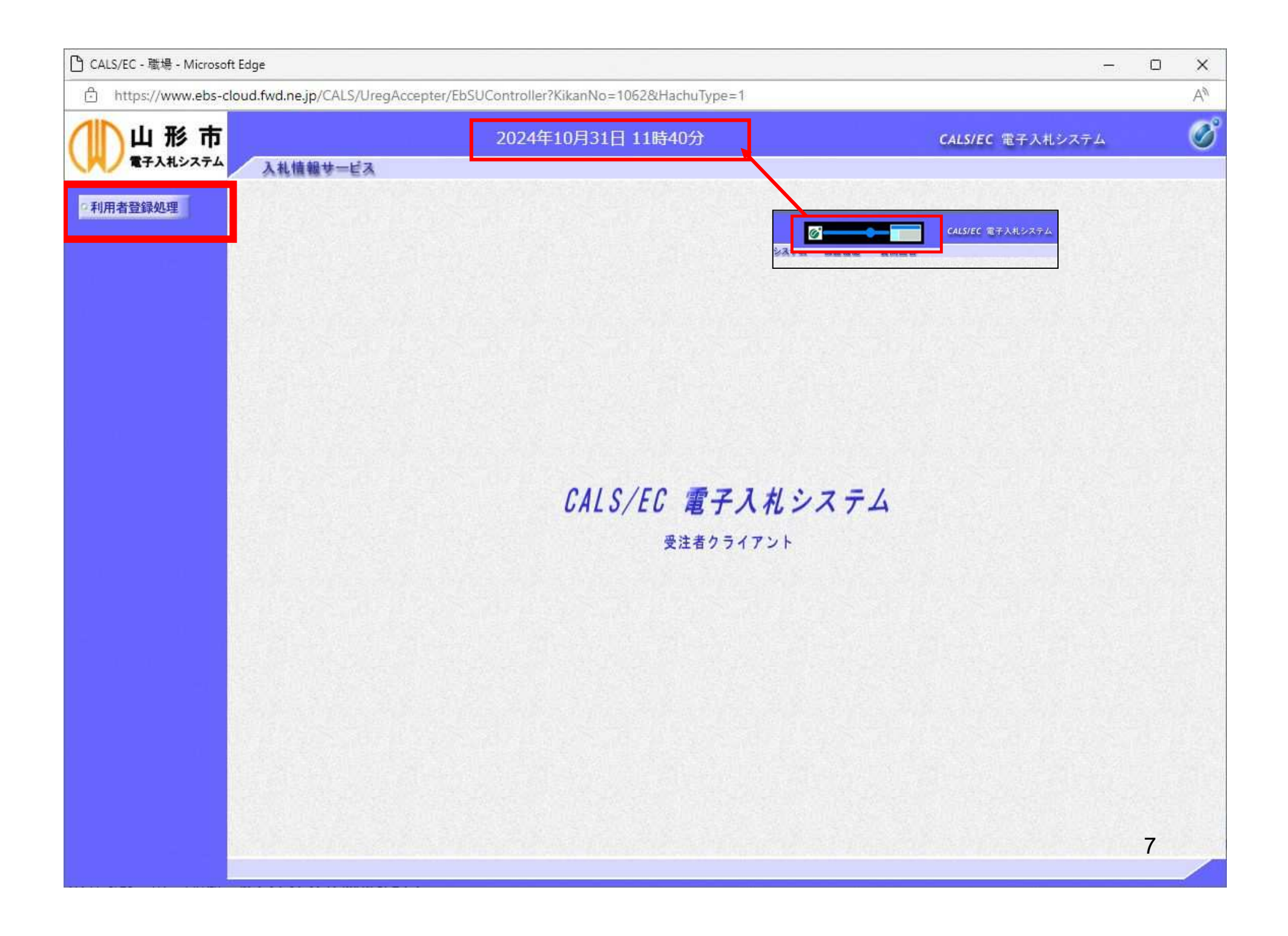

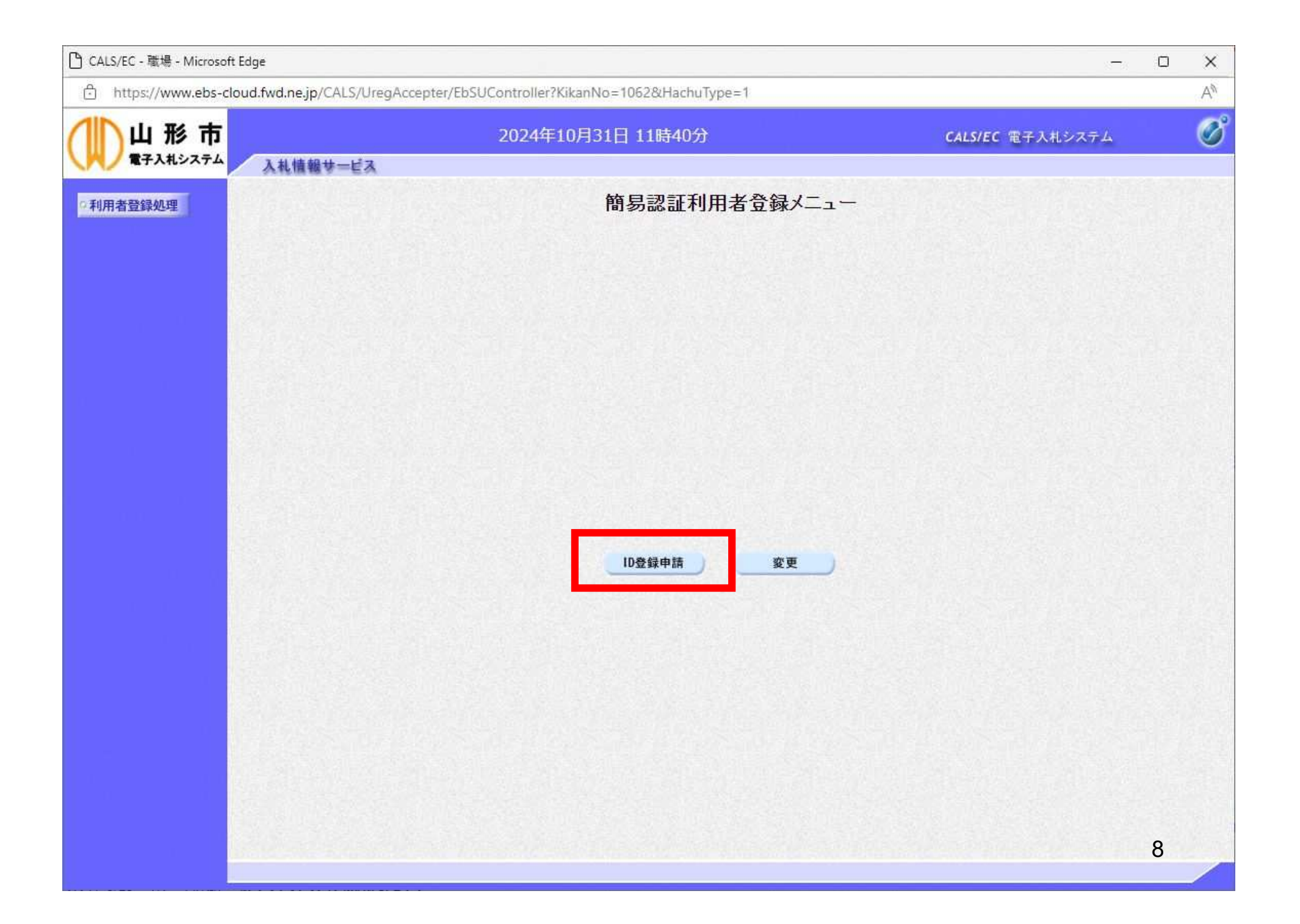

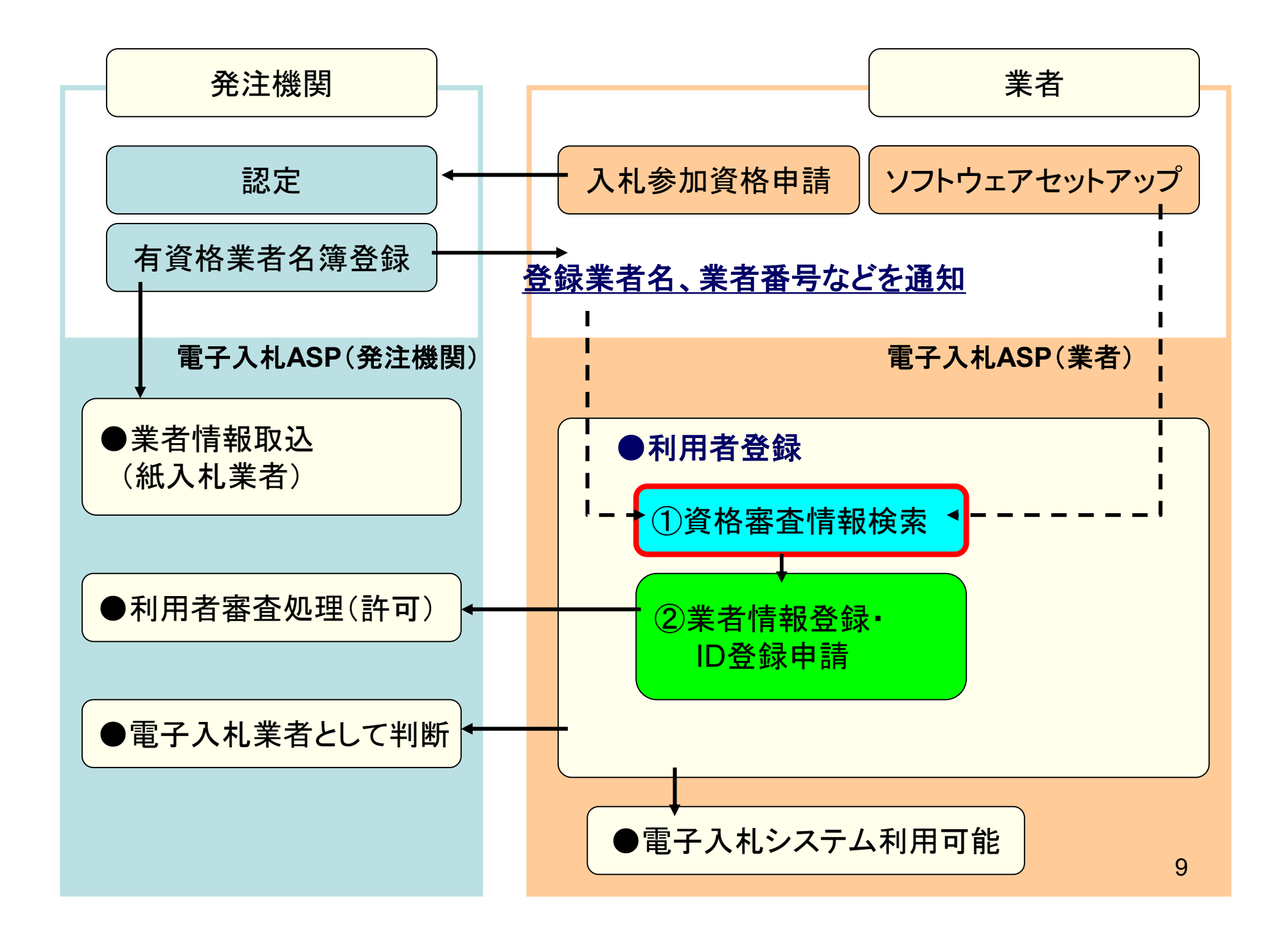

| 🗅 CALS/EC - 職場 - Microsoft I | Edge                            |                                      |                               |                                                                                                    | - 0 | × |
|------------------------------|---------------------------------|--------------------------------------|-------------------------------|----------------------------------------------------------------------------------------------------|-----|---|
| f https://www.ebs-clo        | ud.fwd.ne.jp/CALS/UregAccepter  | /EbSUController?KikanNo=1062&        | HachuType=1                   |                                                                                                    |     | A |
|                              | 入礼情報サービス                        | 2024年10月31日 118                      | 寺41分                          | <b>CALS/EC</b> 電子入札システム                                                                                    |     | Ø |
| 0利用者登録処理                     |                                 | 資格審査情報の検索を行います。業者<br>(※)の項目は、必須入力です。 | 利用者情報検索<br>番号、商号又は名称、ユーザID、バミ | スワードを入力して下さい。                                                                                              |     |   |
|                              | 業者番号<br>商号又は名称<br>ユーサD<br>パスワード | (※)の項目は、必須入力です。                      | A菜 及る                         | <ul> <li>(※)(半角英数字9文字)</li> <li>(※)(40文字以内)</li> <li>(半角英数字6文字以上20以内)</li> <li>(半角英数字6文字以上20以内)</li> </ul> |     |   |
|                              |                                 |                                      |                               |                                                                                                    | 10  |   |

| 🕒 CALS/EC - 職場 - Microsoft Edge            |                                                  |                                   |    | Ο  | ×  |
|--------------------------------------------|--------------------------------------------------|-----------------------------------|----|----|----|
| https://www.ebs-cloud.fwd.ne.jp/CALS/Ureg. | Accepter/EbSUController?KikanNo=1062&HachuType=1 |                                   |    |    | A# |
| 山形市<br>電子入札システム 入礼情報サービス                   | 2024年10月31日 11時41分                               | <b>CALS/EC</b> 電子入札シス・            | ŦЬ |    | Ø  |
| ○利用者登録処理                                   | 利用者情報机                                           | <b>윷</b> 索                        |    |    |    |
|                                            | 資格審査情報の検索を行います。業者番号、商号又は名ね<br>(※)の項目は、必須入力です。    | 称、ユーザID、パスワードを入力して下さい。            |    |    |    |
| 業者番 <sup>級</sup><br>商号又:                   | 号 : D2005K002<br>は名称 : 北東組株式会社                   | (※)(半角英数字9文字)<br>(※)(40文字以内)      |    |    |    |
| ユーサエ<br>パスワー                               | -¥ :                                             | (半角英数字6文字以上20以内) (半角英数字6文字以上20以内) |    |    |    |
|                                            |                                                  |                                   |    |    |    |
|                                            |                                                  |                                   |    |    |    |
|                                            | 検索                                               | 戻る                                |    |    |    |
|                                            |                                                  |                                   |    |    |    |
|                                            |                                                  |                                   |    |    |    |
|                                            |                                                  |                                   |    |    |    |
|                                            |                                                  |                                   |    |    |    |
|                                            |                                                  |                                   |    |    |    |
|                                            |                                                  |                                   |    | 11 |    |

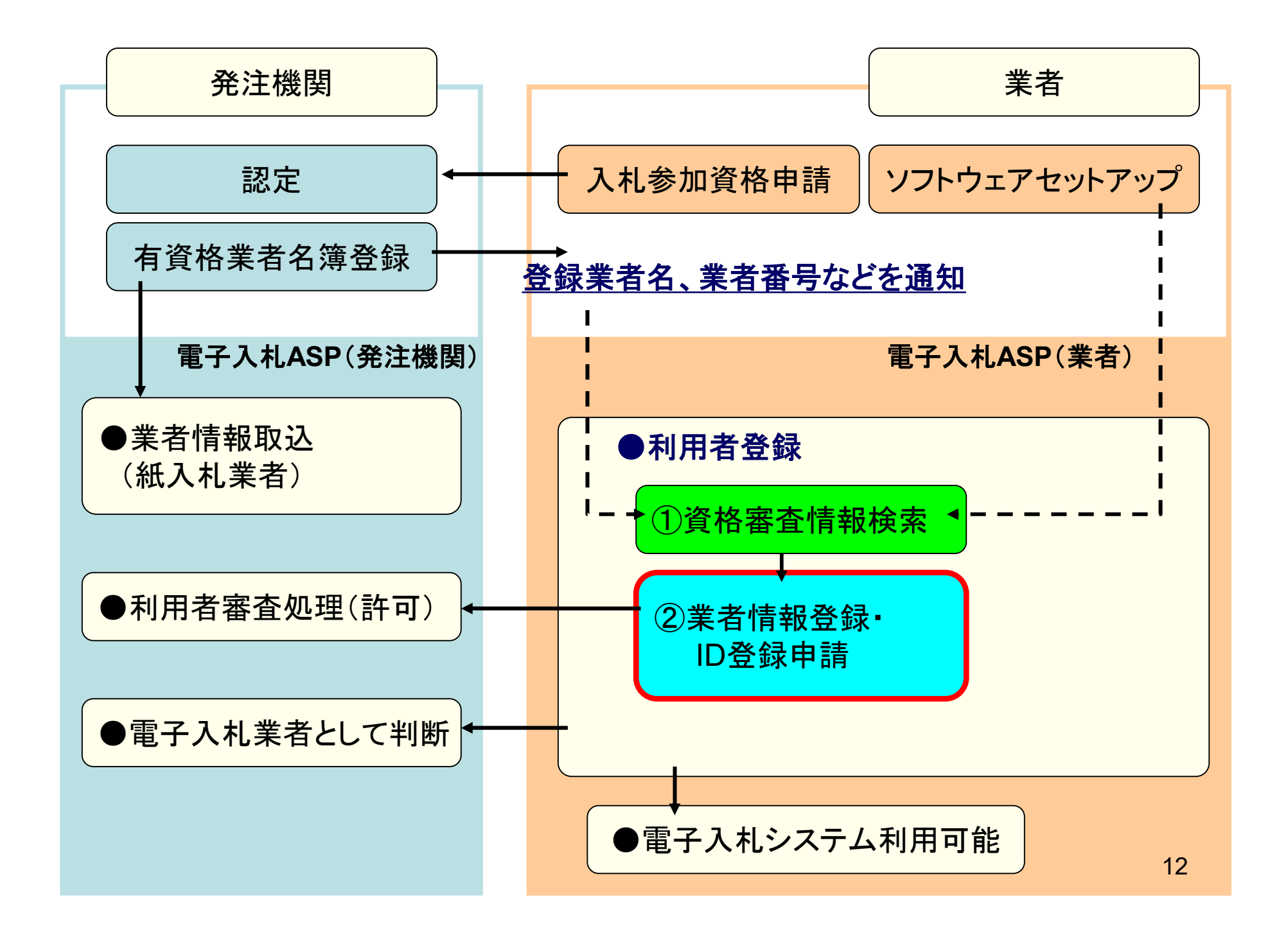

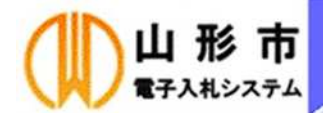

CALS/EC 電子入札システム

•利用者登録処理

## ID登録申請

D登録申請では、D申請情報の登録を行います。申請済みの場合は、審査結果を確認してください。 審査結果が却下の場合は、却下の理由を確認の上、再度D申請情報の登録を行ってください。 (※)の項目は、必須入力です。

### 企業情報

入札情報サービス

| 業者番号      | : AA0000001                   |                       |
|-----------|-------------------------------|-----------------------|
| 企業名称      | : (株)テスト商会01                  |                       |
| 企業郵便番号    | : 123-4567                    |                       |
| 企業住所      | :0000市××町ム丁目1-1-1             |                       |
| 代表者氏名     | :テスト 1太郎                      |                       |
| 代表者役職     | : 代表取締役社長                     |                       |
| 代表電話番号    | : 03-3333-0001                | (※)(半角例:03-0000-0000) |
| 代表FAX番号   | :                             | (※)(半角例:03-0000-0000) |
|           | 物品の製造 □ A □ B □ C □ D ■ 無し    |                       |
| 次校の 毎 種   | .物品の販売 □ Α □ Β □ C □ D ■無し    |                       |
| 且1日V21里★只 | · 役務等の提供 🗌 A 🗌 B 🗍 C 🗍 D 🖉 無し |                       |
|           | 物品の購入 🗌 A 🗌 B 🗍 C 🗍 D 🖉 無し    |                       |
| 支店名等      | :                             | (※)(30文字以内)           |
|           |                               |                       |

### 代表窓口連絡先情報

#### 指名時はここにメールが送信されます。

| 連絡先名称(部署名等) | : | (※)(60文字以内)            |
|-------------|---|------------------------|
| 連絡先郵便番号     | : | (※)(半角 例:123-4567)     |
| 連絡先住所       | : |                        |
| 連絡先氏名       |   | (※)(20文字以内)            |
| 連絡先電話番号     | : | (※)(半角 例:03-0000-0000) |
| 連絡先FAX番号    | : | (※)(半角 例:03-0000-0000) |
| 連絡先メールアドレス  | : | (※)(半角100文字以内) 13      |
| メールアドレス再入力  | • | (※)(上記内容再度入力)          |

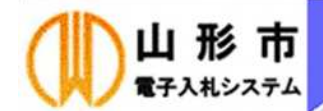

## 2024年10月31日 12時59分

CALS/EC 電子入札システム

Ø

### •利用者登録処理

## ID登録申請

D登録申請では、D申請情報の登録を行います。申請済みの場合は、審査結果を確認してください。 審査結果が却下の場合は、却下の理由を確認の上、再度D申請情報の登録を行ってください。 (※)の項目は、必須入力です。

### 企業情報

入札情報サービス

| 業者番号    | : AA0000001       |                       |  |  |
|---------|-------------------|-----------------------|--|--|
| 企業名称    | :(株)テスト商会01       |                       |  |  |
| 企業郵便番号  | : 123-4567        |                       |  |  |
| 企業住所    | :0000市××町ム丁目1-1-1 |                       |  |  |
| 代表者氏名   | :テスト 1太郎          |                       |  |  |
| 代表者役職   | : 代表取締役社長         |                       |  |  |
| 代表電話番号  | : 03-3333-0001    | (※)(半角例:03-0000-0000) |  |  |
| 代表FAX番号 | : 03-3333-0002    | (※)(半角例:03-0000-0000) |  |  |
|         |                   |                       |  |  |
| 資格の種類   |                   |                       |  |  |
| 古庄夕笙    |                   | (※) (20女字)(内)         |  |  |
| X/004   |                   |                       |  |  |

#### 代表窓口連絡先情報

#### 指名時はここにメールが送信されます。

連絡先名称(部署名等) 連絡先郵便番号 連絡先住所 連絡先氏名 連絡先軍話番号 連絡先FAX番号 連絡先メールアドレス メールアドレス再入力

| : 〇〇部               | (※)(60文字以内)           |
|---------------------|-----------------------|
| : 111-1111          | (※)(半角例:123-4567)     |
| : 00県00市00区1-1-1    | (※)(60文字以内)           |
| : テスト 太郎            | (※)(20文字以内)           |
| : 000-0000-0000     | (※)(半角例:03-0000-0000) |
| : 000-0000-0001     | (※)(半角例:03-0000-0000) |
| : test01@test.co.jp | (※)(半角100文字以内)        |
| : test01@test.co.jp |                       |

14

#### 代表窓口連絡先情報

指名時はここにメールが送信されます。

連絡先名称(部署名等) 連絡先郵便番号 連絡先住所 連絡先氏名 連絡先電話番号 連絡先FAX番号 連絡先メールアドレス メールアドレス再入力

| 00部               | (※)(60文字以内)            |
|-------------------|------------------------|
| 111-1111          | (※)(半角例:123-4567)      |
| ○○県○○市○○区1-1-1    | (※)(60文字以内)            |
| テスト 太郎            | (※)(20文字以内)            |
| 000-0000-0000     | (※) (半角例:03-0000-0000) |
| 000-0000-0001     | (※)(半角例:03-0000-0000)  |
| test01@test.co.jp | (※)(半角100文字以内)         |
| test01@test.co.in | (※)(上記内容再度入力)          |

### ID登録依頼者連絡先情報

連絡先名称(部署名等) 連絡先郵便番号 連絡先住所 連絡先氏名 連絡先電話番号 連絡先FAX番号 連絡先メールアドレス メールアドレス再入力 少額物品用ユーザーD 少額物品用パスワード

確認バスワード

| OO課               |      | (※)(60文字以内)           |  |  |
|-------------------|------|-----------------------|--|--|
| 111-1111          |      | (※)(半角例:123-4567)     |  |  |
| 00県00市00区1-1-1    |      | (※)(60文字以内)           |  |  |
| テスト 一郎            |      | (※)(20文字以内)           |  |  |
| 000-0000-1234     |      | (※)(半角例:03-0000-0000) |  |  |
| 000-0000-5678     |      | (※)(半角例:03-0000-0000) |  |  |
| test01@test.co.jp |      | (※)(半角100文字以内)        |  |  |
| test01@test.co.jp |      | (※)(上記内容再度入力)         |  |  |
| testD001          |      | (※)(半角英数字6文字以上20以内)   |  |  |
|                   | (**) | (半角英数字6文字以上20以内)      |  |  |
|                   | (W)  | (半角茶粉空を立つり) しのいけい     |  |  |

15

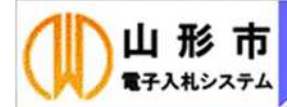

○利用者登録処理

## ID登録申請内容確認

### 企業情報

入札情報サービス

| 業者番号         | : AA0000001    |    |     |     |   |    |
|--------------|----------------|----|-----|-----|---|----|
| 企業名称         | : (株)テスト商会(    | 01 |     |     |   |    |
| 企業郵便番号       | : 123-4567     |    |     |     |   |    |
| 企業住所         | :0000市××       | 町△ | 丁目1 | -1- | 1 |    |
| 代表者氏名        | :テスト 1太郎       |    |     |     |   |    |
| 代表者役職        | : 代表取締役社長      | E  |     |     |   |    |
| 代表電話番号       | : 03-3333-0001 |    |     |     |   |    |
| 代表FAX番号      | : 03-3333-0002 |    |     |     |   |    |
|              | 物品の製造          | A  | в   | C   | D | 無し |
| እምታል ጥ ቆናፋቸው | 、物品の販売         | A  | в   | С   | D | 無し |
| 良作的リイ理大良     | ・役務等の提供        | A  | в   | С   | D | 無し |
|              | 物品の購入          | A  | в   | C   | D | 無し |
| 支店名等         | :支店名           |    |     |     |   |    |

### 代表窓口連絡先情報

| 連絡先名称(部署名等) | :00部                |
|-------------|---------------------|
| 連絡先郵便番号     | : 111-1111          |
| 連絡先住所       | :00県00市00区1-1-1     |
| 連絡先氏名       | :テスト 太郎             |
| 連絡先電話番号     | : 000-0000-0000     |
| 連絡先FAX番号    | : 000-0000-0001     |
| 連絡先メールアドレス  | : test01@test.co.jp |

#### D登録依頼者連絡先情報

| 連絡先名称(部署名等) | :00課                |
|-------------|---------------------|
| 連絡先郵便番号     | : 111-1111          |
| 連絡先住所       | :00県00市00区1-1-1     |
| 連絡先氏名       | :テスト 一郎             |
| 連絡先電話番号     | : 000-0000-1234     |
| 連絡先FAX番号    | : 000-0000-5678     |
| 連絡先メールアドレス  | : test01@test.co.jp |

16

Ø

### 代表窓口連絡先情報

| 連絡先名称(部署名等) | :00部                |
|-------------|---------------------|
| 連絡先郵便番号     | : 111-1111          |
| 連絡先住所       | :00県00市00区1-1-1     |
| 連絡先氏名       | :テスト 太郎             |
| 連絡先電話番号     | : 000-0000-0000     |
| 連絡先FAX番号    | : 000-0000-0001     |
| 連絡先メールアドレス  | : test01@test.co.jp |

### D登録依頼者連絡先情報

| 連絡先名称(部署名等) | :00課                |
|-------------|---------------------|
| 連絡先郵便番号     | : 111-1111          |
| 連絡先住所       | :00県00市00区1-1-1     |
| 連絡先氏名       | :テスト 一郎             |
| 連絡先電話番号     | : 000-0000-1234     |
| 連絡先FAX番号    | : 000-0000-5678     |
| 連絡先メールアドレス  | : test01@test.co.jp |

| 少額物品用ユーザー₪ | : testID001 |
|------------|-------------|
| 少額物品用パスワード | : *******   |

### この内容でよろしければ登録ボタンを押してください

17

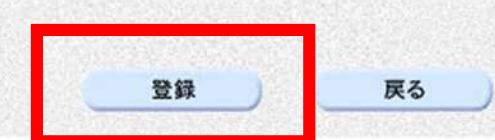

#### Ø 山形市 の内容 CALS/EC 電子入札システム 電子入札システム 運結先メールアドレスが間違っている場合は、 入札情報サービス メールが配信されませんのでご注意ください。 . 入力した内容でID登録申請しますがよろしいですか。 《利用者登録処理 キャンセル OK 11,212 91,4010 77 + 00\*3333\*\*0001 代表FAX番号 : 03-3333-0002 物品の製造 A B C D 無し A B 物品の販売 C D無し 資格の種類 设務等の提供 A B C D 無し 物品の購入 A B C D 無し 支店名等 : 支店名 代表窓口連絡先情報 :008 連絡先名称(部署名等) 連絡先郵便番号 : 111-1111 連結先住所 :00県00市00区1-1-1 連絡先氏名 :テスト 太郎 連絡先電話腦号 : 000-0000-0000 連絡先FAX番号 : 000-0000-0001 連絡先メールアドレス : test01@test.co.jp D登録依赖者連絡先情報 連絡先名称(部署名等) :00課 連絡先郵便番号 : 111-1111 連絡先住所 :00県00市00区1-1-1 連絡先氏名 : テスト 一郎 連絡先電話番号 : 000-0000-1234 : 000-0000-5678 連絡先FAX番号 連絡先メールアドレス : test01@test.co.jp 少額物品用ユーザーD : testD001 少額物品用バスワード : ...... この内容でよろしければ登録ボタンを押してください 登録 戻る

18

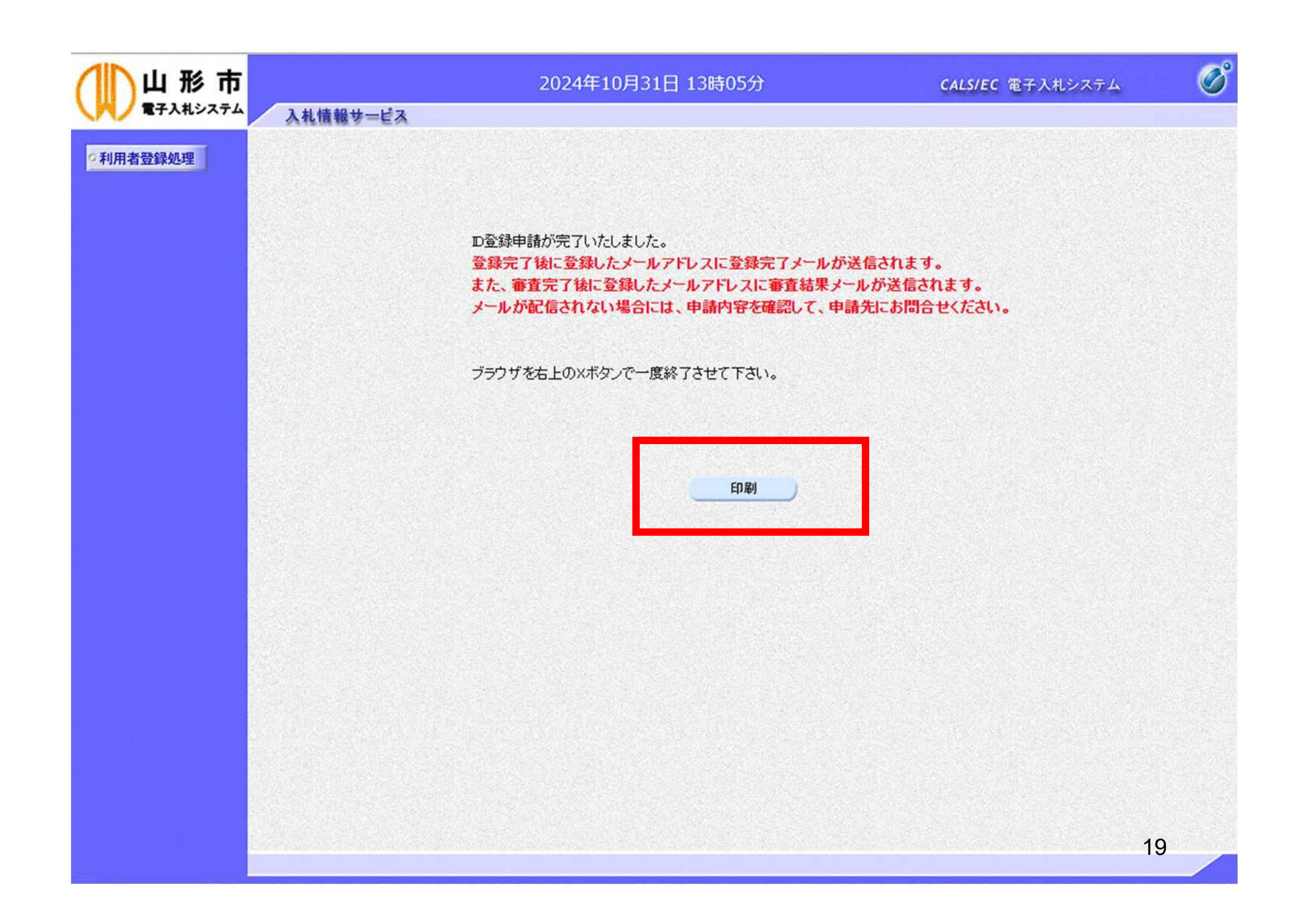

### 🎦 無題 - プロファイル 1 - Microsoft Edge

### (i) about:blank

|                                                               | ID登録申請                                                                                                    |                                                                                 |
|---------------------------------------------------------------|----------------------------------------------------------------------------------------------------|---------------------------------------------------------------------------------|
| 業者番号                                                          | : AA0000001                                                                                                    |                                                                                 |
| 正来石小<br>企業郵便番号<br>企業住所<br>代表者氏名<br>代表者役職<br>代表電話番号<br>代表FAX番号 | <ul> <li>・(14/) 入口由去の</li> <li>: 123-4567</li> <li>: 〇〇〇〇市××町△丁目1-1-1</li> <li>: テスト 1太郎</li> <li>: 代表取締役社長</li> <li>: 03-3333-0001</li> <li>: 03-3333-0002</li> </ul> |                                                                                 |
| 資格の種類                                                         | <ul> <li>物品の製造</li> <li>A B C D</li> <li>物品の販売</li> <li>A B C D</li> <li>役務等の提供</li> <li>A B C D</li> <li>物品の購入</li> </ul>                                             | 1000000000000000000000000000000000000                                           |
| 支店名等                                                          |                                                                                                    | 表示できます。                                                                         |
| 連絡先名称(部署名等)                                                   | : 00部                                                                                                    |                                                                                 |
| 業者番号                                                          | 111-1111<br>00県00市00区1-1-1<br>テスト 太郎                                                                                                    |                                                                                 |
| 少額物品用ユーリール<br>少額物品用パスワード                                      | 000-0000-0000<br>000-0000-0001                                                                                                    | ご 通じ Alt+石方向キー       ご 最新の情報に更新 Ctrl+R                                          |
| は、システムログイン時に毎回必要                                              | test01@test.co.jp                                                                                                    | P 名前を付けて保存 Ctrl+S                                                               |
| ですので、保管をお願いします。                                               | OO課<br>111-1111                                                                                                    | 〇 印刷 Ctrl+P                                                                     |
| 連絡先住所<br>連絡先氏名<br>連絡先電話 <del>番号</del>                         | :〇〇県〇〇市〇〇区1-1-1<br>:テスト 一郎<br>:000-0000-1234                                                                                                    | <ul> <li>メディアをデバイスにキャスト</li> <li>A<sup>N</sup> 音声で読み上げる Ctrl+Shift+U</li> </ul> |
| 連絡先FAX番号<br>連絡先メールアドレス                                        | : 000-0000-5678<br>: test01@test.co.jp                                                                                                    | ページをコレクションに追加                                                                   |
| 少額物品用ユーザーD<br>少額物品用パスワード                                      | : testD001<br>: ******                                                                                                    | <ul> <li>ビ 共有</li> <li>ページのソース表示</li> <li>Ctrl+U</li> </ul>                     |
|                                                               |                                                                                                    | しん 開発者ツールで調査する 20                                                               |

## システムから届くEメール(例)

## ID登録申請が許可された場合 件名:◇ID登録申請許可のお知らせ

## ID登録申請が却下された場合 件名:◇ID登録申請却下のお知らせ

| ID登録申請が以下のように許可されましたのでお知らせ致します。<br>このメールは登録された連絡先メールアドレス宛に送信されています。                                                                                 | ID登録申請が却下されましたのでお知らせ致します。<br>却下の理由については申請を行った画面で確認し、ID登録申請を再度行ってください。<br>このメールは登録された連絡先メールアドレス宛に送信されています。                                              |
|----------------------------------------------------------------------------------------------------|----------------------------------------------------------------------------------------------------|
| 調達機関名称:山形市                                                                                                    | 調達機関名称:山形市                                                                                                    |
| 企業ID:1062100000000000<br>企業名称:(株)テスト商会O2<br>連絡先氏名:氏名<br>連絡先住所:住所                                                                                    | 業者番号 : 990000002<br>企業名称 : (株)テスト商会O 2<br>連絡先氏名:氏名<br>連絡先住所:住所                                                                                         |
| ************************************                                                                                                    | ************************************                                                                                                    |
| E-mail : <u>ebid-asp@netforward.or.jp</u><br>ヘルプデスク E-mail: <u>sys-e-cydeenasphelp.rx@ml.hitachi-systems.com</u><br>ヘルプデスク URL :<br>*************** | E-mail : <u>ebid-asp@netforward.or.jp</u><br>ヘルプデスク E-mail: <u>sys-e-cydeenasphelp.rx@ml.hitachi-systems.com</u><br>ヘルプデスク URL :<br>****************** |
# 目 次

- 1. ご利用までの流れ
- 2. 利用者登録手順
- 3. 随意契約・オープンカウンタ操作手順

4. (参考)随意契約•複数参加(指名)操作手順

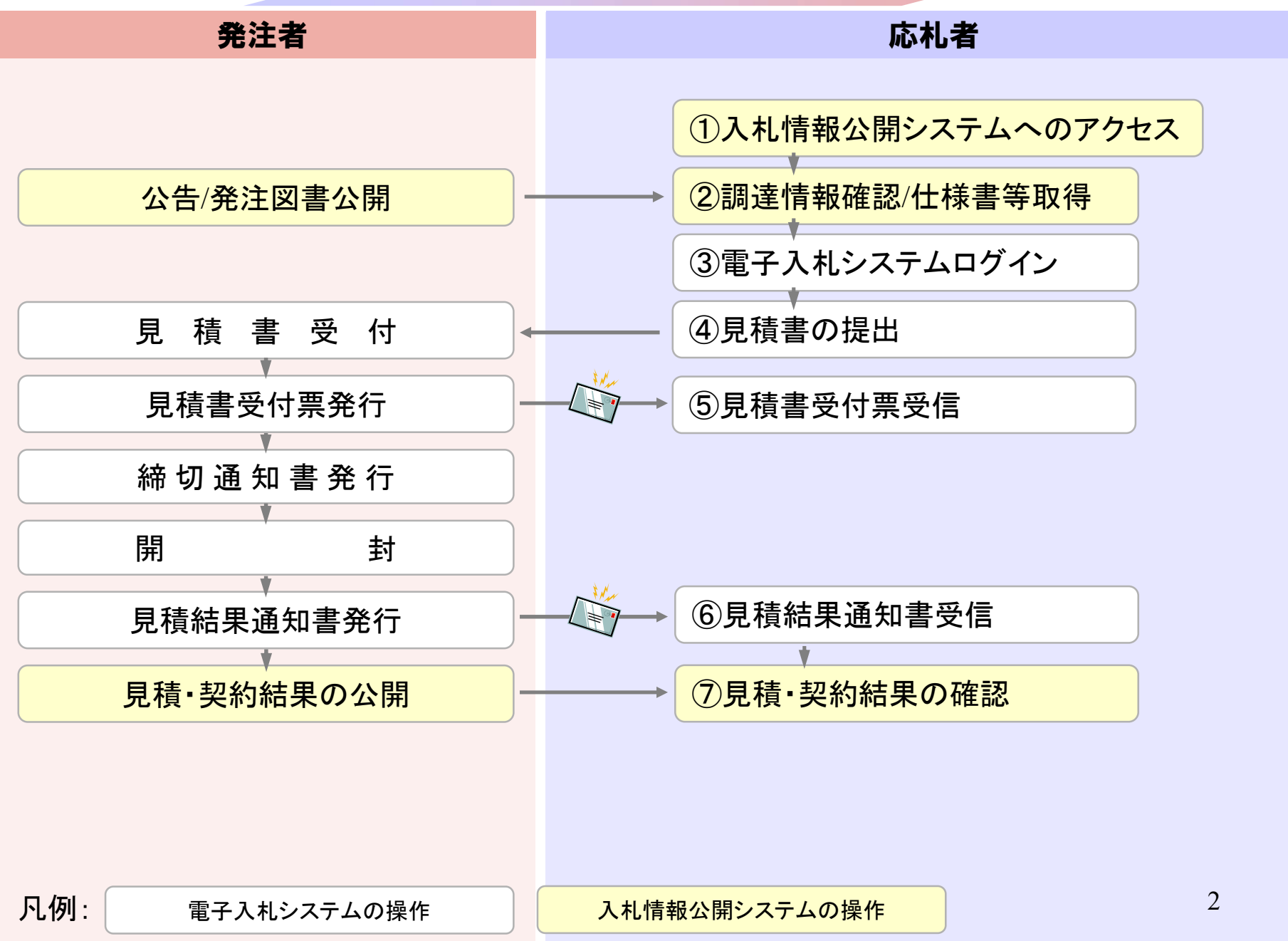

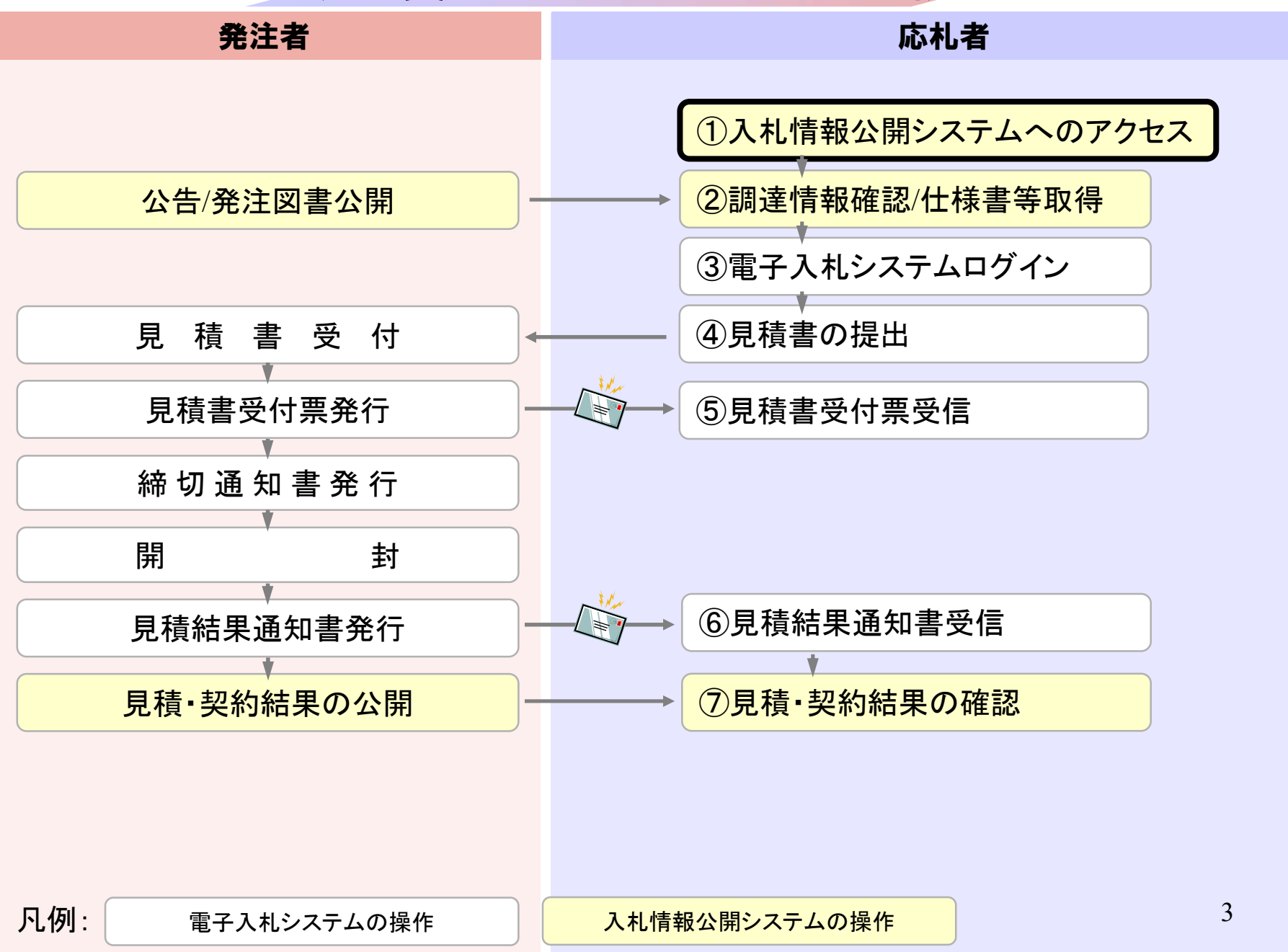

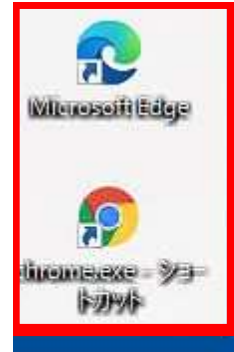

(PCデスクトップ)

### システム利用

HPイメージ

電子入札の利用者登録、及び実際の電子入札を行います。

【重要】Internet Explorer 11のサポートが令和4年6月16日をもって終了することに伴い、令和4年5月6日から次期ブラウザ (「Microsoft Edge」及び「Google Chrome」)の対応を開始しました。

パソコンの設定が必要となります。詳しくはページ上部のお知らせをご確認ください

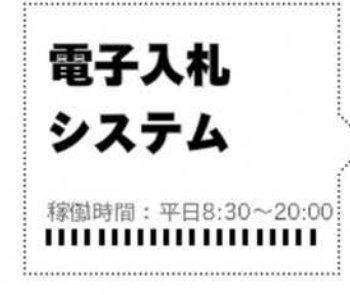

② 電子入札システム(外部リンク)
□

電子入札案件・入札結果等が検索参照できます。

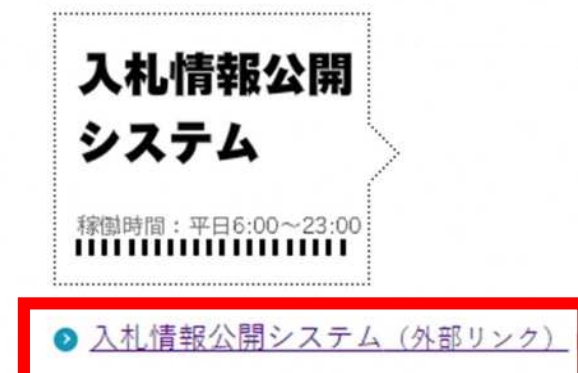

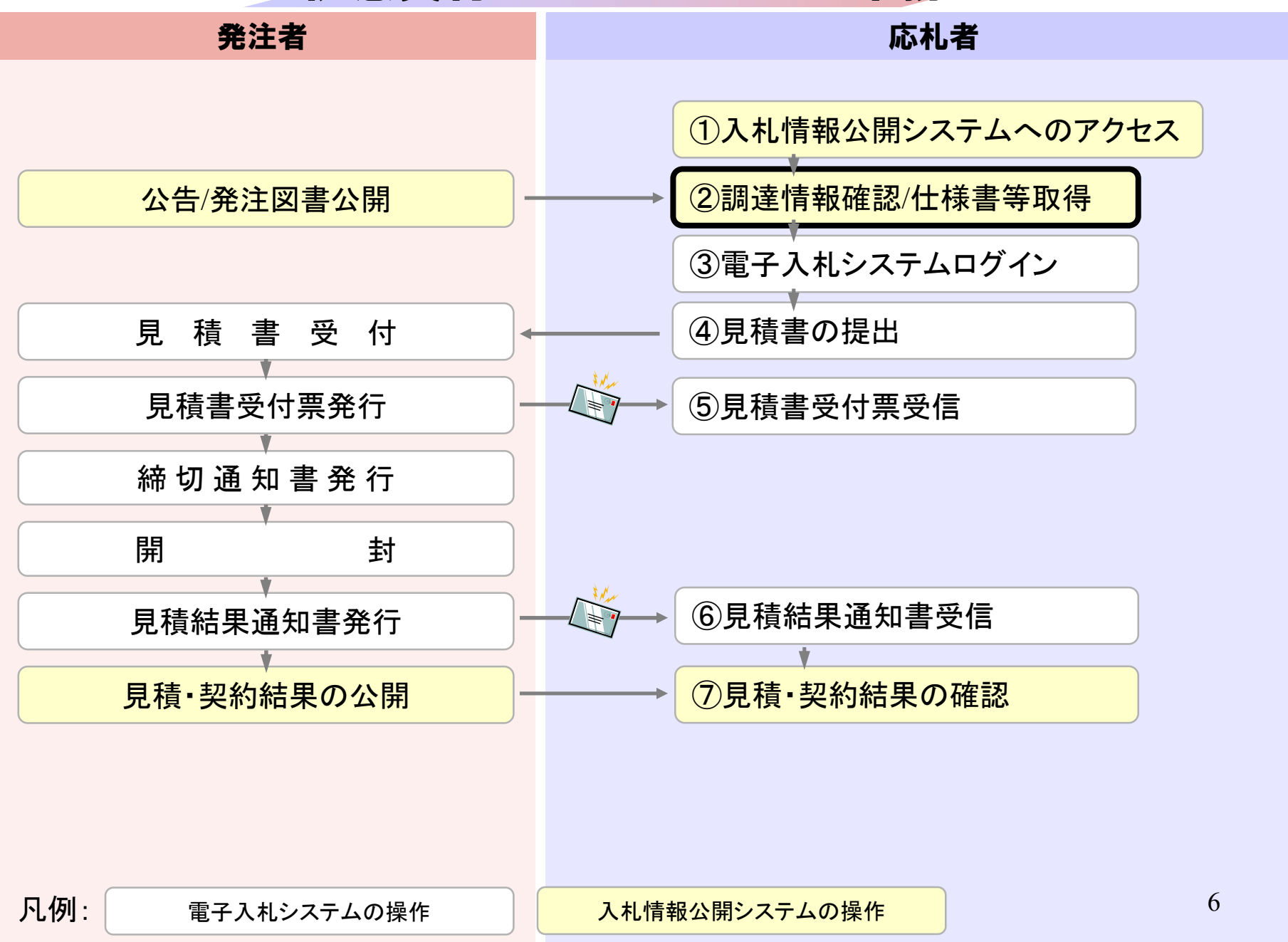

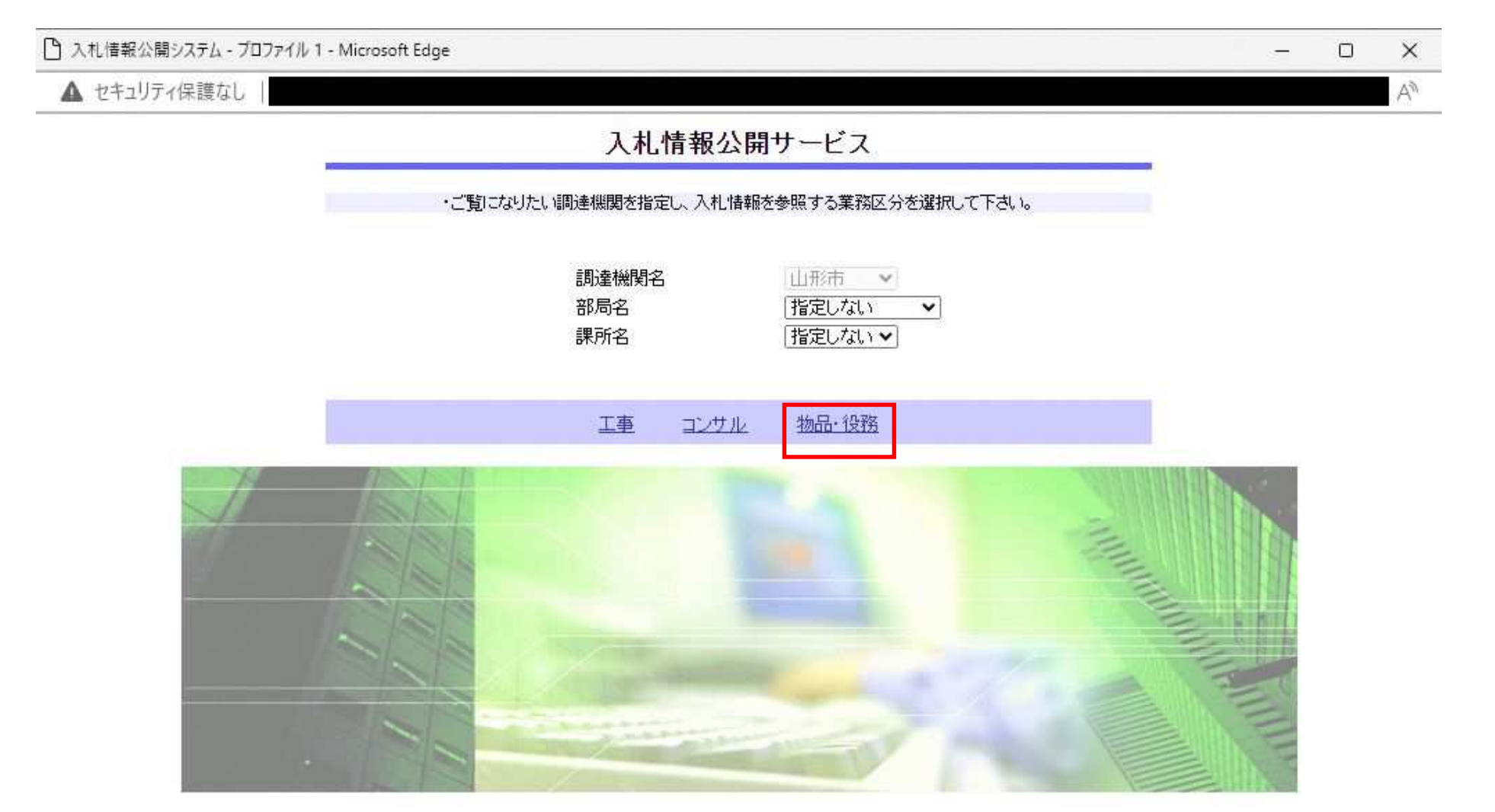

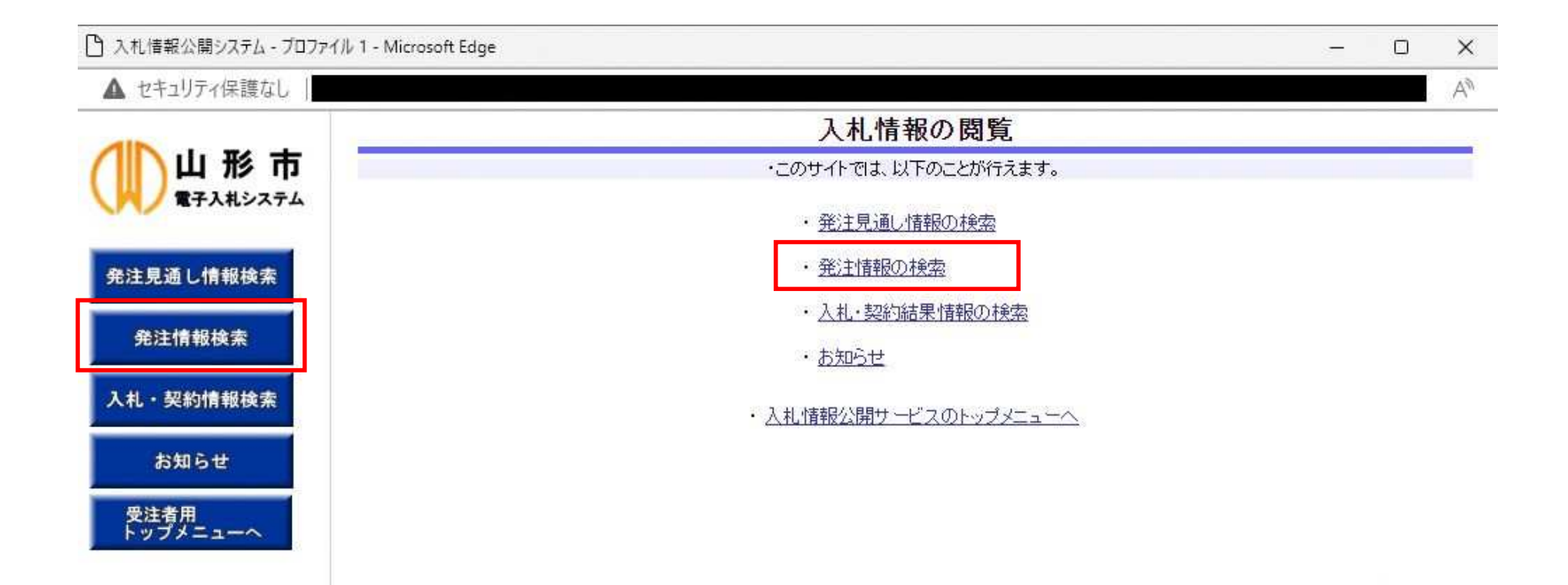

入札情報公開システム - ブロファイル 1 - Microsoft Edge

▲ セキュリティ保護なし |

An

| 下山形市             |                             | 発注情報検索        |            |      |         |          |     |     |  |  |  |  |  |
|------------------|-----------------------------|---------------|------------|------|---------|----------|-----|-----|--|--|--|--|--|
| 電子入札システム         |                             |               |            |      |         |          | 検索  | クリア |  |  |  |  |  |
|                  | 年度                          | 指定しない。        |            |      | パスワード制限 | 指定しない・   |     |     |  |  |  |  |  |
| 主見通し情報検索         | 入札方式                        | 指定しない         |            | ¥    | 案件区分    | 指定しない・   |     |     |  |  |  |  |  |
|                  | 資格区分                        | 指定しない 🗸       |            |      | 宮業品目    | 指定しない~   |     |     |  |  |  |  |  |
| 発注情報検索           | 件名                          |               |            |      |         | たき       | きむ  |     |  |  |  |  |  |
|                  | 契約管理番号                      |               |            | を含む  |         |          |     |     |  |  |  |  |  |
| ・契約情報検索          | 条件1                         | 指定しない         | •          |      |         |          |     |     |  |  |  |  |  |
| お知らせ             | 日付                          | 更新日~          |            |      |         |          |     |     |  |  |  |  |  |
| John Ste         | 表示順                         | 更新日 🗸 の       | 降順~        |      | 表示件数    | 10 🖌 件ごと |     |     |  |  |  |  |  |
| を注着用<br>シップメニューへ | <ul> <li>公告情報を参照</li> </ul> | 照するには、件名をクリック | します。       |      |         |          |     |     |  |  |  |  |  |
|                  | 公開日                         | 件名            | 契約管理<br>番号 | 入札方式 | 資格区分    | 営業品目     | 開札日 | 課所名 |  |  |  |  |  |

| 🌔 入札情報公開システム - ブロフ                  | ァイル 1 - Microsoft Edge |                                                  |         |          | -   |     | × |
|-------------------------------------|------------------------|--------------------------------------------------|---------|----------|-----|-----|---|
| ▲ セキュリティ保護なし                        |                        |                                                  |         |          |     |     | A |
|                                     |                        | 発注情報相                                            | 検索      |          |     |     |   |
|                                     |                        |                                                  |         |          | 検索  | クリ  | 7 |
|                                     | 年度                     | 指定しない~                                           | パスワード制限 | 指定しない。   |     |     |   |
| 発注見通し情報検索                           | 入札方式                   | 指定しない                                            | 案件区分    | 指定しない。   |     |     |   |
|                                     | 資格区分                   | 指定しない                                            | 営業品目    | 指定しない・   |     |     |   |
| 発注情報検索                              | 件名                     | 随意契約万式・オーフンカワンタ<br>一般競争・最低価格                     |         |          | 含む  |     |   |
| and the second second second second | 契約管理番号                 | 一般競争·最高価格                                        |         |          |     |     |   |
| 入札・契約情報検索                           | 条件1                    | 一般競争·総合評価<br>地名普查·曼瓜伊格                           |         |          |     |     |   |
| Aster 2 all                         | 日付                     | 指名競爭·最高価格                                        |         |          |     |     |   |
| お知らせ                                | 表示順                    | 指名競争·総合評価<br>随音契約方式·最低価格                         | 表示件数    | 10 🗸 件ごと |     |     | _ |
| 受注者用                                | ・ 公告情報を参照す             | 随意契約方式·最高価格                                      |         |          |     |     |   |
|                                     | 公開日                    | ・随意契約方式・特定者<br>随意契約方式・複数参加<br>随意契約方式・オープンカウンタ・少額 | 資格区分    | 営業品目     | 開札日 | 課所名 |   |

#### 随意契約方式·特定者·少額 随意契約方式·複数参加·少額

随意契約・オープンカウンタ・少額・単価契約・品目別

随息突纳,複数参加,少額,単価契約,品目別

### ▶ 入札情報公開システム - ブロファイル 1 - Microsoft Edge

▲ セキュリティ保護なし

| 111 形市                |                                                |                              |                     | 発注情報構                                  | <b>検索</b> |          |            |            |  |  |  |
|-----------------------|------------------------------------------------|------------------------------|---------------------|----------------------------------------|-----------|----------|------------|------------|--|--|--|
| 電子入札システム              |                                                | ○ 説明                         |                     |                                        |           |          |            |            |  |  |  |
|                       | 年度                                             | 指定しない・                       |                     |                                        | パスワード制限   | ₿ 指定しない、 | •          |            |  |  |  |
| 絶注見通し情報検索             | 入札方式                                           | 随意契約・オープン                    | カウンタ・少額・単           | 価契約·品目別~                               | 案件区分      | 指定しない、   | •          |            |  |  |  |
|                       | 資格区分                                           | 指定しない・                       |                     |                                        | 営業品目      | 指定しない、   | •          |            |  |  |  |
| 発注情報検索                | 件名                                             | [                            |                     |                                        |           |          | を含む        |            |  |  |  |
| 1 . 27 45 48 27 16 25 | 契約管理番号                                         | <u>fi</u>                    |                     | を含む                                    |           |          | 76         |            |  |  |  |
| 札・契約情報検索              | 条件1                                            | 指定しない                        | ~                   | 39<br>                                 |           |          |            |            |  |  |  |
| お知らせ                  | 日付                                             | [更新日✔]                       | 2 -                 | -                                      |           |          |            |            |  |  |  |
| 85X4-5 E              | 表示順                                            | 更新日 ♥ 0                      | ▶降順▼                |                                        | 表示件数      | 10 🖌 件ご  | ک          |            |  |  |  |
| 受注者用<br>、ップメニューへ      | <ul> <li>公告情報を参照</li> <li>検索結果一覧:14</li> </ul> | 照するには、件名をクリック<br>牛のうち1-1件を表示 | フします。               |                                        |           |          |            | (全1ページ     |  |  |  |
|                       | 公開日                                            | 件名                           | 契約管理<br>番号          | 入札方式                                   | 資格区分      | 営業品目     | 開札日        | 課所名        |  |  |  |
|                       | 111<br>2024/10/3)<br>全種                        |                              | <u>∃</u> 2024001031 | ■随意契約・オ<br>ープンカウンタ・<br>少額・単価契<br>約・品目別 | 物品の販売     | 事務用品類    | 2024/11/01 | 財政部<br>契約課 |  |  |  |

× \_

11

| 🎦 入札情報公開システム - ブロフ                          | アイル 1 - Microsoft Edge       |                           | - 0 X          |
|---------------------------------------------|------------------------------|---------------------------|----------------|
| ▲ セキュリティ保護なし                                |                              |                           | A <sup>n</sup> |
|                                             | 24                           | 発注情報閲覧                    |                |
|                                             | <b>回說明</b><br>更新日:2024/11/01 |                           | 戻る             |
| The second second second second             | 年度                           | 2024年度                    |                |
| 発注見通し情報検索                                   | 件名                           | 令和〇〇年度口口口口品目              |                |
|                                             | 契約管理番号                       | 2024001031                |                |
| 祭注槽報检查                                      | 入札方式                         | 随意契約・オープンカウンタ・少額・単価契約・品目別 |                |
| 7571 IH 10198 JK                            | 資格区分                         | 物品の販売                     |                |
| Frankrike and an and a second second second | 営業品目                         | 事務用品類                     |                |
| 入札・契約情報検索                                   | 公開日                          | 2024/10/30                |                |
|                                             | 入札締切日時                       | 2024/11/01 12:00          |                |
| 1240 2 44                                   | 開札日                          | 2024/11/01                |                |
| 유체9년                                        | 同等品申請                        | 対象外                       |                |
|                                             | 条件1                          | 指定しない                     |                |
|                                             | 条件2                          |                           |                |
| FUTTER                                      | 備考                           |                           |                |
|                                             | 摘要                           |                           |                |
|                                             | 課所名                          |                           |                |
|                                             | 入札公告等ファイル1                   | <u>添付資料 pdf</u>           |                |
|                                             | 入札公告等ファイル2                   |                           |                |
|                                             | 入札公告等ファイル3                   |                           |                |
|                                             | 品目情報                         |                           |                |
|                                             |                              |                           |                |

| No | 品目名称    | 規格  | 単位 | 予定価格(単価)(税抜) | 予定数量 | 品目備考 |
|----|---------|-----|----|--------------|------|------|
| 1  | サンプル品目1 | 規格1 | 個  | 100.0000円    | 10   | 備考1  |
| 2  | サンプル品目2 | 規格2 | 本  | 230.0000円    | 10   |      |
| З  | サンブル品目3 | 規格3 | 冊  | 250.0000円    | 10   |      |

#### 発注図書

発注図書ファイル1

※添付ファイルは必ず「保存」を選択し、ダウンロートした後に開いて下さい。

※本案件は電子入札対象案件です。 電子入札システムで本案件を操作する場合は「電子入札システムへ」ボタンを押してログインしてください。

内訳書.xlsx

### 電子入札システムへ

| 入札情報公開システム - ブロファイ                  | 161 - N | licrosoft Edge           |     |            |                 |                                |       | <b>⊻</b> ₀ | - 0  |  |  |
|-------------------------------------|---------|--------------------------|-----|------------|-----------------|--------------------------------|-------|------------|------|--|--|
| ▲ セキュリティ保護なし                        |         |                          |     |            | ダウンロード          | C                              | ] Q s | 2          |      |  |  |
| 山形市<br>電子入札システム                     | ●       | <b>₩</b><br>=:2024/11/01 |     | _          |                 | Hodfで行う操作を選んでください<br>開く 名前を付けて | ~     |            | 戻る   |  |  |
| PANA DI YE I JAHOUAN                | 年度      |                          |     | 2024年度     | もっと見る           |                                |       |            |      |  |  |
| 発注見通し情報使案                           | 件名      | 1                        |     | 令和〇〇年      | 度口口口口品目         |                                |       |            |      |  |  |
|                                     | 契約      | 管理番号                     |     | 202400103  | 1               |                                |       |            |      |  |  |
| 発注情報検索                              | 入札      | 方式                       |     | 随意契約・ス     | ナーブンカウンタ・       | 少額·単価契約·品目別                    |       |            |      |  |  |
| provident constants                 | 資格区分    |                          |     | 物品の販売      |                 |                                |       |            |      |  |  |
| and the second second second second | 営業      | 品目                       |     | 事務用品類      |                 |                                |       |            |      |  |  |
| 入札・契約情報検索                           | 公開日     |                          |     | 2024/10/30 | 0               |                                |       |            |      |  |  |
|                                     | 入札      | 締切日時                     |     | 2024/11/0  | 1 12:00         |                                |       |            |      |  |  |
| お知らせ                                | 開札      | 8                        |     | 2024/11/0  | 1               |                                |       |            |      |  |  |
| 3321 S E                            | 同等      | 品申請                      |     | 対象外        |                 |                                |       |            |      |  |  |
| m shadom                            | 条件      | 1                        |     | 指定しない      |                 |                                |       |            |      |  |  |
| 受注着用                                | 条件      | 2                        |     |            |                 |                                |       |            |      |  |  |
|                                     | 備考      |                          |     |            |                 |                                |       |            |      |  |  |
|                                     | 摘要      |                          |     |            |                 |                                |       |            |      |  |  |
|                                     | 課所      | 名                        |     | 財政部 契約     | う課 しんしょう しょうしょう |                                |       |            |      |  |  |
|                                     | 入札      | 公告等ファイル1                 |     | 添付資料.pd    | If              |                                |       |            |      |  |  |
|                                     | 入札      | 公告等ファイル2                 |     |            |                 |                                |       |            |      |  |  |
|                                     | 入札      | 公告等ファイル3                 |     |            |                 |                                |       |            |      |  |  |
|                                     | 品目      | 情報                       |     |            |                 |                                |       |            |      |  |  |
|                                     | No      | 品目名称                     |     | 規格         | 単位              | 予定価格(単価)(税抜)                   | 予定数量  |            | 品目備考 |  |  |
|                                     | 1       | サンブル品目1                  | 規格1 |            | 個               | 100.0000円                      | 10    | 備考1        |      |  |  |
|                                     | 2       | サンプル品目2                  | 規格2 |            | 本               | 230.0000                       | 1 10  |            |      |  |  |

#### 発注図書

発注図書ファイル1

3 サンブル品目3

※添付ファイルは必ず「保存」を選択し、ダウンロードした後に開いて下さい。

規格3

※本案件は電子入札対象案件です。 電子入札システムで本案件を操作する場合は「電子入札システムへ」ボタンを押してログインしてください。

内訳書.xlsx

⊞

250.0000円

10

### 電子入札システムへ

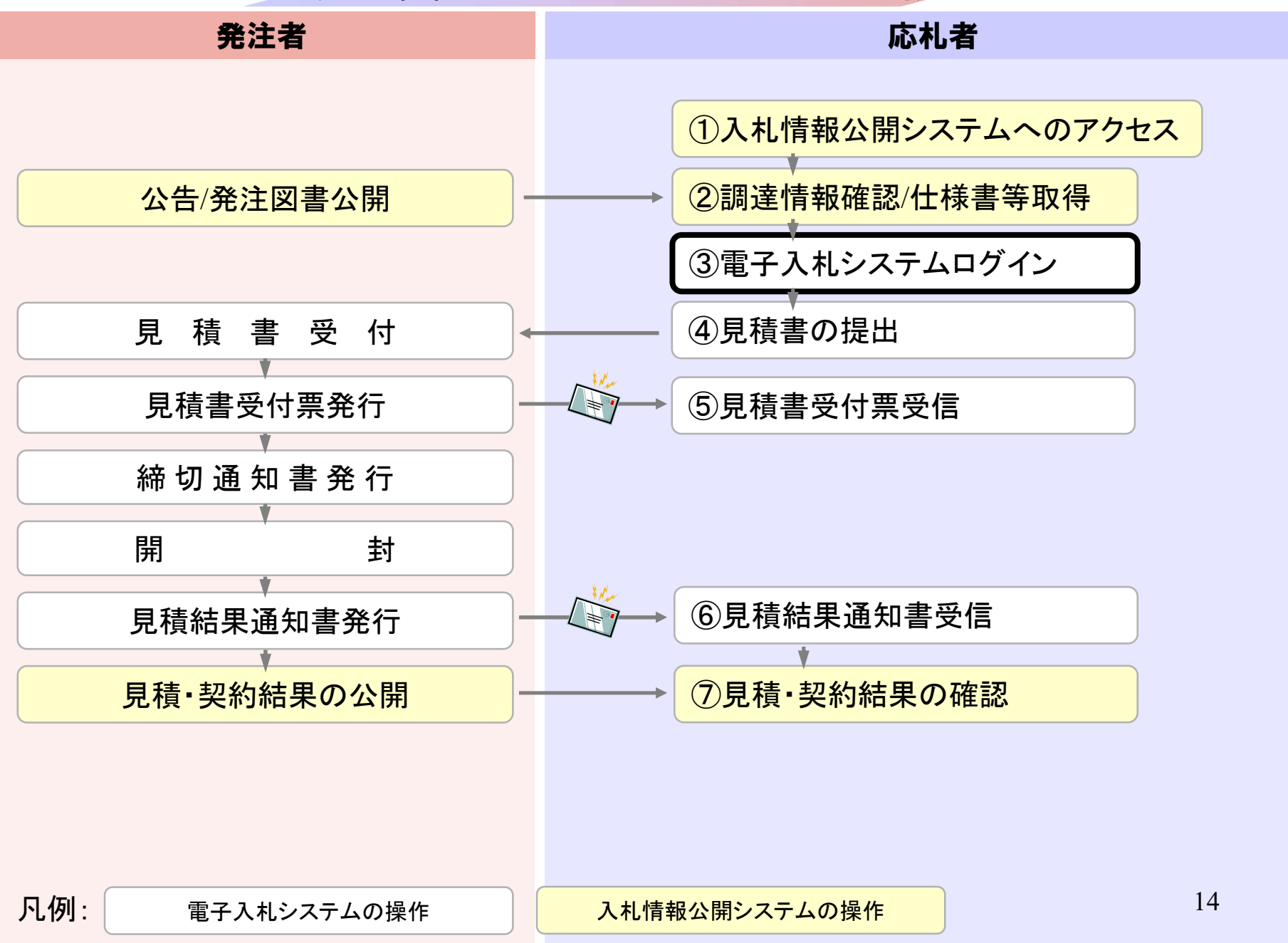

| 🎦 入札情報公開システム - ブロフ    | ァイル 1 - Microsoft Edge |                           | - |   | ×     |
|-----------------------|------------------------|---------------------------|---|---|-------|
| ▲ セキュリティ保護なし          |                        |                           |   |   | A     |
|                       | 24-                    | 発注情報閲覧                    |   |   |       |
|                       |                        |                           |   | Ē | ર્સ્ટ |
|                       | 更新日:2024/11/01         |                           |   |   |       |
| 0131-01351 (AL1016-01 | 年度                     | 2024年度                    |   |   |       |
| 先注見通し情報候条             | 件名                     | 令和〇〇年度ロロロロ品目              |   |   |       |
|                       | 契約管理番号                 | 2024001031                |   |   |       |
| 発注情報検索                | 入札方式                   | 随意契約・オープンカウンタ・少額・単価契約・品目別 |   |   |       |
| A SCHEREN AND         | 資格区分                   | 物品の販売                     |   |   |       |
|                       | 営業品目                   | 事務用品類                     |   |   |       |
| 入札・契約情報検索             | 公開日                    | 2024/10/30                |   |   |       |
|                       | 入札締切日時                 | 2024/11/01 12:00          |   |   |       |
| 45040 C 44            | 開札日                    | 2024/11/01                |   |   |       |
| 0XISE                 | 同等品申請                  | 対象外                       |   |   |       |
|                       | 条件1                    | 指定しない                     |   |   |       |
| 受注者用                  | 条件2                    |                           |   |   |       |
| PUDY-I-A              | 備考                     |                           |   |   |       |
|                       | 摘要                     |                           |   |   |       |
|                       | 課所名                    | 財政部 契約課                   |   |   |       |
|                       | 入札公告等ファイル1             | 添付資料.pdf                  |   |   |       |
|                       | 入札公告等ファイル2             |                           |   |   |       |
|                       | 入札公告等ファイル3             |                           |   |   |       |

#### 品目情報

| No | 品目名称    | 規格  | 単位 | 予定価格(単価)(税抜) | 予定数量 | 品目備考 |
|----|---------|-----|----|--------------|------|------|
| 1  | サンブル品目1 | 規格1 | 個  | 100.0000円    | 10   | 備考1  |
| 2  | サンプル品目2 | 規格2 | 本  | 230.0000円    | 10   |      |
| 3  | サンブル品目3 | 規格3 | Ħ  | 250.0000円    | 10   |      |

#### 発注図書

発注図書ファイル1

添付資料 02.pdf

※添付ファイルは必ず「保存」を選択し、ダウンロードした後に開いて下さい。

※本案件は電子入札対象案件です。 電子入札システムで本案件を操作する場合は「電子入札システムへ」ボタンを押してログインしてください。

電子入札システムへ

| CALS/EC - ブロファイル 1 - Microsoft Edge | ±₀ –                                                                                                    |    | × |
|-------------------------------------|----------------------------------------------------------------------------------------------------|----|---|
| ▲ セキュリティ保護なし                        |                                                                                                    |    | A |
|                                     |                                                                                                    |    |   |
|                                     | 電子入札トップ画面(受注者用)                                                                                                   | -  |   |
|                                     | <u>【ICカード】でログイン</u><br>【ID/バスワード】でログイン                                                                            | -  |   |
|                                     | <注意事項><br>本画面は電子入札システム新方式(脱Java方式)の画面となり、新方式に対応したPCの設定が必要となります。<br>ご利用の認証局や発注機関のホームページをご確認のうえ、新方式に対応した設定を行ってください。 |    |   |
|                                     | 業務画面よりも先にこの画面を閉じると、<br>業務画面よりも先にこの画面を閉じると、<br>アプリケーションが正常に終了しない場合があります。                                           |    |   |
|                                     |                                                                                                    |    |   |
|                                     |                                                                                                    | 16 |   |

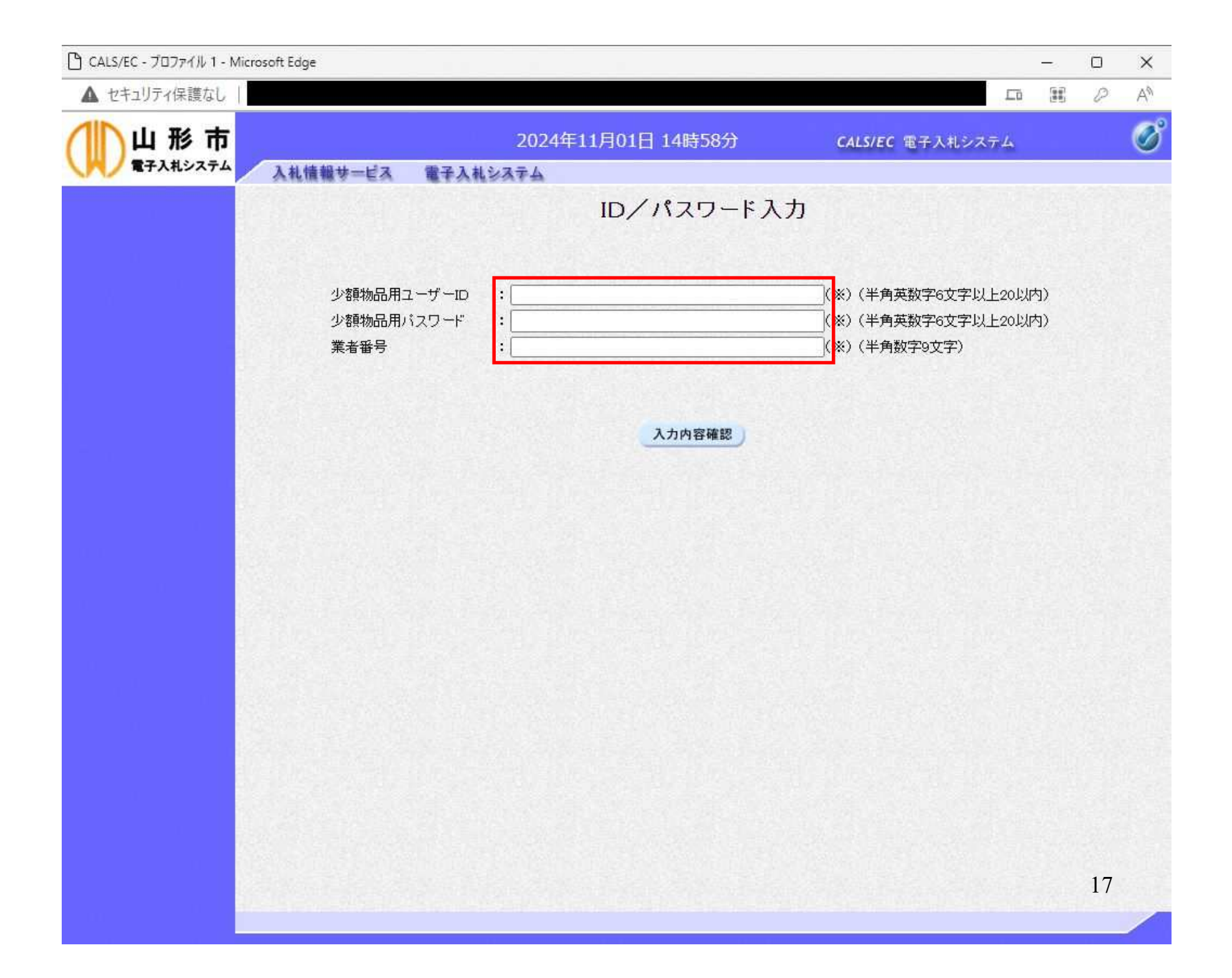

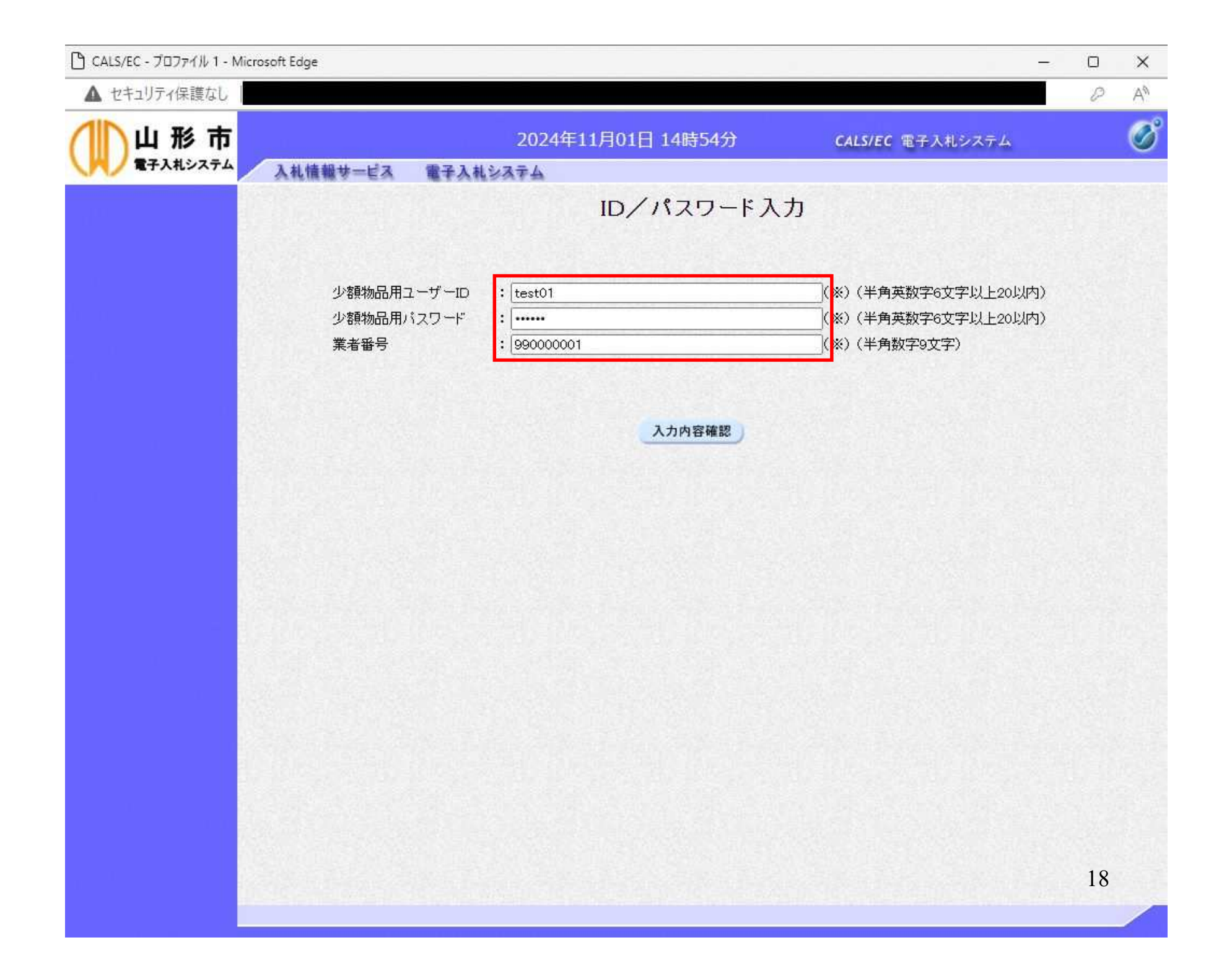

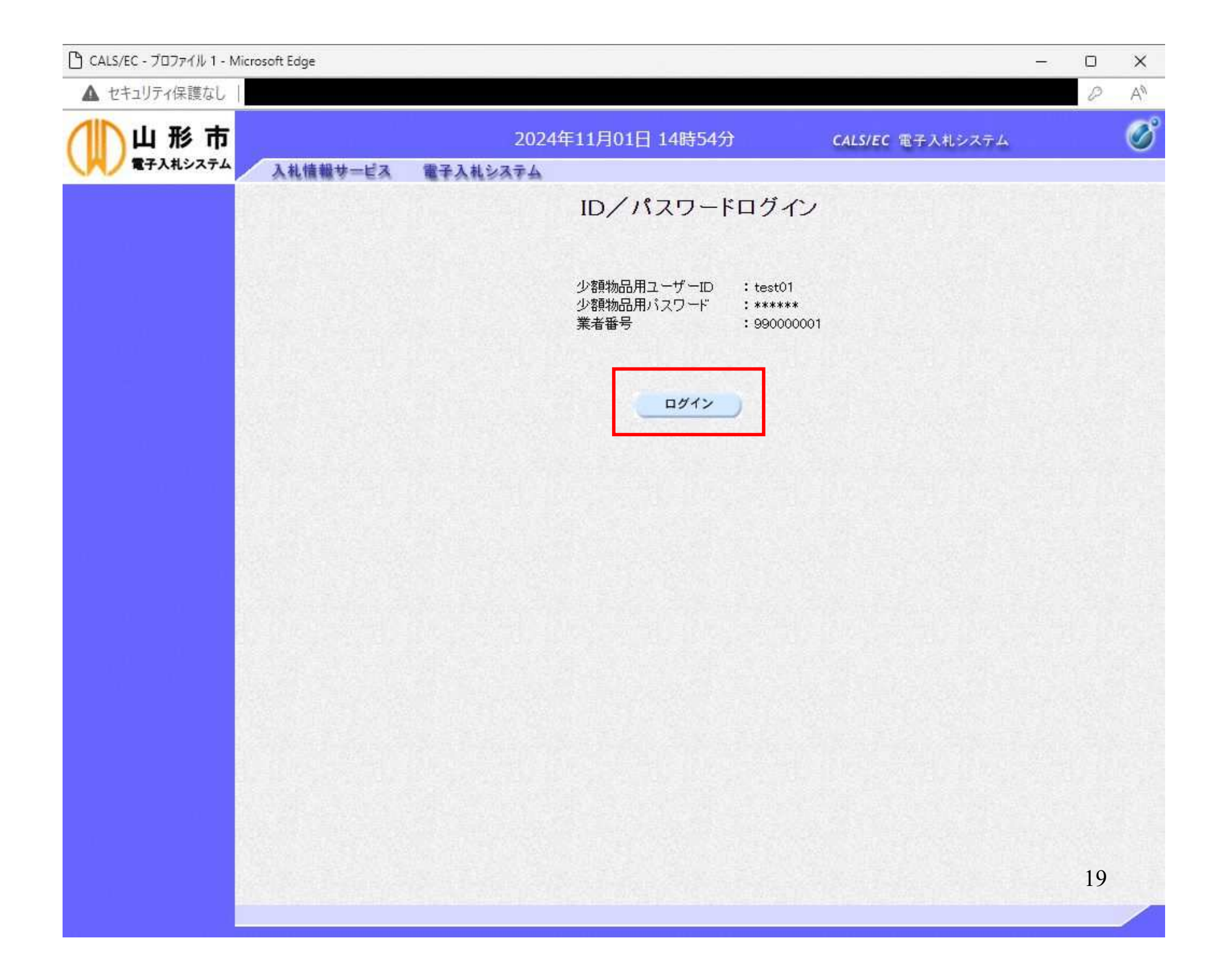

| CALS/EC - JUJ71/V3 - M | licrosoft | Edge          |                                          |                              |                                                                                                    |                   |           |                                                                                                    |                                                                                                    |                                                                                                    |            | U                | ×         |
|------------------------|-----------|---------------|------------------------------------------|------------------------------|----------------------------------------------------------------------------------------------------|-------------------|-----------|----------------------------------------------------------------------------------------------------|----------------------------------------------------------------------------------------------------|----------------------------------------------------------------------------------------------------|------------|------------------|-----------|
| ▲ セキュリティ保護なし           |           |               |                                          |                              |                                                                                                    |                   |           |                                                                                                    |                                                                                                    |                                                                                                    |            | P                | A∌        |
| 山形市                    |           | 札博報サー         | -ビス 電子入井シス                               | 2024年12月03日                  | 12時41分                                                                                                    |                   | CALS/EC 電 | 子入札システ                                                                                                    | L                                                                                                    |                                                                                                    |            |                  | Ø         |
| a an is stable me      |           | 10 IN 18 5    | La Granca                                | 調達案件一覧                       |                                                                                                    |                   |           |                                                                                                    |                                                                                                    |                                                                                                    |            |                  |           |
| 2 調達条件一覧<br>2 登録者情報    |           | ○ ま刀:///程     | 518 <del>4</del> - 2                     | ×=                           | [<br>全一致检索                                                                                                    | 同達案件検索            | ● 安州 乗旦   | 106215010                                                                                                    | 020240006                                                                                                    |                                                                                                    |            |                  |           |
|                        |           | 家件名称          | 3-注册方                                    |                              | E BAILTR                                                                                                    |                   | ◎ 未什番ち    | 番号またけ 案                                                                                                    | 020240000<br>(件 <del>毎</del> 号のみの                                                                                | 場合はチェック                                                                                                    | 71.7<7=2   | \$1.5            |           |
|                        |           | 入札方式          | <u><u></u><br/><u></u></u>               |                              |                                                                                                    | 18000             | 進捗状況      | a うな/Cla 未<br>全て                                                                                                 | 11 8 9 09 09 09                                                                                                  |                                                                                                    |            |                  |           |
|                        |           | 案件担当?<br>課所   | 部署<br>山形市財政部<br>全て ▼                     | ~                            |                                                                                                    |                   | □ 結果登録;   | 済の案件を表                                                                                                    | 示しない場合は                                                                                                    | ー<br>はチェックしてく                                                                                                   | ださい        |                  |           |
|                        |           | 入札書締          | 切日時                                      |                              |                                                                                                    |                   |           |                                                                                                    |                                                                                                    |                                                                                                    |            |                  |           |
|                        |           | 開札.日時         |                                          |                              | ~                                                                                                    |                   |           |                                                                                                    |                                                                                                    |                                                                                                    |            |                  |           |
|                        |           | 表示件数          | 10 🗸                                     |                              |                                                                                                    |                   |           |                                                                                                    |                                                                                                    |                                                                                                    | 表示案<br>全案件 | 件 1-1<br>数 1     |           |
|                        |           | 案件表示順序  「案件番号 |                                          |                              |                                                                                                    |                   |           |                                                                                                    |                                                                                                    |                                                                                                    |            | 1 ())            |           |
|                        |           |               |                                          |                              |                                                                                                    | P年742             |           |                                                                                                    |                                                                                                    |                                                                                                    |            | -                |           |
|                        | No.       | 特定<br>調達案件    | 案件名称                                     | 進捗                           | 式況<br>提望                                                                                                    | [明書等/<br>提案書等<br> | 入礼書       | 辞退届                                                                                                    | 辞退<br>申請書                                                                                                    | 通知書                                                                                                    | 状況<br>確認   | 発注者な<br>アナウ      | からの<br>ンス |
|                        | -         |               |                                          |                              | 1361                                                                                                    |                   | 15 44     |                                                                                                    |                                                                                                    |                                                                                                    |            |                  |           |
|                        | 1         |               |                                          | <u>第</u> 件登録                 | 東済み                                                                                                    |                   | 提出        | 1                                                                                                    | 1. 2015                                                                                                    |                                                                                                    |            |                  |           |
|                        |           |               |                                          |                              |                                                                                                    |                   |           |                                                                                                    |                                                                                                    |                                                                                                    | 表示案        | 件 1-1            |           |
|                        |           |               |                                          |                              |                                                                                                    |                   |           |                                                                                                    |                                                                                                    |                                                                                                    | 土米叶        | <del>9</del> X 1 |           |
|                        |           |               |                                          |                              |                                                                                                    |                   |           |                                                                                                    |                                                                                                    |                                                                                                    |            |                  |           |
|                        |           | 7             | 十二十二十二十二十二十二十二十二十二十二十二十二十二十二十二十二十二十二十二十二 | 目シ.フニノム                      |                                                                                                    | ·                 | +-坦스      | 1+                                                                                                    |                                                                                                    |                                                                                                    |            |                  |           |
|                        |           |               | イレートキレムーオ                                | ヨンヘノムル                       | יטםיי                                                                                                    | 1/6               | に场口       | 14,                                                                                                    |                                                                                                    |                                                                                                    |            |                  |           |
|                        |           | 該             | 当案件のみ                                    | →表示された                       | :状態と                                                                                                    | こなりま              | す。        |                                                                                                    |                                                                                                    |                                                                                                    |            |                  |           |
|                        |           | 雷             | 子入札シス                                    | テムからロ                        | ゲイン                                                                                                    | た場                | 合は、       |                                                                                                    |                                                                                                    |                                                                                                    |            |                  |           |
|                        |           |               |                                          |                              | ᆂᄜᆊᇌ                                                                                                    |                   | ·哈·尔(     | T1+                                                                                                    | +1                                                                                                    |                                                                                                    |            |                  |           |
|                        |           | 13            | <b>条件担当</b> 即                            | 者」で山形                        | <b>叩</b> 別                                                                                                    | 「町」を              | 迭択し       |                                                                                                    | 30 vo                                                                                                    |                                                                                                    |            |                  |           |
|                        |           |               | NEW DECKS SKILLING                       | CONTRACTOR SOUTH AND INCOME. | and the second second se |                   |           | and the second second second second second second second second second second second second second second second | and the second second second second second second second second second second second second second second second | the second second second second second second second second second second second second second second second se |            |                  |           |

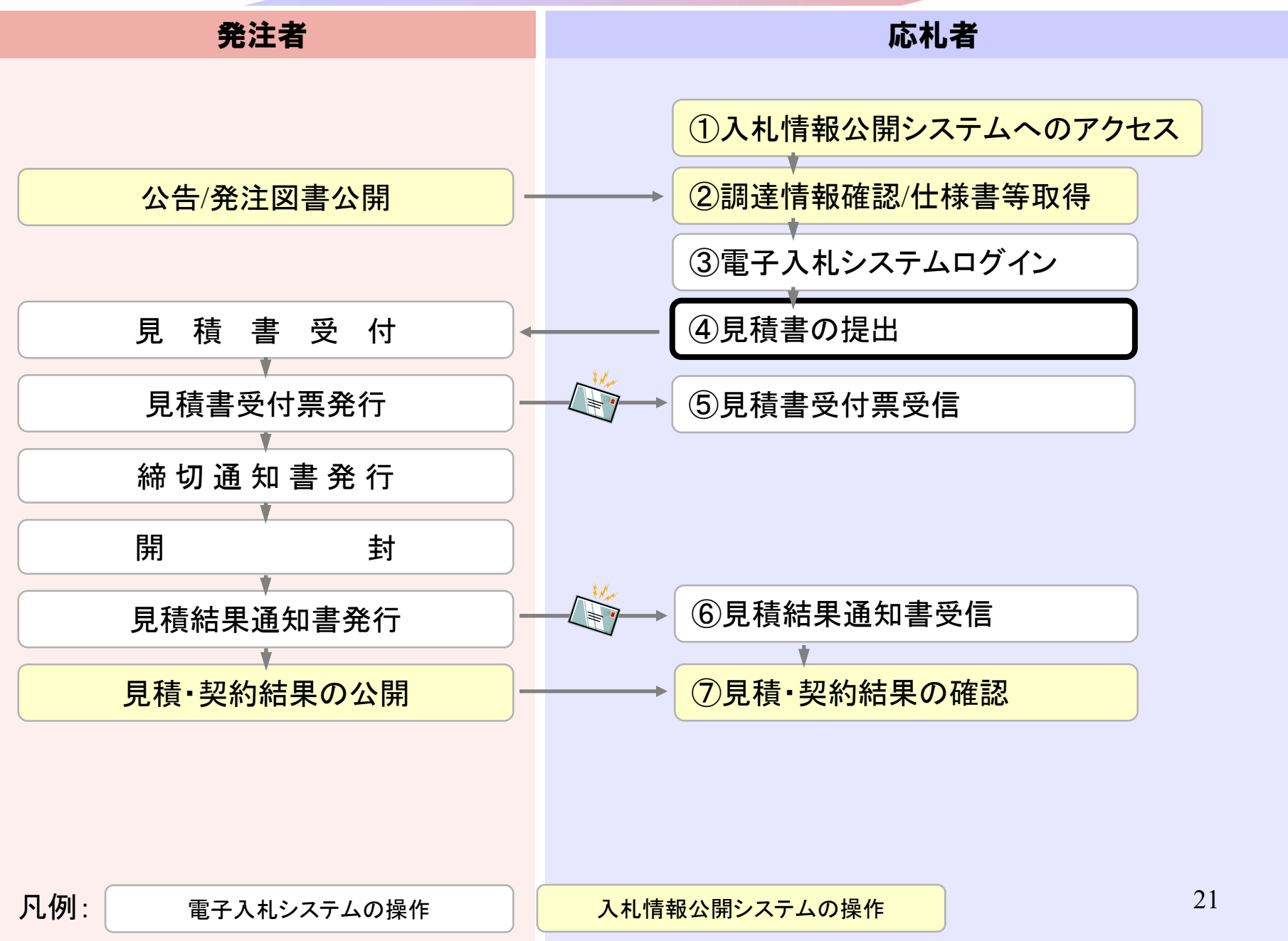

| 🗋 CALS/EC - プロファイル 3 - Mi | crosoft l                                                          | Edge        |             |                              |                         |           |               |                    |                                                                                                    |        |           |     | 13                     |                             | ×     |
|---------------------------|--------------------------------------------------------------------|-------------|-------------|------------------------------|-------------------------|-----------|---------------|--------------------|----------------------------------------------------------------------------------------------------|--------|-----------|-----|------------------------|-----------------------------|-------|
| ▲ セキュリティ保護なし              |                                                                    |             |             |                              |                         |           |               |                    |                                                                                                    |        |           |     |                        | P                           | A     |
| 山形市                       |                                                                    | 회 (本 48 ++) | 47          | 202                          | 24年12月                  | 103日 12時4 | 1分            |                    | CALS/EC                                                                                                    | 子入札システ | - L       |     |                        |                             | Ø     |
| 2 調達案件一覧                  | ~                                                                  | 461H 48 9   | EA          | RTARSAFA                     |                         |           | 調達            | 案件一                | 覧                                                                                                    |        |           |     |                        |                             |       |
| 2 登録者情報                   | ○契約管理番号<br>案件名称<br>入札方式<br>案件担当部署<br>課所<br>入札書締切日時<br>開札日時<br>表示件数 |             |             | 全て<br>山形市財政部<br>全て ▼<br>10 × | <b>調達案件検</b><br>※完全一致検索 |           |               | <b>主案件検索</b>       | <ul> <li>検索</li> <li>● 案件番号 106215010020240006</li> <li>● 契約管理番号または案件番号のみの場合はチェック<br/>進捗状況 全て </li> <li>▲ 結果登録済の案件を表示しない場合はチェックして</li> </ul> |        |           |     | ちしてくださ<br>(ださい)<br>ま二安 | 5U1<br>244 1 1              |       |
|                           |                                                                    | 案件表示顺       | <b>શ</b> 予  | [ <u>10</u> ]<br>[案件番号       |                         |           | ✔ ○昇<br>●降    | 頄                  |                                                                                                    |        |           | 検索  |                        | 1+ 1-1<br>数 1<br>1 <b>)</b> |       |
|                           | No.                                                                | 特定<br>調達案件  |             | 案件名称                         |                         | 進捗状況      | 証明<br>提<br>提出 | ]書等/<br>案書等<br>再提出 | 入札書見積書                                                                                                    | 辞退届    | 辞退<br>申請書 | 通知書 | 状況<br>確認               | 発注者な                        | からのシス |
|                           | 1                                                                  |             | <u>命和00</u> |                              |                         | 案件登録済み    |               |                    | 提出                                                                                                    |        |           |     | 表示案                    | 件 1-1<br>数 1                |       |
|                           |                                                                    |             |             |                              |                         |           |               |                    |                                                                                                    |        |           |     | ۲                      | 1 🕟                         |       |
|                           |                                                                    |             |             |                              |                         |           |               |                    |                                                                                                    |        |           |     |                        |                             |       |
|                           |                                                                    |             |             |                              |                         |           |               |                    |                                                                                                    |        |           |     | 2                      | 2                           |       |

| 🕒 CALS/EC - プロファイル 3 - Micr | osoft Edge                      |                                                     |                                                           |                                    |                               | 8 <del>.</del> | - 0 | ×  |
|-----------------------------|---------------------------------|-----------------------------------------------------|-----------------------------------------------------------|------------------------------------|-------------------------------|----------------|-----|----|
| ▲ セキュリティ保護なし                |                                 |                                                     |                                                           |                                    |                               |                | P   | A٩ |
| ())山形市                      |                                 | 2024年12月                                            | 03日 12時42分                                                | CALS/EC 電子入札                       | システム                          |                |     | Ø  |
| くりん 電子入札システム                | 入札情報サービス 電子入                    | 札システム                                               |                                                           |                                    |                               |                |     |    |
|                             |                                 |                                                     | 見積書                                                       | 提出                                 |                               |                |     |    |
| ○ 調達案件一覧<br>○ 登録者情報         | 山形市<br>山形市長<br>テスト 太郎 様         |                                                     |                                                           |                                    | (株)テスト商組<br>代表取締役社<br>テスト 1太郎 | 会01<br>·長      |     |    |
|                             |                                 | 本件見積に関す                                             | る見積説明書及び契約条項を                                             | 熟知し下記の金額により見る                      | 積いたします。                       |                |     |    |
|                             | 案件番号<br>案件名称<br>入札方式<br>見積執行回数  | : 1062150100202<br>: 令和〇〇年度口<br>: 随意契約・オーブ<br>: 1回目 | 40006<br>ロロロ品目<br>シカウンタ・少額・単価契約・品                         | 1日別                                |                               |                |     |    |
|                             | No.                             | 品目名称<br>- 規格                                        | 見積金額(税抜                                                   | き) 辞退<br>▼全て                       | くじ入力                          | 入札備考           |     |    |
|                             | 1 サンプル品目1<br>1 規格1              | - ALI                                               | P.                                                        |                                    |                               |                | j   |    |
|                             | 2 サンブル品目2<br>2 <sup>1</sup> 担格2 |                                                     | ı ا                                                       |                                    |                               |                | ]   |    |
|                             | ッパロン<br>3 サンプル品目3<br>3 相称っ      |                                                     | E E                                                       |                                    |                               |                | 7   |    |
|                             | 内訳書                             | :                                                   |                                                           | 参昭                                 |                               |                |     |    |
|                             | <海絃先⊃                           | ※ 送付可能な添付<br>添付資料追加<br>※添付資料の送信<br>添付するファイル         | す資料の数は1ファイルです。<br>削除<br>可能サイズは、zip圧縮した状<br>は、最新のチェックデータでつ | <br>態で3.0MBまでです。<br>イルスチェックを行ってくださ | l'a                           |                |     |    |
|                             | 氏名                              | : 氏名                                                |                                                           |                                    |                               |                |     |    |
|                             | 電話番号                            | : 00-0000-0000                                      |                                                           |                                    |                               |                |     |    |
|                             | FAX                             | : 00-0000-0000                                      |                                                           |                                    |                               |                |     |    |
|                             | E-Mail                          | : accepter1@hisas                                   | p.com                                                     |                                    |                               |                |     |    |
|                             |                                 |                                                     | 提出内容確認                                                    | 戻る                                 |                               |                |     |    |
|                             |                                 |                                                     |                                                           |                                    |                               | 2              | 3   |    |
|                             |                                 |                                                     |                                                           |                                    |                               |                | 5   |    |

| 🕒 CALS/EC - プロファイル 3 - Mic | crosoft Edge                 |                                         |           |                                                                                         |                                                              |                      |                             |                            |                               |          | 15 <b>-</b> 31 | o | ×  |  |
|----------------------------|------------------------------|-----------------------------------------|-----------|-----------------------------------------------------------------------------------------|--------------------------------------------------------------|----------------------|-----------------------------|----------------------------|-------------------------------|----------|----------------|---|----|--|
| ▲ セキュリティ保護なし               |                              |                                         |           |                                                                                         |                                                              |                      |                             |                            |                               |          |                | P | AN |  |
| ())山形市                     |                              |                                         |           | 2024年1                                                                                  | 2月03日 12時42分                                                 | }                    | CALS/EC                     | 電子入札                       | システム                          |          |                |   | Ø  |  |
| くくし 電子入札システム               | 入礼情報サー                       | ビス                                      | 電子入机多     | ステム                                                                                     |                                                              |                      |                             |                            |                               |          |                |   |    |  |
|                            |                              |                                         |           |                                                                                         |                                                              | 見積                   | 書提出                         |                            |                               |          |                |   |    |  |
| ○ 調達案件一覧<br>○ 登録者情報        | 山形市<br>山形市長<br>テスト 太         | (郎 様                                    |           |                                                                                         |                                                              |                      |                             |                            | (株)テスト商会<br>代表取締役社<br>テスト 1太郎 | ੇ01<br>長 |                |   |    |  |
|                            |                              | 本件見積に関する見積説明書及び契約条項を熟知し下記の金額により見積いたします。 |           |                                                                                         |                                                              |                      |                             |                            |                               |          |                |   |    |  |
|                            | 案件番号<br>案件名称<br>入札方式<br>見積執行 | 回数                                      |           | : 1062150100<br>: 令和〇〇年<br>: 随意契約・2<br>: 1回目                                            | 020240006<br>度ロロロロ品目<br>ナーブンカウンタ・少額・単                        | 红田契約                 | o•品目別                       |                            |                               |          |                |   |    |  |
|                            | N                            | o.                                      | 日品<br>鉄   | 名称                                                                                      |                                                              | 金額(利                 | 説抜き)                        | 辞退                         | くじ入力                          | 入札備考     |                |   |    |  |
|                            |                              | 1<br>1 規格1                              | ル品目1      |                                                                                         | 90}                                                          | 9                    | 90円00銭00                    |                            | 011                           |          | j              |   |    |  |
|                            |                              |                                         | ル品目2      |                                                                                         | 200 F                                                        | 9                    | 200円00銭00                   | □する                        | 987                           |          |                |   |    |  |
|                            |                              | ガル ロンプ                                  | :<br>ル品目3 |                                                                                         |                                                              | 9                    |                             |                            | -                             |          |                |   |    |  |
|                            | 内訳書                          | ~ 規格3                                   | 1         | :                                                                                       |                                                              |                      | 44.132                      | 92                         |                               |          |                |   |    |  |
|                            | <連絡先<br>氏名                   | >                                       |           | <ul> <li>※ 送付可能が</li> <li>添付資料道</li> <li>※添付資料の</li> <li>添付するフ</li> <li>: 氏名</li> </ul> | な添付資料の数は1ファ-<br><b>加 削除</b><br>)送信可能サイズは、zip<br>アイルは、最新のチェック | イルです<br>圧縮した<br>データで | た状態で3.0MBまでで<br>でウイルスチェックを行 | ्र<br>न्रु<br>न्रु रै<रहरा | 410                           |          |                |   |    |  |
|                            | 電話番号                         |                                         |           | : 00-0000-00                                                                            | 00                                                           |                      |                             |                            |                               |          |                |   |    |  |
|                            | FAX<br>F-Mail                |                                         |           | : 00-0000-00                                                                            |                                                              | 12214                |                             |                            |                               |          |                |   |    |  |
|                            |                              |                                         |           |                                                                                         |                                                              | ماند<br>ا            | - Section and party         |                            |                               |          |                |   |    |  |
|                            |                              |                                         |           |                                                                                         | 提出内                                                          | 容確認                  | 戻る                          |                            |                               |          |                |   |    |  |
|                            |                              |                                         |           |                                                                                         |                                                              |                      |                             |                            |                               |          | 24             |   | 1  |  |
|                            |                              |                                         |           |                                                                                         |                                                              |                      |                             |                            |                               |          |                |   |    |  |

| ファイルを選択               | 1 10 10 10 10 10 10 10 10 10 10 10 10 10 |    |                  |                                                                                                    | 2         | ×   |
|-----------------------|------------------------------------------|----|------------------|----------------------------------------------------------------------------------------------------|-----------|-----|
| ← → + ↑ 📑 > PC        | » ドキュメント »                               |    |                  | <ul> <li>V</li> <li>K</li> <li>K</li></ul> | トの検索      | ,p  |
| 整理 ▼ 新しいフォルダー         |                                          |    |                  |                                                                                                    |           | . 0 |
| → カイック アクセス           | 名前                                       | 状態 | 更新日時             | 種類                                                                                                    | サイズ       |     |
| OneDrive - Hitachi Gu |                                          |    |                  |                                                                                                    |           |     |
| PC                    |                                          |    |                  |                                                                                                    |           |     |
|                       | n 内訳書.xisx                               | 8  | 2024/12/03 11:44 | Microsoft Excel ワ                                                                                                    | 7 KB      |     |
|                       |                                          |    |                  |                                                                                                    |           |     |
|                       |                                          |    |                  |                                                                                                    |           |     |
|                       |                                          |    |                  |                                                                                                    |           |     |
|                       |                                          |    |                  |                                                                                                    |           |     |
|                       |                                          |    |                  |                                                                                                    |           |     |
|                       |                                          |    |                  |                                                                                                    |           |     |
|                       |                                          |    |                  |                                                                                                    |           |     |
|                       |                                          |    |                  |                                                                                                    |           |     |
| 7741                  | 名(N): 内訳書,xlsx                           |    |                  |                                                                                                    | アイル (*.*) | ~   |
| 27.11                 |                                          |    |                  | 開く                                                                                                    | ((0) ++)  | ノセル |
|                       |                                          |    |                  |                                                                                                    |           | -1  |

### 内訳書のサンプル

### 内訳書は入札情報公開システムからダウンロードしてください。 内訳書の赤枠部分を、システム画面上の「見積金額」欄にご記入ください。

| A          | В             | c                  | DE     | F         | G           | Н          | I     | к                                                                                                    | L  |
|------------|---------------|--------------------|--------|-----------|-------------|------------|-------|----------------------------------------------------------------------------------------------------|----|
| 内訳書        | (テスト少)        | 額物品1)              |        |           |             |            | 1     | 商号又は名称:                                                                                                 |    |
|            |               |                    |        |           |             |            |       | 担当者氏名:                                                                                                  |    |
|            |               |                    |        |           |             |            | 1     | 担当者連絡先:                                                                                                 |    |
| No.        | 品名            | 規格等                | 数量 単位  | 単価 小      | \$t         | 会計         | 納品場所名 | 履行期限                                                                                                    | 備考 |
| ボールペン      |               | 〇〇 0.5mm 赤         | 30 * ~ | -1,200    | 36,000      |            |       |                                                                                                    |    |
| 1 ボールペン    |               | ○○ 0.5mm 青         | 20 本   | 1,200     | 24,000      | 72,000     | 山山課   | 2024/12/13                                                                                              |    |
| ボールペン      |               | ○○ 0.5mm 緑         | 10 本   | 1,200     | 12,000      |            |       | ド       商号又は名称:         担当者氏名:       担当者连銘先:         期所名       履行期限         2024/12/13       2024/12/13 |    |
| 2 丸ラベルシー   | ール            | ロロ 赤 直径8mm 10シート入り | 10 パック | 2.000     | 20,000      | 20,000     | ☆☆課   | 2024/12/13                                                                                              |    |
| > <u>4</u> | <b>康式</b> 入力例 | +                  |        |           |             |            |       |                                                                                                    |    |
|            | No.           | 品目名称<br>規格         | 見積金額(和 | 税抜き)      | 辞退          | くじ入力<br>番号 | 入札備   | 栲                                                                                                    |    |
|            | 1 サン<br>1 規格  | ブル品目1<br>1         | 90 PH  | 90円00銭00  | □する         | 011        |       |                                                                                                    |    |
|            | 2 サン<br>2 規格  | ブル品目2<br>2         | 200円   | 200円00銭00 | □する         | 987        |       |                                                                                                    |    |
|            | 3<br>サン<br>規格 | ブル品目3<br>3         | 円      |           | <b>⊠</b> する |            |       |                                                                                                    |    |

### 内訳書のサンプル

### 「入力例」シートに入力例が記載されているため、ご参照ください。

| AB      |                        | C                                    | D  | E  | F       | G           | н         | I                             | к                            | L                      |
|---------|------------------------|--------------------------------------|----|----|---------|-------------|-----------|-------------------------------|------------------------------|------------------------|
| 内訳書     |                        |                                      |    |    |         |             |           | Ē                             | 第号又は名称:                      |                        |
|         |                        |                                      |    |    | #71#2.7 |             |           |                               | 担当者氏名:                       | r<br>                  |
|         | 同等品をお見積りし<br>の上、資料(カタロ | いただく場合は、メーカー、品番等を朱<br>コグ等)を添付してください。 | 書き |    | 電子ス化シス、 | 同じ金額を入力してくだ | える主張(なさい。 | 土                             | 1当者連絡先:                      |                        |
| No. 品名  |                        | 規格等                                  | 数量 | 単位 | 単価      | 小計          | 合計        | 納品場所名                         | 履行期限                         | 備考                     |
| 1 ボールペン | メーカー:OC<br>メーカー:OC     | ○ 品番:○○ 色:○○<br>△ 品番:△△ 色:△△         |    |    |         | 0           |           |                               | 11                           | 廃盤につき後継品で見積            |
|         |                        |                                      |    |    |         | 0           |           |                               |                              |                        |
| 2       |                        |                                      |    |    |         | 0           |           | 履行期限に間に<br>る場合は、備考<br>等を入力してく | 合わない事情があ<br>個に納品予定時期<br>ださい。 | メーカー欠品中。<br>納品予定時期:〇月上 |
|         |                        |                                      |    |    |         | 0           |           |                               |                              | 1                      |
|         |                        |                                      |    |    |         | 0           |           |                               | 11                           |                        |
|         |                        |                                      |    |    |         | 0           |           |                               | 11                           |                        |

| 🗅 CALS/EC - プロファイル 3 - 1 | Microsoft Edge                                                      |         |                                       |                                                         |                   |        |                    |           | - 0 | ×  |
|--------------------------|---------------------------------------------------------------------|---------|---------------------------------------|---------------------------------------------------------|-------------------|--------|--------------------|-----------|-----|----|
| ▲ セキュリティ保護なし             | 4                                                                   |         |                                       |                                                         |                   |        |                    |           | P   | An |
| ●●●● ●●●                 |                                                                     |         | 2024                                  | 4年12月03日 12時43分                                         | CALS/EC           | 電子入机   | システム               |           |     | Ø  |
| (人)電子入札システム              | 入札情報サー                                                              | ビス      | 電子入札システム                              |                                                         |                   |        |                    |           |     |    |
|                          |                                                                     |         |                                       | 見利                                                      | 青書提出              |        |                    |           |     |    |
| ○ 調達案件一覧<br>○ 登録者情報      | 山形市<br>山形市長                                                         |         |                                       |                                                         |                   |        | (株)テスト商会<br>代表取締役社 | 会01<br>:長 |     |    |
|                          | テスト 太                                                               | 郎様      |                                       |                                                         |                   |        | テスト 1太郎            |           |     |    |
|                          |                                                                     |         | 本件.                                   | 見積に関する見積説明書及び契約                                         | 条項を熟知し下記の金額       | 額こより見  | 積いたします。            |           |     |    |
|                          | 案件番号<br>案件名称<br>入札方式<br>見積執行[                                       | 回数      | : 10621<br>: 令和(<br>: 随意表<br>: 1回目    | 15010020240006<br>つ〇年度ロロロロ品目<br>2約・オープンカウンタ・少額・単価契<br>3 | 約・品目別             |        |                    |           |     |    |
|                          | 月積執行回数<br>見積執行回数<br>No.<br>1<br>ガンブル品目1<br>1<br>規格1<br>2<br>サンブル品目2 | 品目名称 規格 | 見積金額(                                 | (税抜き)                                                   | 辞退                | くじ入力   | 入札備考               |           |     |    |
|                          |                                                                     | ル品目1    | 90円                                   | 90円00銭00                                                |                   | 011    |                    |           |     |    |
|                          |                                                                     | ル品目2    |                                       | 00000009500                                             |                   | 007    | the she have the   | -         |     |    |
|                          | 2                                                                   | 規格2     | 1.883                                 | 200                                                     | 200-1005200       | 195    | 907                |           |     |    |
|                          | 3                                                                   | 規格3     | //888.0                               | 一一月                                                     |                   | ₫する    |                    |           |     |    |
|                          | 内訳書                                                                 |         | : C:¥Use                              | ers¥rentaladmin¥OneDrive – Hitacł                       | hi Group¥ŀ"キ₌│参照  | ]      |                    |           |     |    |
|                          |                                                                     |         | ※ 送付                                  | す能な添付資料の数は1ファイルで                                        | ੇਰ.               |        |                    |           |     |    |
|                          |                                                                     |         |                                       |                                                         |                   |        |                    |           |     |    |
|                          | N.S. Starting                                                       |         | 添付                                    | 資料追加                                                    |                   |        |                    |           |     |    |
|                          |                                                                     |         | ————————————————————————————————————— | 盗判の送信可能サイブけ っに回網                                        | オー1分割をつつ へいロキ アップ | ्त     |                    |           |     |    |
|                          | <b>二</b> 本(4) 牛 >                                                   |         | 《篆符                                   | するファイルは、最新のチェックデー                                       | タでウイルスチェックを行      | うってくださ | 410                |           |     |    |
|                          | < 連絡元-<br>氏名                                                        | >       | : 氏名                                  |                                                         |                   |        |                    |           |     |    |
|                          | 電話番号                                                                |         | : 00-00                               | 00-0000                                                 |                   |        |                    |           |     |    |
|                          | FAX                                                                 |         | : 00-00                               | 00-0000                                                 |                   |        |                    |           |     |    |
|                          | E-Mail                                                              |         | : accept                              | ter1@hisasp.com                                         |                   |        |                    |           |     |    |
|                          |                                                                     |         |                                       | 提出内容確認                                                  | 8) 戻る )           |        |                    |           |     |    |
|                          |                                                                     |         |                                       |                                                         |                   |        |                    |           |     |    |
|                          |                                                                     |         |                                       |                                                         |                   |        |                    |           | 20  |    |

| 🕒 CALS/EC - プロファイル 3 - Micr | rosoft Edge                             |                    |            |                                                                                                    |                                                                                                    |                                                   |                           |                               |          | 1. The second |   | × |  |
|-----------------------------|-----------------------------------------|--------------------|------------|----------------------------------------------------------------------------------------------------|----------------------------------------------------------------------------------------------------|---------------------------------------------------|---------------------------|-------------------------------|----------|---------------|---|---|--|
| ▲ セキュリティ保護なし                |                                         |                    |            |                                                                                                    |                                                                                                    |                                                   |                           |                               |          |               | P | A |  |
|                             |                                         |                    |            | 2024年12月                                                                                                    | 月03日 12時43分                                                                                                    | CALS/EC                                           | 電子入札                      | システム                          |          |               |   | Ø |  |
|                             | 人礼情報梦                                   | =EX                | 電子人私シ      | 374                                                                                                    |                                                                                                    |                                                   |                           |                               |          |               |   |   |  |
| 1 期读家件一覧                    |                                         |                    |            |                                                                                                    | 見積                                                                                                    | 青書<br>提出                                          |                           |                               |          |               |   |   |  |
| 2 登録者情報                     | 山形市<br>山形市:<br>テスト                      | 長<br>太郎 様          |            |                                                                                                    |                                                                                                    |                                                   |                           | (株)テスト商会<br>代表取締役社<br>テスト 1太郎 | ੇ01<br>長 |               |   |   |  |
|                             | 本件見積に関する見積説明書及び契約条項を熟知し下記の金額により見積いたします。 |                    |            |                                                                                                    |                                                                                                    |                                                   |                           |                               |          |               |   |   |  |
|                             | 案件番号<br>案件名和<br>入札方式<br>見積執行            | 号<br>な<br>式<br>テ回数 |            | : 10621501002<br>: 令和〇〇年度<br>: 随意契約・オー<br>: 1回目                                                                                                    | 0240006<br>ロロロ品目<br>-プンカウンタ・少額・単価契                                                                                                    | 約•品目別                                             |                           |                               |          |               |   |   |  |
|                             | 入札方式<br>見積執行回数<br>No.<br>1 サンプル品目1      | 品目規                | 名称<br>格    | 見積金額(                                                                                                    | 税抜き)                                                                                                    | 辞退                                                | くじ入力<br>番号                | 入札備考                          |          |               |   |   |  |
|                             |                                         | 1<br>サン:<br>規格     | ブル品目1<br>1 |                                                                                                    | 90円                                                                                                    | 90円00銭00                                          | □する                       | 011                           |          |               |   |   |  |
|                             | -                                       | 2<br>2<br>規格2      | ブル品目2      |                                                                                                    | 200円                                                                                                    | 200円00銭00                                         | □する                       | 987                           |          |               |   |   |  |
|                             |                                         | 3 77               | 2<br>ブル品目3 |                                                                                                    | - H                                                                                                    |                                                   | <b>⊘</b> ಕನ               | 1                             |          |               |   |   |  |
|                             | 内訳書                                     | 大兄十合               | 3          | : C:¥I lears¥rent:                                                                                                    | aladmin¥OpeDrive – Hitach                                                                                                    | ii Group¥K"土 - 】 券昭                               | ]                         | 1                             |          |               |   |   |  |
|                             | <連絡先><br>氏名<br>電話番号<br>FAX              |                    |            | <ul> <li>※ 送付可能な※</li> <li>添付資料追加</li> <li>C¥Users¥rent:</li> <li>※添付資料の送</li> <li>添付するファイ</li> <li>: 氏名</li> <li>: 00-0000-0000</li> <li>: 00-0000-0000</li> </ul> | Add a provide a state of the state of the state of t | す。<br>ni Group¥ドキ=<br>た状態で3.0MBまでで<br>でウイルスチェックを行 | ्र<br>इन्<br>इन्ट्रेट्ट्र | <b>,1</b> 0                   |          |               |   |   |  |
|                             | E-Mail                                  |                    |            | : accepter1@his                                                                                                    | asp.com                                                                                                    |                                                   |                           |                               |          |               |   |   |  |
|                             |                                         |                    |            |                                                                                                    | 提出内容確認                                                                                                    | !) <u></u> हुठ                                    |                           |                               |          |               |   |   |  |
|                             |                                         |                    |            |                                                                                                    |                                                                                                    | A STREET                                          |                           |                               |          | 29            |   |   |  |
|                             |                                         |                    |            |                                                                                                    |                                                                                                    |                                                   |                           |                               |          |               | - |   |  |

| <complex-block><complex-block><complex-block><complex-block><complex-block>A certage of the second second seco</complex-block></complex-block></complex-block></complex-block></complex-block> | 🕒 CALS/EC - プロファイル 3 - Mic | rosoft Edge                                         |                                                        |                               |                |          |                 |             | - 0 | × |
|----------------------------------------------------------------------------------------------------|----------------------------|-----------------------------------------------------|--------------------------------------------------------|-------------------------------|----------------|----------|-----------------|-------------|-----|---|
| <page-header><page-header><complex-block><complex-block></complex-block></complex-block></page-header></page-header>                                                                                                    | ▲ セキュリティ保護なし               |                                                     |                                                        |                               |                |          |                 |             | P   | A |
| <section-header><text><text><text><text><text><text><text><text><text><text><text></text></text></text></text></text></text></text></text></text></text></text></section-header>                                                                                                    | 山形市                        | 3.料件相计ビス 雪                                          | 2024年12月0                                              | 3日 12時43分                     | CALS/EC        | 電子入線     | レシステム           |             |     | Ø |
| <section-header><text><text><text><text><text></text></text></text></text></text></section-header>                                                                                                    | N V                        | 人化值程学=EA 目                                          | TARVATA                                                |                               |                |          |                 |             |     |   |
| <text><text><text><text><text><text><text><text><text><text></text></text></text></text></text></text></text></text></text></text>                                                                                                    | 9 調達案件一覧                   | 1                                                   |                                                        | 見積書提                          | 出内容確認          |          | 2445 I          |             |     |   |
| <text><text><text><text><text><text><text></text></text></text></text></text></text></text>                                                                                                    | 登録者情報     登録者情報            | 山形市<br>山形市長                                         |                                                        |                               |                |          | (株)テスト<br>代表取締( | 曲会01<br>段社長 |     |   |
| <section-header><text><text><text><text><text><text><text><text><text><text></text></text></text></text></text></text></text></text></text></text></section-header>                                                                                                    |                            | テスト 太郎 様                                            |                                                        |                               |                |          | テスト 1ス          | 郎           |     |   |
| <text><text><text><text></text></text></text></text>                                                                                                    |                            |                                                     | 本件見積に関する                                               | る見積説明書及び契約条                   | 項を熟知し下記の金額     | 厠こより見    | 観れたします。         |             |     |   |
| No.       Bash       PAscall(Ruks)       R.R.       Charles         1       1       100000       900000000       101         1       100000       100000       100000       101         1       100000       1000000       100       101         1       100000       1000000       100       101         1       100000       1000000       100       100       100         1       1000000       1000000       100       100       100         1       1000000000000000000000000000000000000                                                                                                    |                            | 案件番号<br>案件名称<br>入札方式<br>見積執行回数                      | : 10621501002024<br>: 令和〇〇年度ロロ<br>: 随意契約・オープ)<br>: 1回目 | 0006<br>1ロロ品目<br>パウンタ・少額・単価契約 | D•品目別          |          |                 |             |     |   |
| Image: Image:                                                                                                    |                            | No.                                                 | 品目名称 規格                                                | 見積金額(4                        | 税抜き)           | 辞退       | くじ入力番号          | 入札備考        |     |   |
| win       win       win       win       win       win         2       ##2       win       win       win       win         3       ##3       win       win       win       win         win       :       :       :       win       win       win         win       :       :       :       :       win       win       win         win       :       :       :       :       :       win       win                                                                                                    |                            | 1 サンブル                                              | 品目1                                                    | ¥90.0000                      | 90円00銭00       | वठ       | 011             |             |     |   |
| 2       規格2       2007003200 95 557         3       サンブル目3       する         2       第格3       する         PRR#       : C*USers¥rentaladmin¥OneDrive - Hitachi Group¥ドキュメント¥内訳書xlsx         <適給た>       : K名         電話番号       :: 00-0000-0000         FAX       :: 00-0000-0000         E-Mail       :: 0: ccepter1@hissp.com         印刷       提出       更る                                                                                                    |                            | パロー えんし ストレー ストロー ストロー ストロー ストロー ストロー ストロー ストロー ストロ | 品目2                                                    | ¥000.0000                     | 00000001       | -+-7     | 007             |             |     |   |
| ③ 読ん3     ● する       内訳書     : C:VUsers\#rentaladmin\#OneDrive - Hitachi Group\#F # _ x, x) + \#内訳書 x, isx       <適給た>       近路     : E       近路     : E       近日     : C:VUsers\#rentaladmin\#OneDrive - Hitachi Group\#F # _ x, x) + \#内訳書 x, isx       ご語     : E       近日     : :::::::::::::::::::::::::::::::::::                                                                                                    |                            | <sup>4</sup> 規格2<br>サンプル                            | 品目3                                                    | \$200.0000                    | 2001-10050200  | 99       | 901             |             |     |   |
| 内訳書       : C#Users¥rentaladmin¥OneDrive - Hitachi Group¥ドキュ、クト¥内訳書 xlsx         く連絡先>         氏名       : 氏名         電話番号       : 00-0000-0000         FAX       : 00-0000-0000         E-Mail       : accepter 1@hissip.com         印刷 提出 更る                                                                                                    |                            | 3 規格3                                               | 10.0                                                   |                               |                | する       |                 |             |     |   |
| 氏名 : 氏名<br>電話部号 : 00-0000-0000<br>FAX : 00-0000-0000<br>E-Mail : accepter1@hissp.com<br>印刷を行ってから、提出ボタンを押下してください<br>印刷 提出 戻る                                                                                                    |                            | 内訳書<br><連絡先>                                        | : C:¥Users¥rentaladı                                   | min¥OneDrive – Hitachi (      | Group¥ドキュメント¥内 | ]訳書.xls: | ×               |             |     |   |
| Read # 5 100-0000<br>FAX 200-0000<br>E-Mail 3ccepter1@hissp.com<br>印刷 提出 戻る<br>30                                                                                                    |                            | 氏名                                                  | : 氏名                                                   |                               |                |          |                 |             |     |   |
| E-Mail : accepter1@hisasp.com<br>印刷を行ってから、提出ボタンを押下してください<br>日刷 提出 戻る<br>30                                                                                                    |                            | 电话音写<br>FAX                                         | : 00-0000-0000                                         |                               |                |          |                 |             |     |   |
| 印刷を行ってから、提出ボタンを提甲下してください<br>日刷 提出 戻る<br>30                                                                                                    |                            | E-Mail                                              | : accepter1@hisasp.                                    | com                           |                |          |                 |             |     |   |
| 印刷 提出 戻る<br>30                                                                                                    |                            |                                                     |                                                        | 印刷を行ってから、提出                   | ヒボタンを押下してくた    | さい       |                 |             |     |   |
| 30                                                                                                    |                            |                                                     | ED &                                                   |                               | 提出             | 戻        | 5               |             |     |   |
| 30                                                                                                    |                            |                                                     |                                                        |                               |                |          | 1277.05         |             |     |   |
| 30                                                                                                    |                            |                                                     |                                                        |                               |                |          |                 |             |     |   |
| 30                                                                                                    |                            |                                                     |                                                        |                               |                |          |                 |             |     |   |
| 30                                                                                                    |                            |                                                     |                                                        |                               |                |          |                 |             |     |   |
| 30                                                                                                    | 8                          |                                                     |                                                        |                               |                |          |                 |             |     |   |
| 30                                                                                                    |                            |                                                     |                                                        |                               |                |          |                 |             | 20  |   |
|                                                                                                    |                            |                                                     |                                                        |                               |                |          |                 |             | 50  | 1 |

(i) about:blank

#### 見積書提出内容確認

### 山形市 山形市長

テスト 太郎 様

#### (株)テスト商会01 代表取締役社長 テスト 1太郎

#### 本件見積に関する見積説明書及び契約条項を熟知し下記の金額により見積いたします。

| 案件番号                                                                                                    | <br>106215010020240006 |
|----------------------------------------------------------------------------------------------------|------------------------|
| and the second second s |                        |

案件名称 : 令和〇〇年度□□□□品目 入札方式

: 1回目

: 随意契約・オープンカウンタ・少額・単価契約・品目別

見積執行回数

#### 品目名称 くじ入力番号 見積金額(税抜き) 辞退 入札備考 No. 規格 サンブル品目1 1 規格1 90円00銭00 □する ¥90.0000 011 2 サンブル品目2 規格2 200円00銭00 □する ¥200.0000 987 3 サンブル品目3 規格3 する .

内訳書

| <連絡先>  |   |                      |
|--------|---|----------------------|
| 氏名     | : | 氏名                   |
| 電話番号   | : | 00-0000-0000         |
| FAX    | : | 00-0000-0000         |
| E-Mail | : | accepter1@hisasp.com |
|        |   |                      |

31

X

| 🕒 CALS/EC - ブロファイル 3 - Mic | rosoft Edge                                |               |                  |                                                                                  |                             |                |              |                      |                       | - 0 | $\times$ |
|----------------------------|--------------------------------------------|---------------|------------------|----------------------------------------------------------------------------------|-----------------------------|----------------|--------------|----------------------|-----------------------|-----|----------|
| ▲ セキュリティ保護なし               |                                            |               |                  |                                                                                  |                             |                |              |                      |                       | P   | A٩       |
| 山形市                        |                                            |               |                  | 2024年12月03                                                                       | 日 12時43分                    | CALS/EC        | 電子入          | 札システム                |                       |     | Ø        |
|                            | 入礼情報サ=                                     | ビス            | 電子入札シス           | テム                                                                               |                             |                |              |                      |                       |     |          |
| 100 to 50 pt _ 00          |                                            |               |                  |                                                                                  | 見積書提                        | 出内容確認          |              |                      |                       |     |          |
| · 题廷来什一旦<br>· 登録者情報        | 山形市<br>山形市長<br>テスト 太                       | 郎 様           |                  |                                                                                  |                             |                |              | (株)テク<br>代表取約<br>テスト | 7ト商会01<br>審役社長<br>1太郎 |     |          |
|                            |                                            |               |                  | 本件見積に関する                                                                         | 見積説明書及び契約条                  | 項を熟知し下記の金額     | 顔こより見        | 見積いたします              | ŧ.                    |     |          |
|                            | 案件番号<br>案件名称<br>入札方式<br>見積執行               | 回数            |                  | 1062150100202400<br>令和〇〇年度口口[<br>随意契約・オープン1<br>1 回目                              | 006<br>コロ品目<br>りウンタ・少額・単価契約 | ɔ·品目別          |              |                      |                       |     |          |
|                            |                                            | No.           | 品目名              | 名称                                                                               | 見積金額(                       | 税抜き)           | 辞退           | くじ入力番号               | 入札備考                  |     |          |
|                            |                                            | 1<br>1<br>規格  | プル品目1<br>1       |                                                                                  | ¥90.0000                    | 90円00銭00       | 0 <b>す</b> る | 011                  | International Dis     |     |          |
|                            |                                            | 2 サン<br>2 規格  | ブル品目2<br>2       |                                                                                  | ¥200.0000                   | 200円00銭00      | <b>0</b> 73  | 987                  |                       |     |          |
|                            |                                            | 3<br>サン<br>規格 | ブル品目3<br>3       |                                                                                  |                             |                | ごする          |                      |                       |     |          |
|                            | 内訳書<br><連絡先<br>氏名<br>軍話番号<br>FAX<br>E-Mail | >             | :<br>:<br>:<br>: | C:¥Users¥rentaladmi<br>氏名<br>00-0000-0000<br>00-0000-0000<br>accepter1@hisasp.co | n¥OneDrive - Hitachi (<br>m | Group¥ドキュメント¥内 | ]訳書.xls      | x                    |                       |     |          |
|                            |                                            |               |                  |                                                                                  | 印刷を行ってから、提出                 | 出ボタンを押下してくた    | Eðli         |                      |                       |     |          |
|                            |                                            |               |                  | 印刷                                                                               |                             | 提出             | B            | 6                    |                       |     |          |
|                            |                                            | 月金            | 見積書の<br>会額に誤     | )金額を誤<br>りがない。                                                                   | った場合、<br>ことを必ず              | 後から修<br>ご確認くた  | :正に<br>ごさい   | までき<br>ヽ。            | かねます。                 |     |          |
|                            |                                            |               |                  |                                                                                  |                             |                | THE S        |                      | No. States and        |     |          |
|                            |                                            |               |                  |                                                                                  |                             |                |              |                      |                       | 32  |          |
|                            |                                            |               |                  |                                                                                  |                             |                |              |                      |                       |     |          |

| 🕒 CALS/EC - プロファイル 3 - Micr | osoft Edge                                   |        |                                                                                          |                              |                         |        |                           |                   | - 0 | ×  |
|-----------------------------|----------------------------------------------|--------|------------------------------------------------------------------------------------------|------------------------------|-------------------------|--------|---------------------------|-------------------|-----|----|
| ▲ セキュリティ保護なし                |                                              |        |                                                                                          |                              |                         |        |                           |                   | 0   | Aø |
|                             | 入礼情報サー                                       | ビス 電子. | の内容<br>見積書を提出しますがよろしし                                                                    | いですか?                        |                         |        | <b>札シ</b> ステム             |                   |     | Ø  |
| ○ 調達案件一覧<br>○ 登録者情報         | 山形市<br>山形市長<br>テスト 太郎                        | 邩 様    |                                                                                          |                              | <mark>ок </mark> ++>>セル | ,      | (株)テスト<br>代表取締役<br>テスト 1太 | 商会01<br>≿社長<br>∶郎 |     |    |
|                             |                                              |        | 本件見積に関する。                                                                                |                              |                         |        |                           |                   |     |    |
|                             | 案件番号<br>案件名称<br>入札方式<br>見積執行回                | 擞      | : 1062150100202400<br>: 令和〇〇年度口口[<br>: 随意契約・オープン;<br>- 1回目                               | 006<br>コロ品目<br>カウンタ・少額・単価契約  | ı·品目別                   |        |                           |                   |     |    |
|                             | 元相報(1)回数<br>No.<br>1 サンプル品目1<br>規格1          |        | 品目名称 規格                                                                                  | 見積金額(和                       | 脱抜き)                    | 辞退     | くじ入力番号                    | 入札備考              |     |    |
|                             |                                              |        | 1                                                                                        | ¥90.0000                     | 90円00銭00                | しする    | 011                       |                   |     |    |
|                             | <ul> <li>/ 規格1</li> <li>2 サンプル品目:</li> </ul> | 2      | ¥200.0000                                                                                | 200円00銭00                    | しする                     | 987    |                           |                   |     |    |
|                             | s                                            | サンブル品目 | 3                                                                                        |                              |                         | しする    |                           |                   |     |    |
|                             | 内訳書<br><連絡先><br>氏名<br>電話番号<br>FAX<br>E-Mail  |        | : C¥Users¥rentaladm<br>: 氏名<br>: 00-0000-0000<br>: 00-0000-0000<br>: accepter1@hisasp.cd | in¥OneDrive - Hitachi (<br>m | âroup¥ドキュメント¥内          | 訳書.xls | x                         |                   |     |    |
|                             |                                              |        |                                                                                          | ロルキャンシン 行行                   | いないとき                   | 30     |                           |                   |     |    |
|                             |                                              |        | 印刷                                                                                       |                              | 提出                      |        | 10                        |                   |     |    |
|                             |                                              |        |                                                                                          |                              |                         |        |                           |                   |     |    |
|                             |                                              |        |                                                                                          |                              |                         |        |                           |                   |     |    |
|                             |                                              |        |                                                                                          |                              |                         |        |                           |                   |     |    |
|                             |                                              |        |                                                                                          |                              |                         |        |                           |                   |     |    |
|                             |                                              |        |                                                                                          |                              |                         |        |                           |                   | 33  |    |

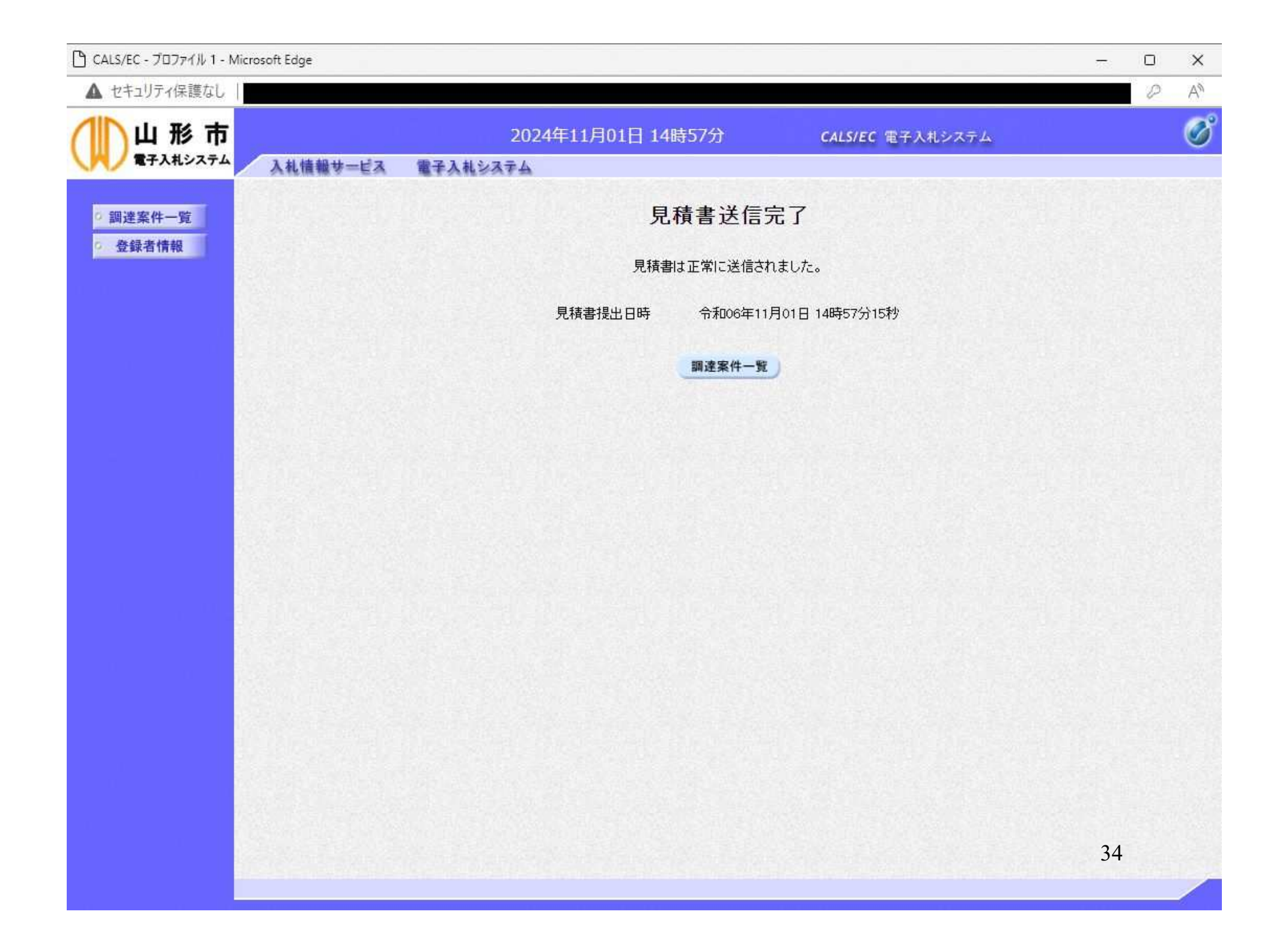

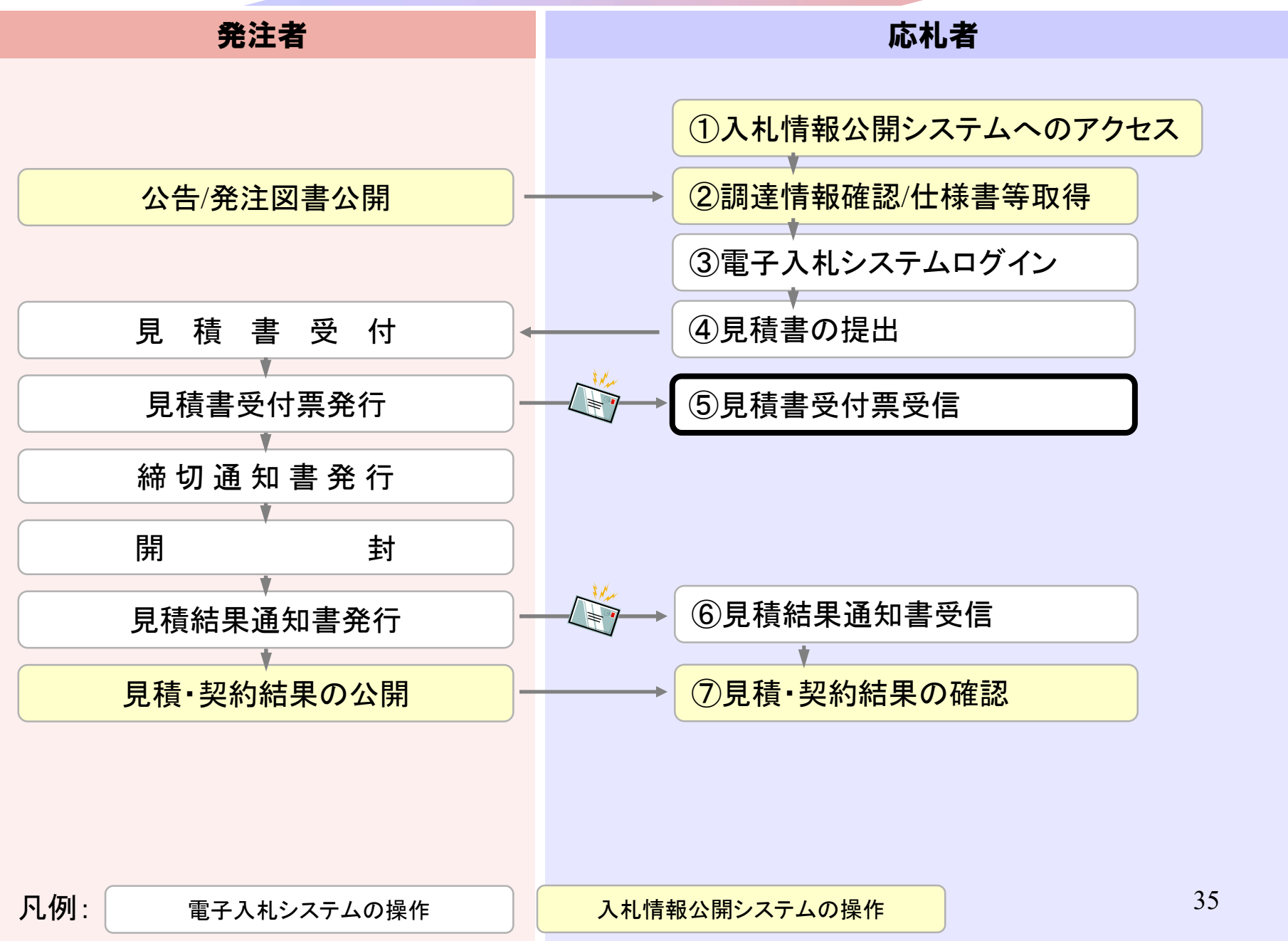

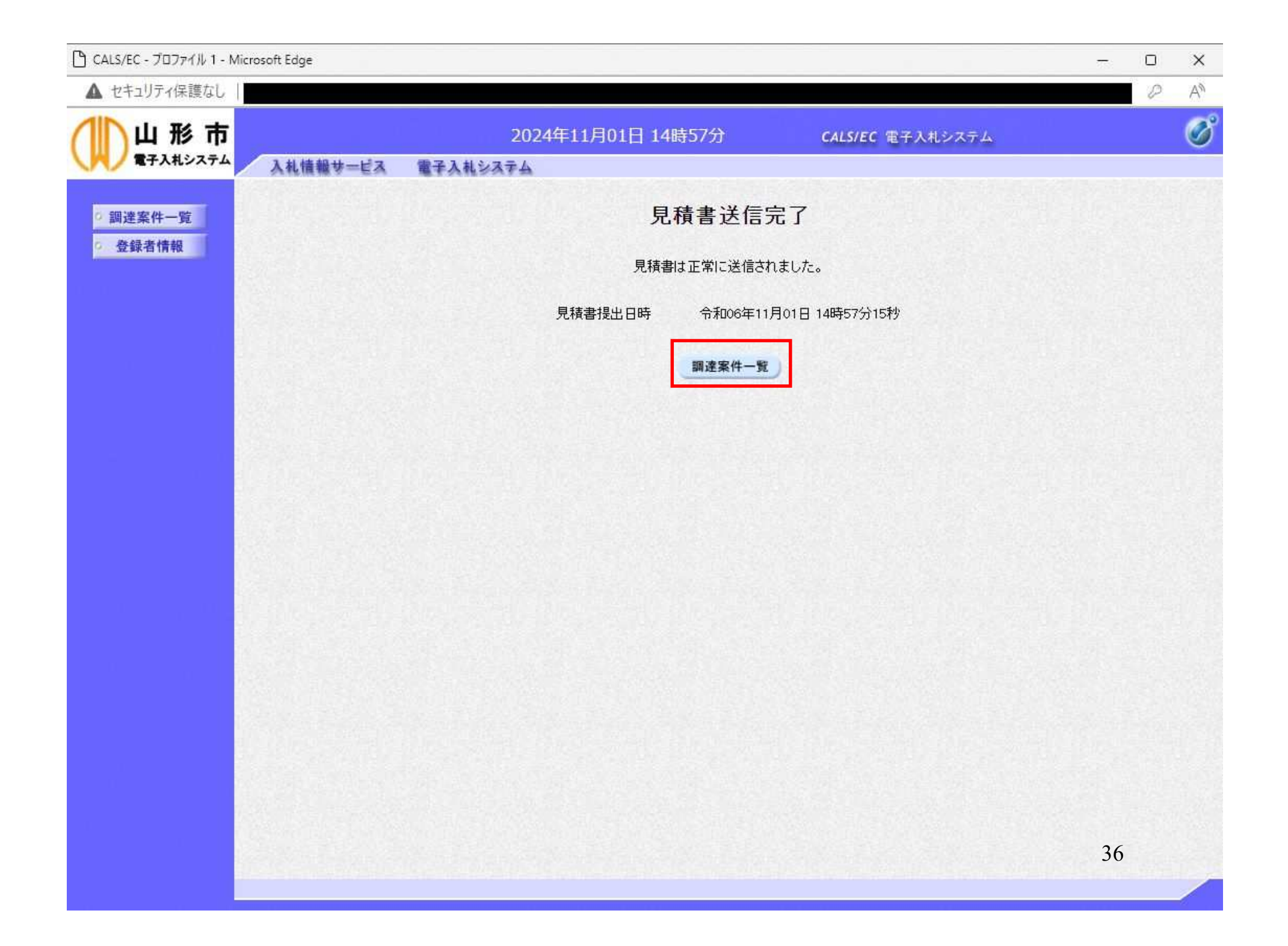
| 🗋 CALS/EC - プロファイル 1 - Mie | crosoft | Edge            |                |                          |                |               |                   |                          |             |           |                      |              |                | ×         |
|----------------------------|---------|-----------------|----------------|--------------------------|----------------|---------------|-------------------|--------------------------|-------------|-----------|----------------------|--------------|----------------|-----------|
| ▲ セキュリティ保護なし               |         |                 |                |                          |                |               |                   |                          |             |           |                      |              | P              | ٨ø        |
|                            | 7       | 礼情報サービ          | え 電子入札シス       | 2024年<br><del>主</del> ム  | 11月01日:        | 4時58          | 分                 | CAL                      | S/EC 電子     | 入札システム    | 6                    |              |                | Ø         |
| 0 調達案件一覧                   |         |                 |                |                          |                | 調達            | 案件一               | 覧                        |             |           |                      |              |                |           |
| ○ 登録者情報                    | (       | ○契約管理番          | 号<br>          | <b>調達案件検索</b><br>※完全一致検索 |                |               |                   | ●案件番号 106215010020240002 |             |           |                      |              |                |           |
|                            | 案入      | 《件名称<br>《札方式    | <u>ि</u> र     | £τ ✓                     |                |               |                   |                          | 管理番号ま<br>全て | たは案件番号    | 番号のみの場合はチェックしてください ✓ |              |                |           |
|                            | 棄<br>課  | 《件担当部署<br>《所    | 山形市財政部<br>全て ▼ | ~                        |                |               |                   | □結果                      | 登録済の案       | 件を表示しな    | い場合はチェ               | っクしてくす       | ださい            |           |
|                            | ∧<br>開  | 、札書締切日時<br>開札日時 |                |                          |                | -             |                   |                          |             |           |                      |              |                |           |
|                            | 表       | (示件数<br>204ま三順度 | <u>10 ▼</u>    |                          |                |               | 昇順                |                          |             |           |                      | 表示<br>全案     | 案件 1-1<br>件数 1 |           |
|                            | Ŧ       | 約十衣小川則予         |                |                          |                | •             | 降順                |                          |             |           | ħ                    | i索 ◀         | 1 🕑            |           |
|                            | No.     | 特定<br>調達案件      | 案件名称           |                          | 進捗状況           | 証明<br>提<br>提出 | 諸等/<br>案書等<br>再提出 | 入札書見積書                   | 辞退届         | 辞退<br>申請書 | 通知書                  | 状況<br>確認     | 発注者がアナウ        | からの<br>ンス |
|                            | 1       | 兌               | 和00年度0000品     | ill                      | 入札書/<br>見積書受付中 |               |                   | 提出済                      |             |           | 表示<br>未参照有り          | 表示           |                |           |
|                            |         |                 |                |                          |                |               |                   |                          |             |           |                      | 表示案(<br>全案件對 | 牛 1-1<br>汝 1   |           |
|                            |         |                 |                |                          |                |               |                   |                          |             |           |                      | 1            | ۲              |           |
|                            |         |                 |                |                          |                |               |                   |                          |             |           |                      |              |                |           |
|                            |         |                 |                |                          |                |               |                   |                          |             |           |                      |              |                |           |
|                            |         |                 |                |                          |                |               |                   |                          |             |           |                      | 37           | 7              |           |

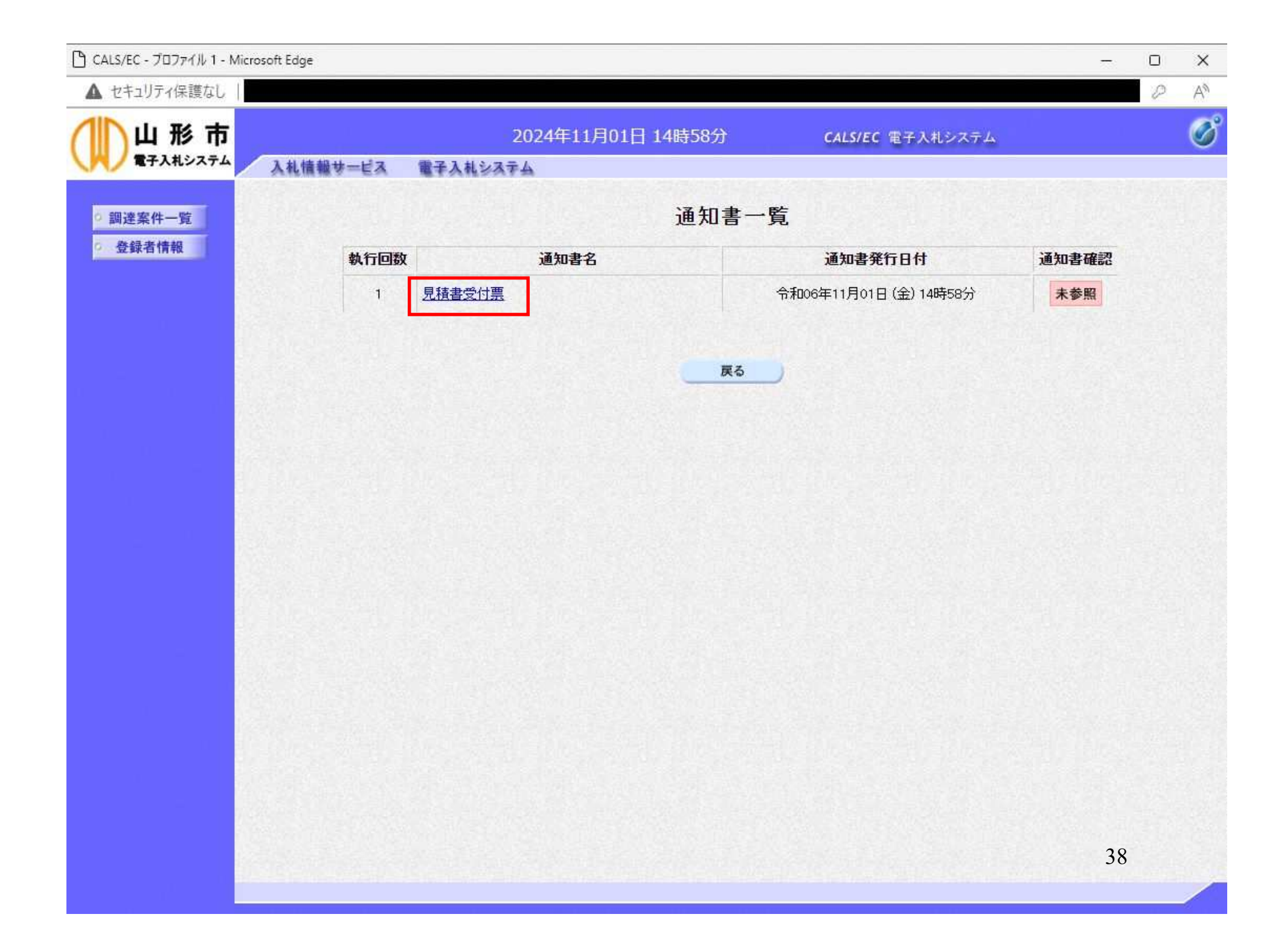

| 🕒 CALS/EC - ブロファイル 1 - Mi | icrosoft Edge                      |                                                                                       |                       | - 0 | ×  |
|---------------------------|------------------------------------|---------------------------------------------------------------------------------------|-----------------------|-----|----|
| ▲ セキュリティ保護なし              |                                    |                                                                                       |                       | 0   | A٩ |
|                           | 144484 ピュ モス144                    | 2024年11月01日 14時58分                                                                    | CALS/EC 電子入札システム      |     | Ø  |
| VV                        | 人化情報学二日本 電子人化3                     | /ATA                                                                                  |                       |     |    |
| ○ 調達案件一覧                  |                                    | 見積書受付                                                                                 | <b>İ</b> 票            |     |    |
| ○ 登録者情報                   | (株)テスト商会01<br>代表取締役社長<br>テスト 1太郎 様 |                                                                                       | 山形市<br>山形市長<br>テスト 太郎 |     |    |
|                           |                                    | 下記の案件について下記の日時に見                                                                      | 見積書を受領しました。           |     |    |
|                           |                                    | 記                                                                                     |                       |     |    |
|                           | 案件 <del>番号</del><br>案件名称           | 106215010020240002<br>令和〇〇年度口口口口品目                                                    |                       |     |    |
|                           | 見積執行回数<br>受領番号<br>見積書提出日時<br>受付日時  | 1回目<br>1062150100202400023101010001<br>令和06年11月01日 14時57分15秒<br>令和06年11月01日 14時58分14秒 |                       |     |    |
|                           |                                    | ED®J                                                                                  | <b>戻る</b>             |     |    |
|                           |                                    |                                                                                       |                       |     |    |
|                           |                                    |                                                                                       |                       |     |    |
|                           |                                    |                                                                                       |                       |     |    |
|                           |                                    |                                                                                       |                       |     |    |
|                           |                                    |                                                                                       |                       |     |    |
|                           |                                    |                                                                                       |                       | 39  |    |
|                           |                                    |                                                                                       |                       |     |    |

# 随意契約・オープンカウンタ 業務フロー

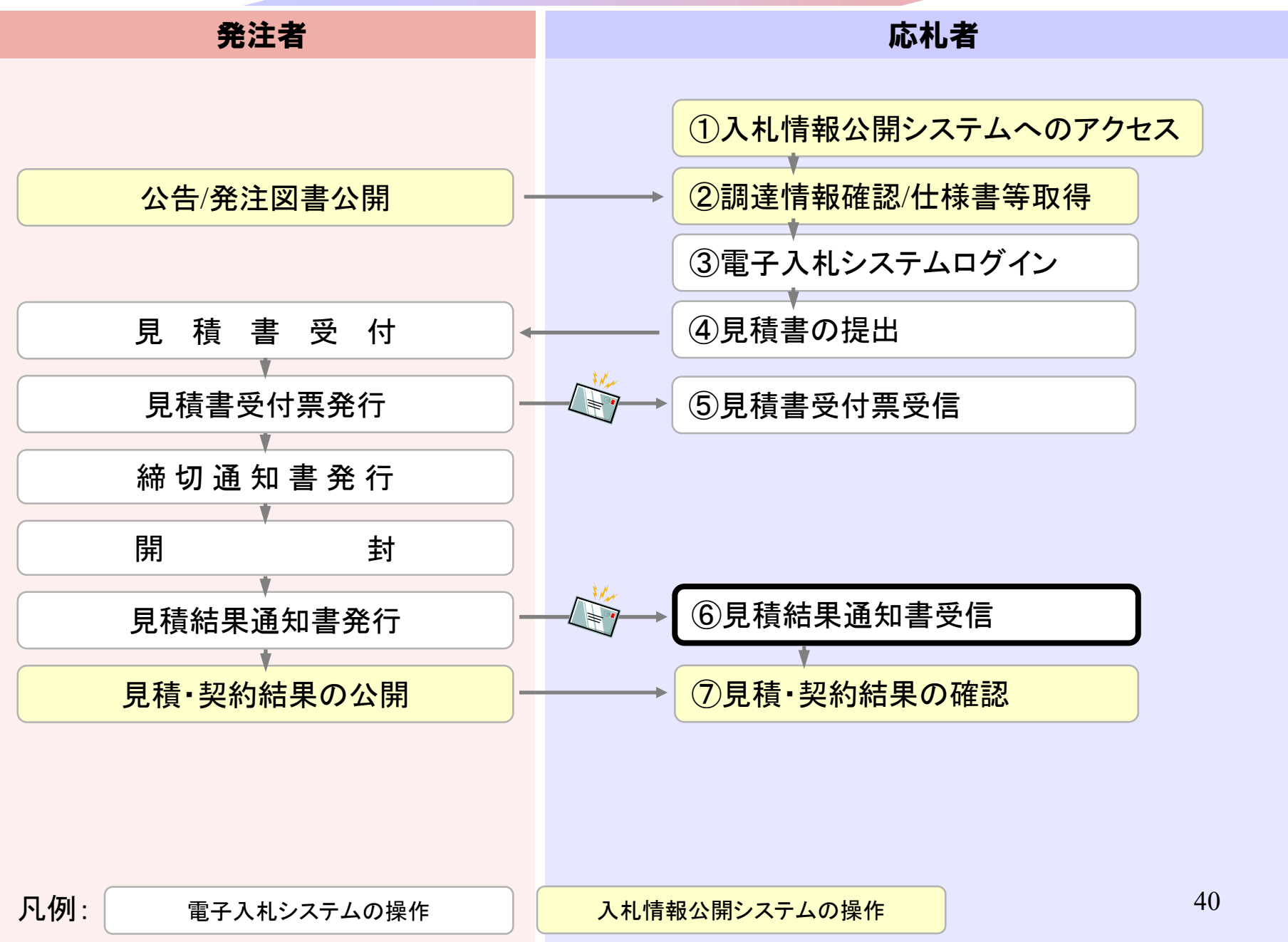

### 見積結果通知書到着のお知らせEメール(例)

見積結果通知書が到着したのでお知らせ致します。 電子入札システムにて通知書を確認してください。

調達案件番号:106215010020240009 調達案件名称:テスト2 調達機関:山形市 部局名:山形市財政部 課所名:契約課 貴社登録名称:(株)テスト商会02

見積結果通知書 発行日時 : 令和06年12月20日 11時09分

山形市 電子入札システム

E-mail : e-nyusatsu@city.yamagata-yamagata.lg.jp

ヘルプデスク E-mail:sys-e-cydeenasphelp.rx@ml.hitachi-systems.com

ヘルプデスク URL : http://www.city.yamagata.yamagata.jp/bid/

| 🗋 CALS/EC - プロファイル 1 - Mie                                                                                                    | crosoft                                 | Edge                                       |                |                                |           |               |                          |                                        |               |        |                    | -        | 0              | ×         |
|----------------------------------------------------------------------------------------------------|-----------------------------------------|--------------------------------------------|----------------|--------------------------------|-----------|---------------|--------------------------|----------------------------------------|---------------|--------|--------------------|----------|----------------|-----------|
| ▲ セキュリティ保護なし                                                                                                    |                                         |                                            |                |                                |           |               |                          |                                        |               |        |                    |          | P              | An        |
| 山形市                                                                                                    |                                         | 札情報サービ                                     | ス 電子入札シス       | 20244<br>1₹4                   | 年11月01日 1 | 4時58          | 分                        | CAL                                    | S/EC 電子       | 入札システム | 6                  |          |                | Ø         |
| 0 調達案件一覧                                                                                                    |                                         |                                            |                |                                |           | 調達            | 案件一                      | 覧                                      |               |        |                    |          |                |           |
| 登録者情報     登録者情報     日     日      日      日 | (                                       | ]契約管理番号                                    | •              | <b>調達案件検索</b><br>※完全一致検索       |           |               |                          | 索<br>●案件番号 106215010020240002          |               |        |                    |          |                |           |
|                                                                                                    | 案入                                      | 《件名称<br>《札方式                               |                | 22                             | <u> </u>  |               |                          | <ul> <li>2 契約</li> <li>進捗状況</li> </ul> | 管理番号ま<br>! 全て | たは案件番号 | :案件番号のみの場合はチェックし   |          | してください         | a         |
|                                                                                                    | 采<br>課<br>入                             | 新生活 (11) (11) (11) (11) (11) (11) (11) (11 |                | 市財政部 ✓ □ □ 結果登録済の案件を表示しない場合はチュ |           |               |                          |                                        |               |        | い場合はチェ             | y9UT(1   | 230            |           |
|                                                                                                    | 「」」「」「」」「」」「」」「」」「」」「」」「」」「」」「」」「」」「」」「 | 礼日時<br>                                    |                |                                | ^         |               |                          |                                        |               |        |                    | +-       |                |           |
|                                                                                                    | 衣                                       | 2示14致<br>2件表示順序                            | [10 ♥]         |                                |           | •             | 昇順                       |                                        |               |        | 15                 | 表示<br>全案 | 業件 1-1<br>件数 1 |           |
|                                                                                                    |                                         |                                            |                |                                |           |               | 降順                       |                                        |               |        |                    |          |                |           |
|                                                                                                    | No.                                     | 特定<br>調達案件                                 | 案件名称           |                                | 進捗状況      | 証明<br>提<br>提出 | <b>書等/</b><br>案書等<br>再提出 | 入礼書<br>見積書                             | 辞退届           | 辞退申請書  | 通知書                | 状況<br>確認 | 発注者がアナウ        | からの<br>ンス |
|                                                                                                    | 1                                       | 兌                                          |                | 88                             | 結果通知書発行済  |               |                          | 提出済                                    |               |        | <b>表示</b><br>未参照有り | 表示       |                |           |
|                                                                                                    |                                         |                                            |                |                                |           |               |                          |                                        |               |        |                    | 表示案件     | 牛 1-1<br>汷 1   |           |
|                                                                                                    |                                         |                                            |                |                                |           |               |                          |                                        |               |        |                    |          |                |           |
|                                                                                                    |                                         |                                            |                |                                |           |               |                          |                                        |               |        |                    |          |                |           |
|                                                                                                    |                                         |                                            |                |                                |           |               |                          |                                        |               |        |                    | 42       | 2              |           |
|                                                                                                    | 12216                                   | 12112-0493                                 | 102151-11220-0 | 97219                          |           | 위되는           | 72.949.6                 | 11918 6                                | 72 (24)       |        |                    | 15.63    | 319238         | /         |

| 🗅 CALS/EC - ブロファイル 1 - M | icrosoft Edge |          |                  |                        | 177   |   | × |
|--------------------------|---------------|----------|------------------|------------------------|-------|---|---|
| ▲ セキュリティ保護なし             |               |          |                  |                        |       | D | A |
| 山形市                      |               | 20       | 24年11月01日 16時20分 | CALS/EC 電子入札システム       |       |   | Ø |
|                          | 入礼情報サービス      | 電子入札システム |                  |                        |       |   |   |
| ○ 調達案件一覧                 |               |          | 通知書              | <b>嗜一覧</b>             |       |   |   |
| 0 登録者情報                  | 執行回数          |          | 通知書名             | 通知書発行日付                | 通知書確認 |   |   |
|                          |               | 見積結果通知書  |                  | 令和06年11月01日(金)16時17分   | 未参照   |   |   |
|                          | 1             | 見積締切通知書  |                  | 令和06年11月01日(金)15時05分   | 参照済   |   |   |
|                          |               | 見積書受付票   |                  | 令和06年11月01日 (金) 14時58分 | 参照済   |   |   |
|                          |               |          |                  |                        |       |   |   |
|                          |               |          | Ę                | (5                     |       |   |   |
|                          |               |          |                  |                        |       |   |   |
|                          |               |          |                  |                        |       |   |   |
|                          |               |          |                  |                        |       |   |   |
|                          |               |          |                  |                        |       |   |   |
|                          |               |          |                  |                        |       |   |   |
|                          |               |          |                  |                        |       |   |   |
|                          |               |          |                  |                        |       |   |   |
|                          |               |          |                  |                        |       |   |   |
|                          |               |          |                  |                        |       |   |   |
|                          |               |          |                  |                        |       |   |   |
|                          |               |          |                  |                        |       |   |   |
|                          |               |          |                  |                        | 43    |   |   |
|                          |               |          |                  |                        |       |   |   |

| 🗅 CALS/EC - プロファイル 1 - Micr | rosoft Edge                        |     |                |                              |                            |                                 |                                             |                       |                         | 177             |   | ×  |
|-----------------------------|------------------------------------|-----|----------------|------------------------------|----------------------------|---------------------------------|---------------------------------------------|-----------------------|-------------------------|-----------------|---|----|
| ▲ セキュリティ保護なし                |                                    |     |                |                              |                            |                                 |                                             |                       |                         |                 | 0 | AN |
|                             | 入礼情報                               | ₩-  | -EA 🕿          | 子入札システ                       | 2024年11/<br><sup>-</sup> 五 | <b>∃01</b> E                    | ] 16時20分                                    | ð                     | <b>CALS/EC</b> 電子入札システム |                 |   | Ø  |
| ○ 調達案件一覧                    |                                    |     |                |                              |                            |                                 | 見積                                          | 結果通                   | 知書                      |                 |   |    |
| ○ 登録者情報                     | (株)テスト商会01<br>代表取締役社長<br>テスト 1太郎 様 |     |                | 山形市<br>山形市長<br>テスト 太郎        |                            |                                 |                                             |                       |                         |                 |   |    |
|                             |                                    |     |                |                              |                            |                                 |                                             | 51                    |                         |                 |   |    |
|                             |                                    |     |                | 案件番号<br>案件名称<br>入札方式<br>開封日時 | 1062<br>令和<br>随意<br>令和     | 150100<br>〇〇年』<br>契約・オ<br>06年11 | 20240002<br>寛ロロロロ品<br>ープンカウン・<br>月01日 (金) 1 | 目<br>5・少額・単1<br>6時16分 | 価契約·品目別                 |                 |   |    |
|                             |                                    | No. |                | 品目名称<br>規格                   |                            | 単位                              | 予定数量                                        | 見積結果                  | 落札業者                    | 落札金額<br>(税抜き単価) |   |    |
|                             |                                    | 1   | サンプル品目1<br>規格1 | 1                            |                            | 個                               | 10                                          | 落札                    | (株)テスト商会01              | 90円00銭00        |   |    |
|                             |                                    | 2   | サンブル品目2<br>規格2 | 2                            |                            | 本                               | 10                                          | 落札                    | (株)テスト商会01              | 200円00銭00       |   |    |
|                             |                                    | з   | サンブル品目3<br>規格3 | 3                            |                            | ₩                               | 10                                          | 不調                    |                         |                 |   |    |
|                             |                                    |     |                | 備考                           |                            |                                 |                                             |                       |                         |                 |   |    |
|                             |                                    |     |                |                              |                            | F                               | 印刷                                          |                       | 戻る                      |                 |   |    |
|                             |                                    |     |                |                              |                            | L                               |                                             |                       |                         |                 |   |    |
|                             |                                    |     | (古土)           | ***~                         | ×+1+                       | <b>P</b> 1                      | 主 4十 田                                      | `ጃ ⊬⊓∙                |                         | E1-             |   |    |
|                             |                                    |     | 洛化             | 未有0.                         |                            | 見付                              | 頃結朱<br>· / · / · / ·                        | 通知                    | 書から彼の于祝る                | 51-             |   |    |
|                             |                                    |     | 业安             | ふこの)                         | 、「」「川                      |                                 | 休官し                                         |                       | 2200                    |                 |   |    |
|                             |                                    |     |                |                              |                            |                                 |                                             |                       |                         | 44              |   |    |
|                             |                                    |     |                |                              |                            |                                 |                                             |                       |                         |                 |   |    |

| bout:blank                                    |                                                        |                                                       |              |          |                                                                                                    |                                                                                    |
|-----------------------------------------------|--------------------------------------------------------|-------------------------------------------------------|--------------|----------|----------------------------------------------------------------------------------------------------|------------------------------------------------------------------------------------|
|                                               |                                                        | 見積結果這                                                 | 通知書          |          |                                                                                                    |                                                                                    |
| (株)テスト商会01<br>代表取締役社長<br>テスト 1太郎 様            |                                                        |                                                       |              |          | 山形市<br>山形市長<br>テスト 太郎                                                                                                    |                                                                                    |
|                                               |                                                        | 58                                                    |              |          |                                                                                                    |                                                                                    |
| 案<br>案<br>入<br>開                              | 件番号 1062150100<br>件名称 令和〇〇年<br>札方式 随意契約・<br>封日時 令和06年1 | 020240002<br>5度ロロロロ品目<br>オーブンカウンタ・少<br>1月01日 (金) 16時1 | 〉額・単価契<br>6分 | 約•品目別    |                                                                                                    |                                                                                    |
| No. 品目名<br>規格                                 | 名称 単                                                   | 位 予定数量                                                | 見積結果         |          | 落札業者                                                                                                    | 落札金額<br>(税抜き単価)                                                                    |
| 1<br>1<br>規格1                                 | 10                                                     | a 10                                                  | 落札           | (株)テスト商  | 商会01                                                                                                    | 90円00銭00                                                                           |
| 。サンブル品目2                                      | _                                                      | t 10                                                  | 夜村           | (1+) 1 - | ×^~.                                                                                                    |                                                                                    |
| 2 規格2                                         | 4                                                      | +~ 10                                                 | 7846         | (株)テスト店  | 明云()1                                                                                                    | 200円00銭00                                                                          |
| 2 規格2<br>3 サンブル品目3<br>3 規格3                   | A                                                      | ₽ 10<br>₽ 10                                          | 不調           | (株)テスト宿  | ₩云01<br>← 戻3                                                                                                    | 200円00 <b>35</b> 00<br>Alt+左矢印                                                     |
| 2 規格2<br>3 サンブル品目3<br>3 規格3<br>備:             | 4<br><br>#                                             | ₽ 10<br>₽ 10                                          | 不調           |          | G 最新の情報に更新                                                                                                    | 200円00残00<br>Alt+左矢印<br>Ctrl+R                                                     |
| 2 規格2<br>3 サンブル品目3<br>3 規格3<br>備              |                                                        | ₽ 10                                                  | 不調           |          | SHOT ★ 戻る C 最新の情報に更新 ○ 名前を付けて保存                                                                                                    | 200円00残00<br>Alt+左矢印<br>Ctrl+R<br>Ctrl+S                                           |
| 2 規格2<br>3 サンブル品目3<br>3 規格3<br>備 <sup>4</sup> |                                                        | ₽ 10<br>₽ 10                                          | 不調           |          | <ul> <li>(← 戻る)</li> <li>(← 戻る)</li> <li>(一 最新の情報に更新)</li> <li>(○ 最新の情報に更新)</li> <li>(○ 自動)</li> </ul>                                                                                                    | 200円00銭00<br>Alt+左矢印<br>Ctrl+R<br>Ctrl+S<br>Ctrl+P                                 |
| 2 規格2<br>3 サンブル品目3<br>3 規格3<br>備 <sup>4</sup> |                                                        | ₽<br>₽<br>10                                          | 不調           |          | <ul> <li>★ 戻る</li> <li>▲ 戻る</li> <li>▲ 最新の情報に更新</li> <li>○ 最新の情報に更新</li> <li>○ 合前を付けて保存</li> <li>○ 印刷</li> <li>▲ 音声で読み上げる</li> </ul>                                                                         | 200円00残00<br>Alt+左矢印<br>Ctrl+R<br>Ctrl+S<br>Ctrl+P<br>Ctrl+Shift+U                 |
| 2 規格2<br>3 サンブル品目3<br>3 規格3<br>備 <sup>4</sup> |                                                        | ₽ 10<br>₽ 10                                          | 不調           |          | <ul> <li>毎天01</li> <li>← 戻る</li> <li>〇 最新の情報に更新</li> <li>○ 名前を付けて保存</li> <li>○ 印刷</li> <li>▲ 音声で読み上げる</li> <li>○ ページをコレクションに追加</li> </ul>                                                                    | 200円00残00<br>Alt+左矢印<br>Ctrl+R<br>Ctrl+S<br>Ctrl+P<br>Ctrl+Shift+U                 |
| 2 規格2<br>3 サンブル品目3<br>3 規格3<br>備              |                                                        | ₽ 10<br>₽ 10                                          | 不調           |          | <ul> <li>毎天01</li> <li>← 戻る</li> <li>〇 最新の情報に更新</li> <li>〇 名前を付けて保存</li> <li>〇 印刷</li> <li>▲<sup>N</sup> 音声で読み上げる</li> <li>○ ページをコレクションに追加</li> <li>○ 共有</li> </ul>                                          | 200円00残00<br>Alt+左矢印<br>Ctrl+R<br>Ctrl+S<br>Ctrl+P<br>Ctrl+Shift+U                 |
| 2 規格2<br>3 サンブル品目3<br>3 規格3<br>備              |                                                        | ₽<br>¶10                                              | 不調           |          | <ul> <li>★ 戻る</li> <li>✔ 戻る</li> <li>✔ 戻る</li> <li>✔ 最新の情報に更新</li> <li>※ 名前を付けて保存</li> <li>④ 印刷</li> <li>▲ 合声で読み上げる</li> <li>▲ 合声で読み上げる</li> <li>▲ ページをコレクションに遥加</li> <li>※ 共有</li> <li>ページのソース表示</li> </ul> | 200円00残00<br>Alt+左矢印<br>Ctrl+R<br>Ctrl+S<br>Ctrl+P<br>Ctrl+Shift+U<br>Ctrl+Shift+U |

# 随意契約・オープンカウンタ 業務フロー

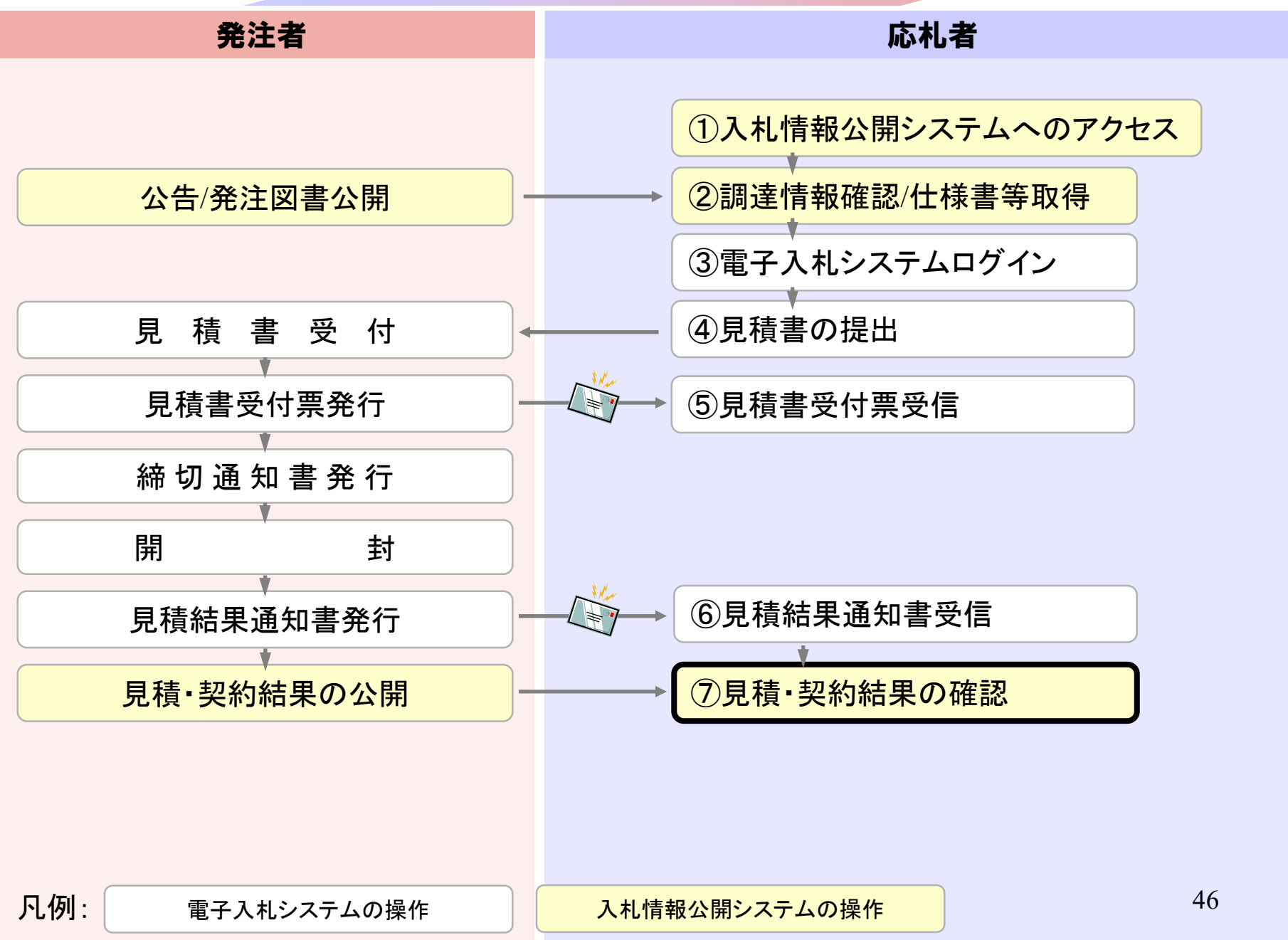

### システム利用

電子入札の利用者登録、及び実際の電子入札を行います。

【重要】Internet Explorer 11のサポートが令和4年6月16日をもって終了することに伴い、令和4年5月6日から次期ブラウザ (「Microsoft Edge」及び「Google Chrome」)の対応を開始しました。

パソコンの設定が必要となります。詳しくはページ上部のお知らせをご確認ください

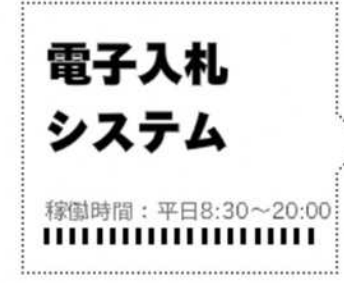

② 電子入札システム(外部リンク)
□

電子入札案件・入札結果等が検索参照できます。

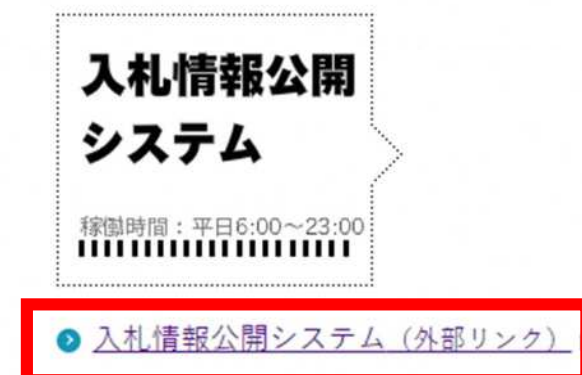

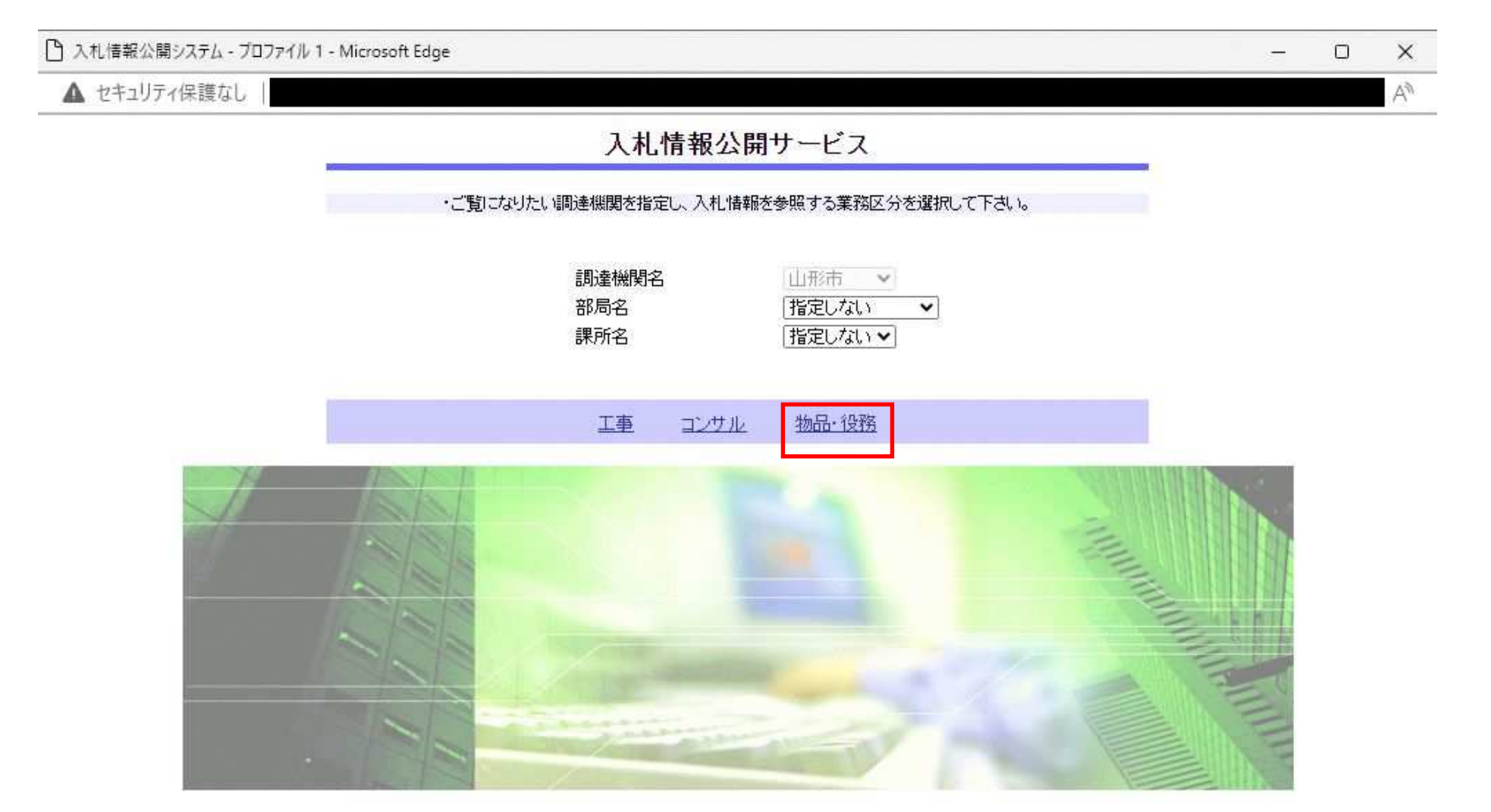

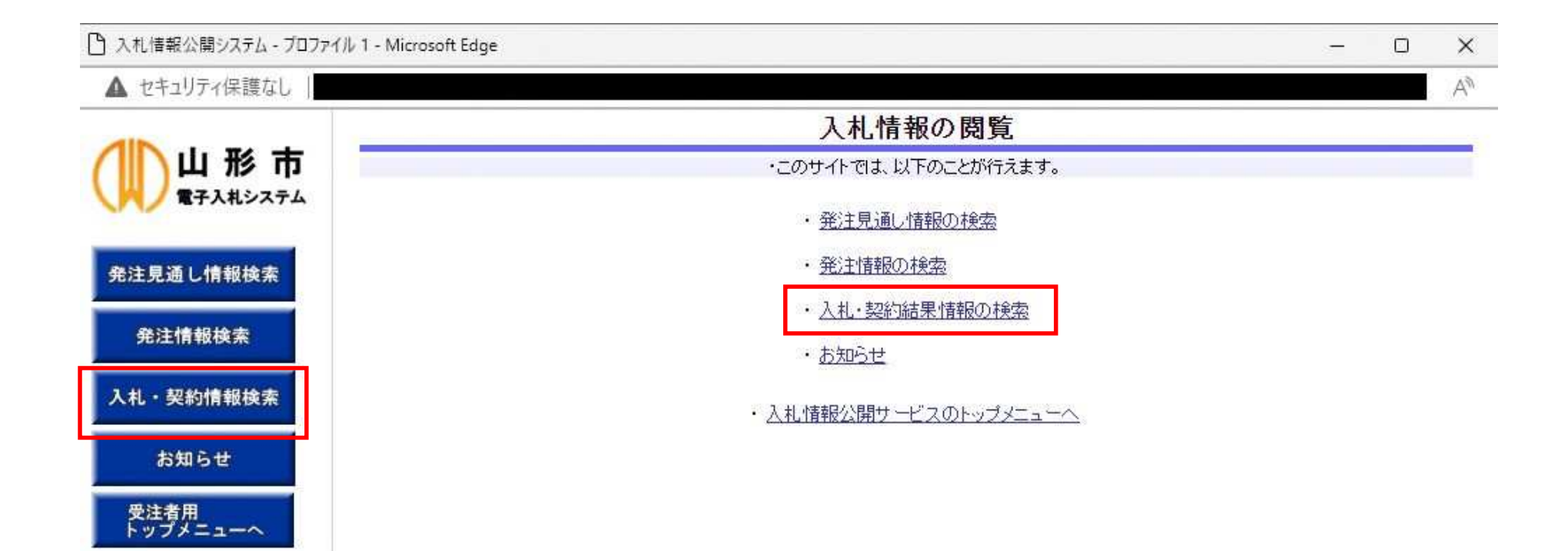

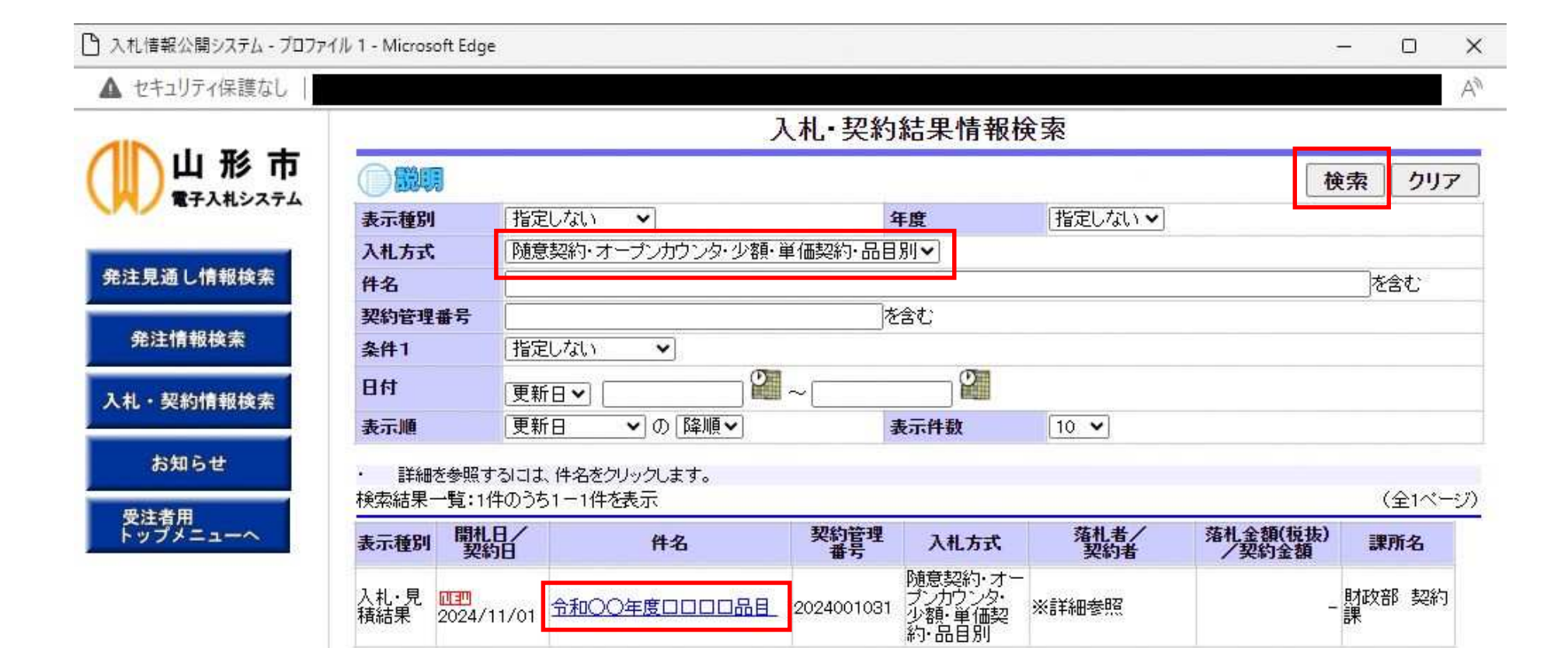

#### 🎦 入札情報公開システム - ブロファイル 1 - Microsoft Edge

C CHARTE

▲ セキュリティ保護なし

| - |                                       | - × |
|---|---------------------------------------|-----|
|   | 1 1 1 1 1 1 1 1 1 1 1 1 1 1 1 1 1 1 1 |     |

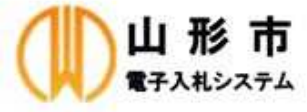

| 発注見通し情報検索 |
|-----------|
| 発注情報検索    |

入札・契約情報検索

お知らせ

受注者用 トップメニューへ

|                |                           | 戻る |
|----------------|---------------------------|----|
| 更新日:2024/11/01 |                           |    |
| 開札結果           | 落札者決定                     |    |
| 年度             | 2024年度                    |    |
| 件名             | 令和〇〇年度口口口口品目              |    |
| 契約管理番号         | 2024001031                |    |
| 入札方式           | 随意契約・オープンカウンタ・少額・単価契約・品目別 |    |
| 開札日時           | 2024/11/01 16:16:41       |    |
| 同等品申請          | 対象外                       |    |
| 条件1            | 指定しない                     |    |
| 条件2            |                           |    |
| 添付ファイル         |                           |    |
| 課所名            | 財政部 契約課                   |    |
| 備考             |                           |    |
| ※本画面上記載の金額は全て税 | 抜きです。                     |    |

※添付ファイルは必ず「保存」を選択し、ダウンロードした後に開いて下さい。

#### 入札経過・品目情報(赤色で表示されているのは落札業者です。)

| 全  | 表示 全非表  | 示   |    |                  |      |      |      |    |
|----|---------|-----|----|------------------|------|------|------|----|
| No | 品目名称    | 規格  | 単位 | 予定価格<br>(単価)(税抜) | 予定数量 | 品目備考 | 入札結果 | 操作 |
| 1  | サンブル品目1 | 規格1 | 個  | 100.0000円        | 10   | 備考1  | 落札   | 表示 |
| 2  | サンブル品目2 | 規格2 | 本  | 230.0000円        | 10   |      | 落札   | 表示 |
| з  | サンブル品目3 | 規格3 | m  | 250.0000円        | 10   |      | 不調   | 表示 |

#### 入札参加資格審査結果

| 業者名        | 資格有無 | 理由 | 備考 |
|------------|------|----|----|
| (株)テスト商会01 | 資格有  |    |    |

A

#### □ 入札情報公開システム - プロファイル 1 - Microsoft Edge

▲ セキュリティ保護なし

| 山形市       |
|-----------|
| 発注見通し情報検索 |
| 発注情報検索    |
| 入札・契約情報検索 |

お知らせ

受注者用 トップメニューへ

| 更新日:2024/11/01 |              |  |
|----------------|--------------|--|
| 開札結果           | 落札者決定        |  |
| 年度             | 2024年度       |  |
| 件名             | 令和〇〇年度口口口口品目 |  |
|                |              |  |

入札·見積結果情報閲覧

| 契約管理番亏                                                                                                    | 2024001031                |
|----------------------------------------------------------------------------------------------------|---------------------------|
| 入札方式                                                                                                    | 随意契約・オープンカウンタ・少額・単価契約・品目別 |
| 開札日時                                                                                                    | 2024/11/01 16:16:41       |
| 同等品申請                                                                                                    | 対象外                       |
| 条件1                                                                                                    | 指定しない                     |
| 条件2                                                                                                    |                           |
| 添付ファイル                                                                                                    |                           |
| 課所名                                                                                                    | 財政部 契約課                   |
| 備考                                                                                                    |                           |
| the second second second second second second second second second second second second second second second se |                           |

※本画面上記載の金額は全て税抜きです。

※添付ファイルは必ず「保存」を選択し、ダウンロードした後に開いて下さい。

| 全   | 表示    | 全非表  | 示   |     |            |               |           |           |    |           |             |      |     |
|-----|-------|------|-----|-----|------------|---------------|-----------|-----------|----|-----------|-------------|------|-----|
| No  | 6     | 目名称  | 規   | 格   | 単位         | 予定価<br>(単価)(税 | 各<br>抜)   | 予定数       | 量  | 6         | <b>品目備考</b> | 入札結果 | 操作  |
| 1   | サンプノ  | レ品目1 | 規格1 |     | 個          | 100.0         | 000円      |           | 10 | 備考1       |             | 落札   | 非表示 |
|     |       | 業者名  |     | 第金額 | 1回<br>(税抜) | 第2回<br>金額(税抜) | 第:<br>金額( | 3回<br>税抜) | 随  | 意契約<br>金額 |             | 摘要   |     |
| (株  | )テスト  | 節会01 |     | 9   | 0000.00    |               |           |           |    |           | 落札          |      |     |
| 2   | サンプノ  | レ品目2 | 規格2 |     | 本          | 230.0         | 000円      |           | 10 |           |             | 落札   | 非表示 |
|     |       | 業者名  |     | 第金額 | 1回<br>(税抜) | 第2回<br>金額(税抜) | 第:<br>金額( | 3回<br>税抜) | 随  | 意契約<br>金額 |             | 摘要   |     |
| (株  | )テスト  | 商会01 |     | 20  | 00000.00   |               |           |           |    |           | 落札          |      |     |
| 3   | サンプノ  | レ品目3 | 規格3 |     | 冊          | 250.0         | 000円      |           | 10 |           |             | 不調   | 非表示 |
|     |       | 業者名  |     | 第金額 | 1回<br>(税抜) | 第2回<br>金額(税抜) | 第:<br>金額( | 3回<br>税抜) | 随  | 意契約<br>金額 | -           | 摘要   |     |
| (株) | )テスト商 | i会01 |     |     |            |               |           |           |    |           | 辞退          |      |     |

| 業者名        | 資格有無 | 理由 | 備考 5つ |
|------------|------|----|-------|
| (株)テスト商会01 | 資格有  |    | 52    |

戻る

\_

# 目 次

- 1. ご利用までの流れ
- 2. 利用者登録手順
- 3. 随意契約・オープンカウンタ操作手順

4. (参考)随意契約•複数参加(指名)操作手順

### 随意契約・複数参加 業務フロー

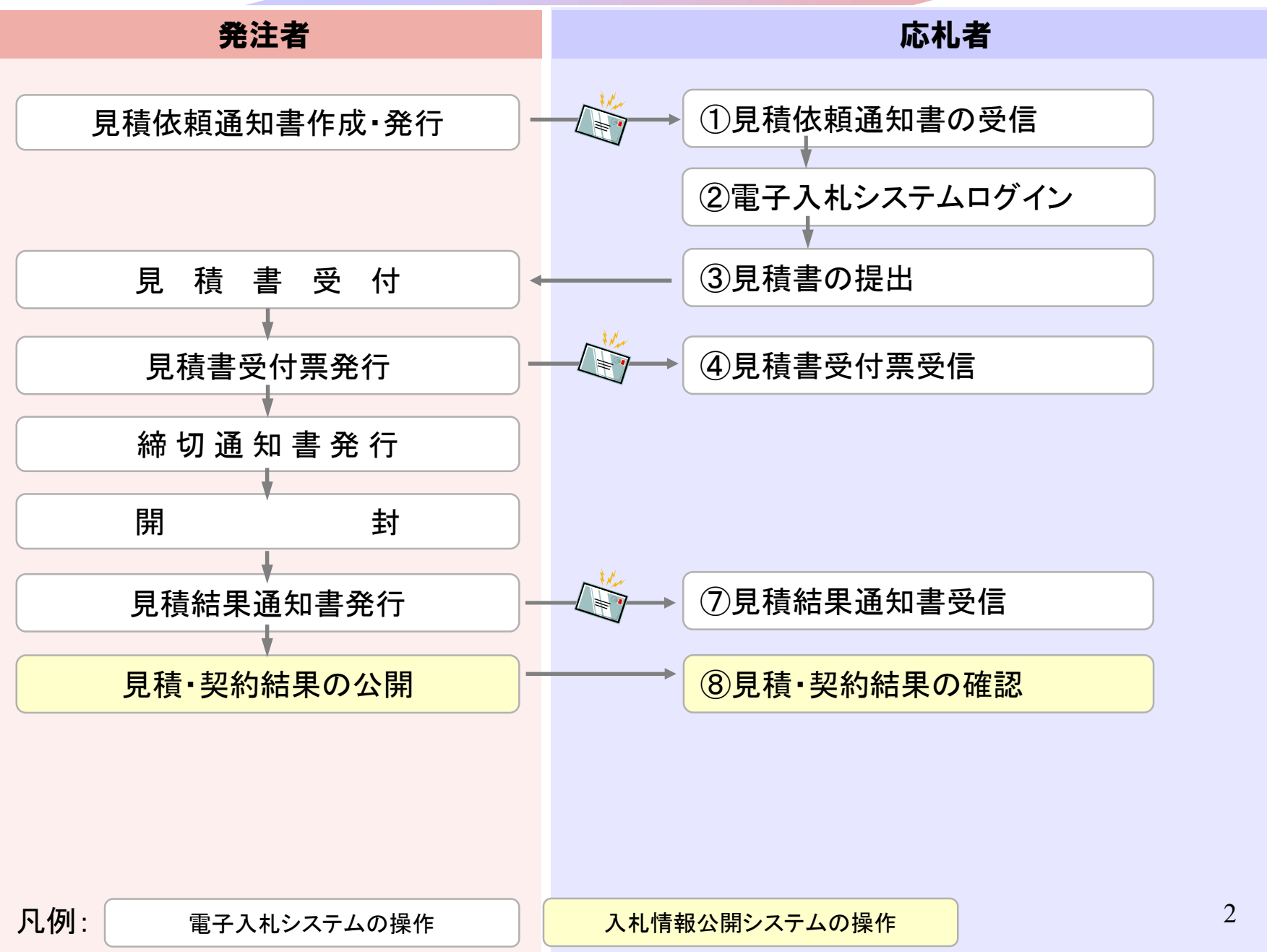

随意契約・複数参加 業務フロー

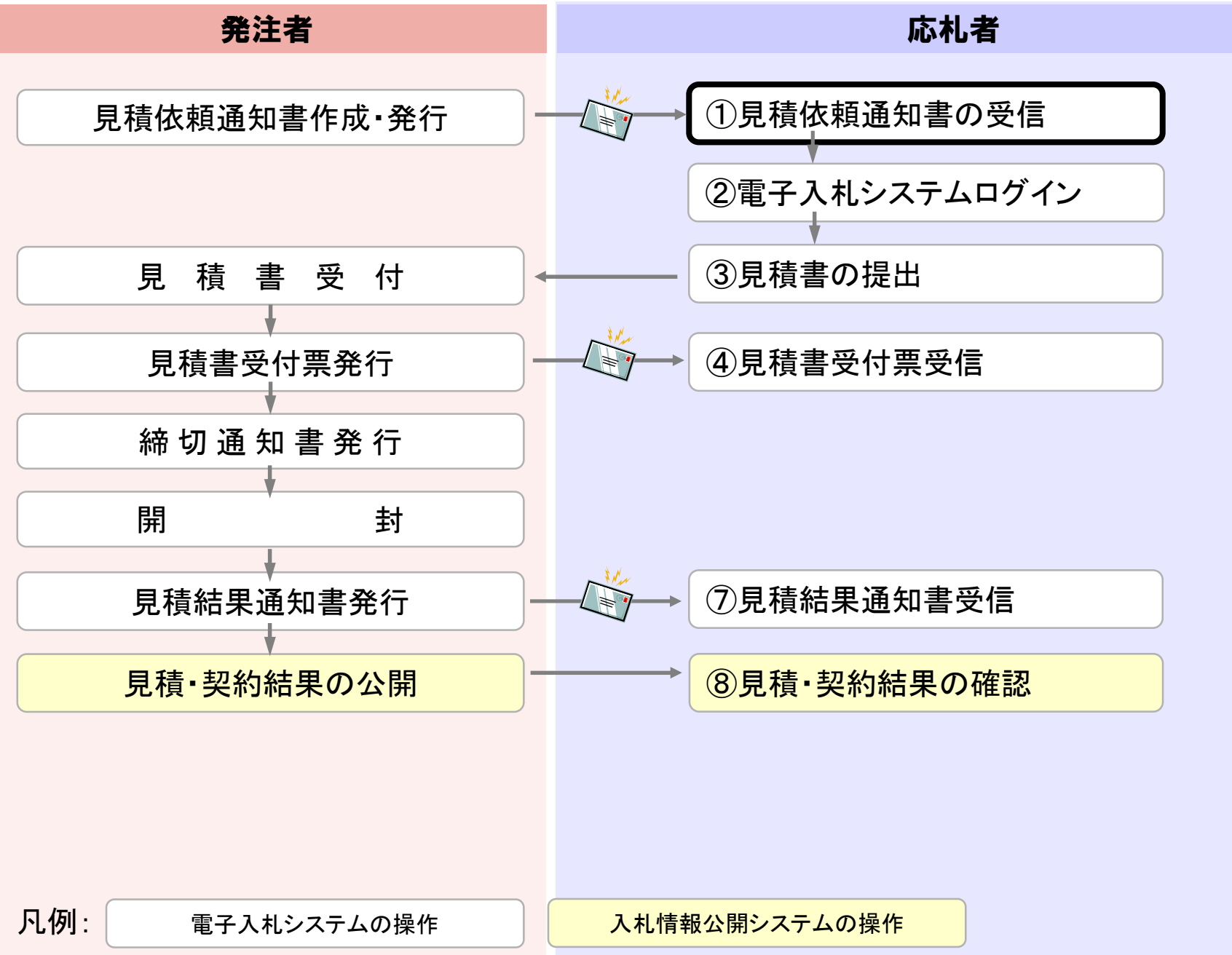

3

### 件名: ◇見積依頼通知書到着のお知らせ

| 見積依頼通知書が到着したのでお知らせ致します。<br>電子入札システムにて通知書を確認してください                   |
|---------------------------------------------------------------------|
|                                                                     |
| 調達案件番号:106215010020240007                                           |
| - 調達案件名称:令和〇〇年度□□□□品目<br>- 調達機関・山形市                                 |
| 部局名:山形市財政部                                                          |
| 課所名 :契約課<br> 貴社登録名称: (株) テスト商会 0 1                                  |
|                                                                     |
| 免損1次期通知者   先付日時 : 予和UV0年12月03日 13時32分 <br>                          |
| ********                                                            |
| 山形市 電子入札システム                                                        |
| E-mail : <u>e-nyusatsu@city.yamagata-yamagata.lg.</u> jp            |
| ヘルプデスク E-mail: <u>sys-e-cydeenasphelp.rx@ml.hitachi-systems.com</u> |
| ヘルプデスク URL : <u>http://www.city.yamagata.yamagata.jp/bid/</u>       |
| ******                                                              |

### 随意契約・複数参加 業務フロー

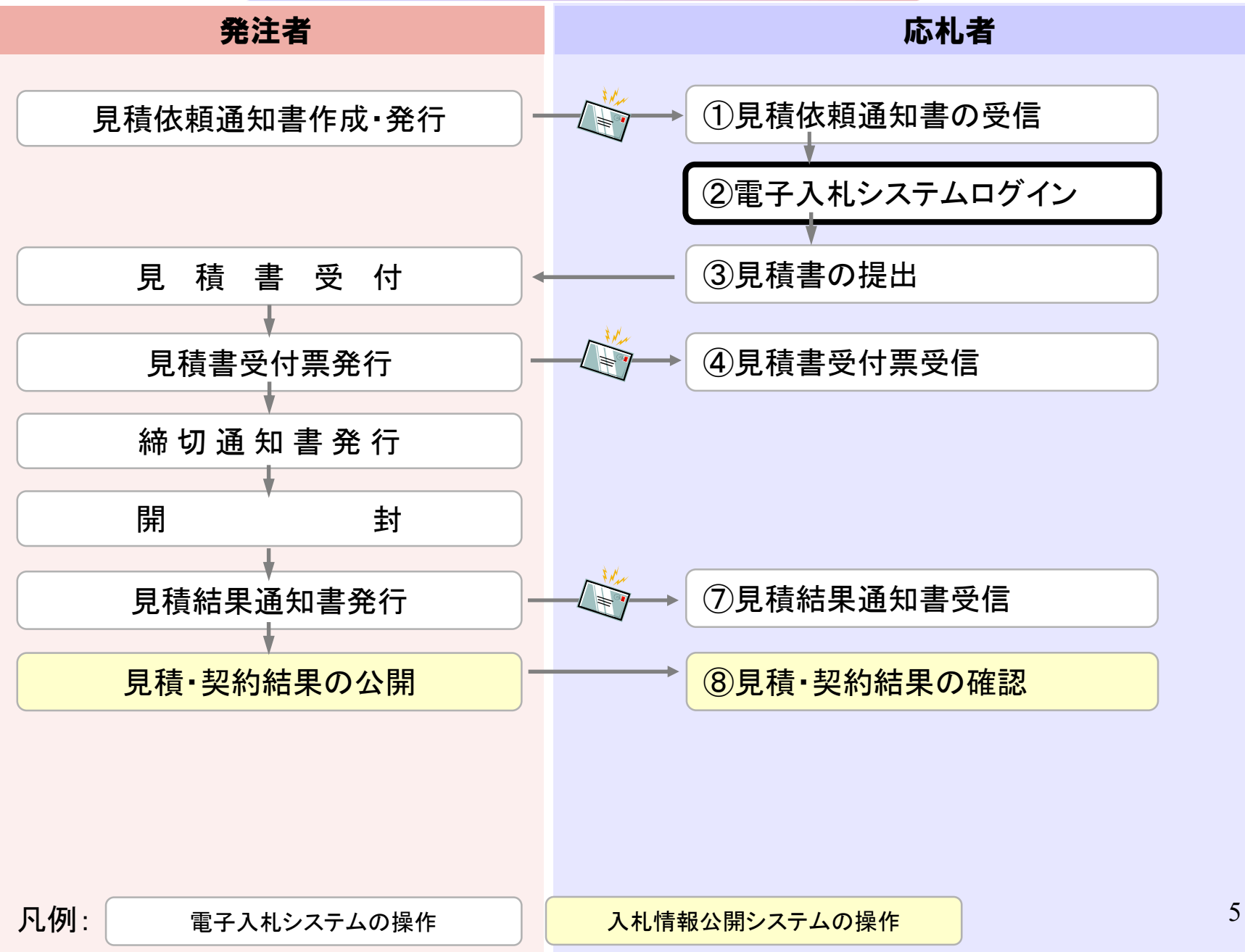

### システム利用

HPイメージ

電子入札の利用者登録、及び実際の電子入札を行います。

【重要】Internet Explorer 11のサポートが令和4年6月16日をもって終了することに伴い、令和4年5月6日から次期ブラウザ

(「Microsoft Edge」及び「Google Chrome」)の対応を開始しました。

パソコンの設定が必要となります。詳しくはページ上部のお知らせをご確認ください

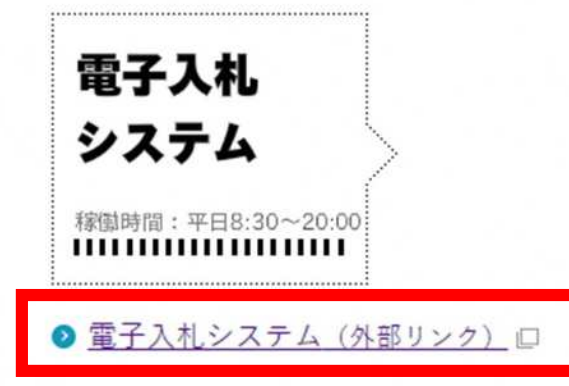

電子入札案件・入札結果等が検索参照できます。

入札情報公開 システム <sup>稼働時間:平日6:00~23:00</sup>

入札情報公開システム(外部リンク)

| https://www.ebs-cloud.twd.ne.jp/CAL | /Accepter/index.jsp?name1=0620060006C00640                                                           |
|-------------------------------------|----------------------------------------------------------------------------------------------------|
| 「調達榜                                | ・ 戦・エ事、コンサル/物品、役務/少額物品」選択画面(受注者用)                                                                    |
|                                     | 調達機関: 山形市                                                                                            |
|                                     | <u>◎工事、コンサル</u>                                                                                      |
|                                     | <u>③物品、役務</u><br><u>④少額物品、少額役務</u>                                                                   |
| <注意事項<br>本画面は<br>ご利用の語              | ><br>電子入札システム新方式(脱Java方式)の画面となり、新方式に対応したPCの設定が必要となります。<br>認証局や発注機関のホームページをご確認のうえ、新方式に対応した設定を行ってください。 |
|                                     |                                                                                                    |
|                                     |                                                                                                    |
|                                     |                                                                                                    |

| 🎦 CALS/EC - 職場 - Microsoft Edge           | 74                                                                        | ×  |
|-------------------------------------------|---------------------------------------------------------------------------|----|
| https://www.ebs-cloud.fwd.ne.jp/CALS/Acce | epter/index.jsp?name1=0620060006C00640                                    | Aø |
|                                           |                                                                           |    |
| 「利用                                       | 目者申請・変更/電子入札」選択画面(少額物品・受注者用)                                              |    |
|                                           | 利用者申請・変更                                                                  |    |
|                                           | <u>電子入札:ICカード</u><br><u>電子入札:ID/バスワード</u>                                 |    |
|                                           | 業務実行中は、この画面を閉じないで下さい。<br>業務画面よりも先にこの画面を閉じると、<br>アプリケーションが正常に終了しない場合があります。 |    |
|                                           |                                                                           |    |
|                                           |                                                                           |    |
|                                           |                                                                           | 8  |
|                                           |                                                                           |    |

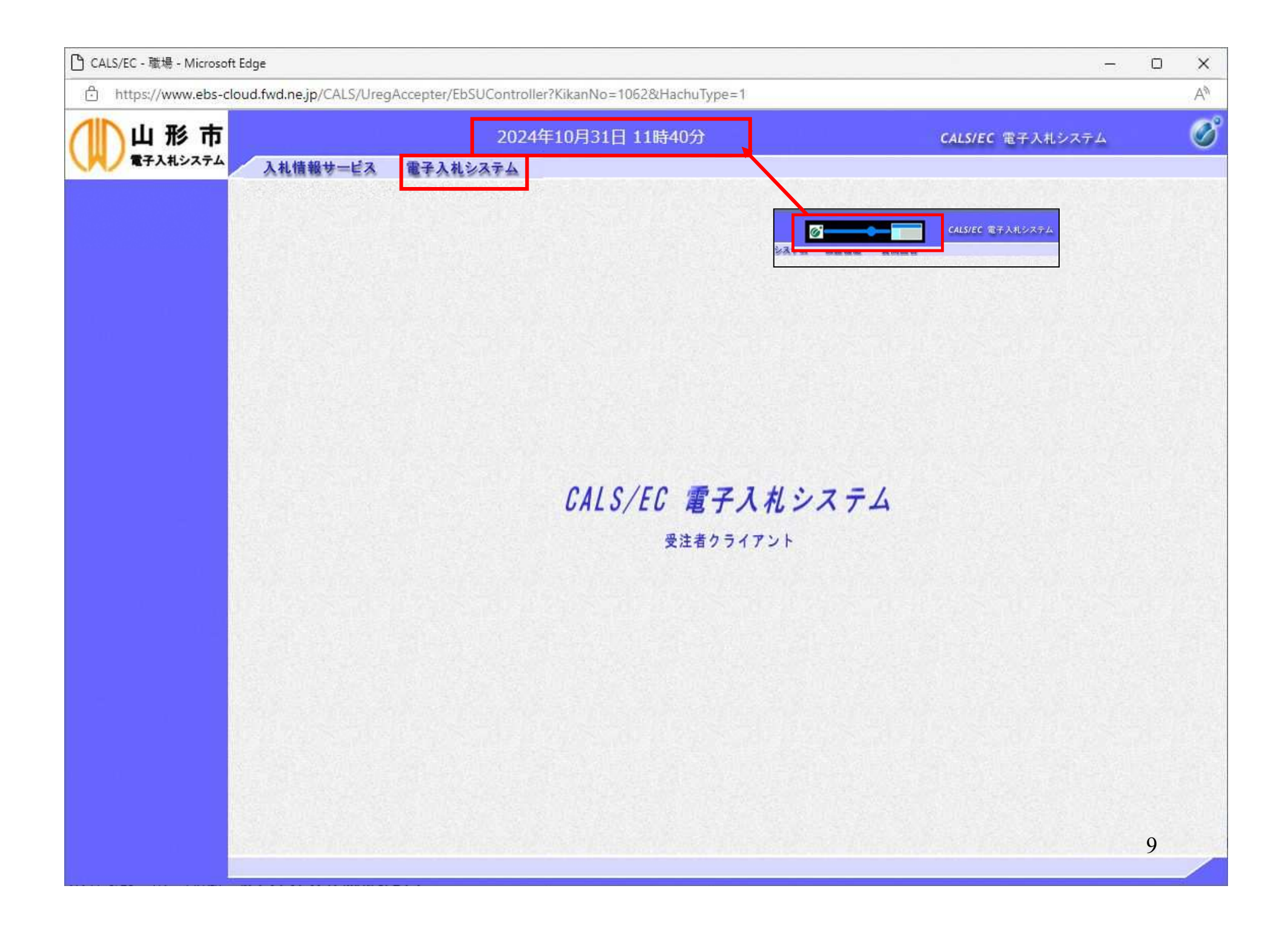

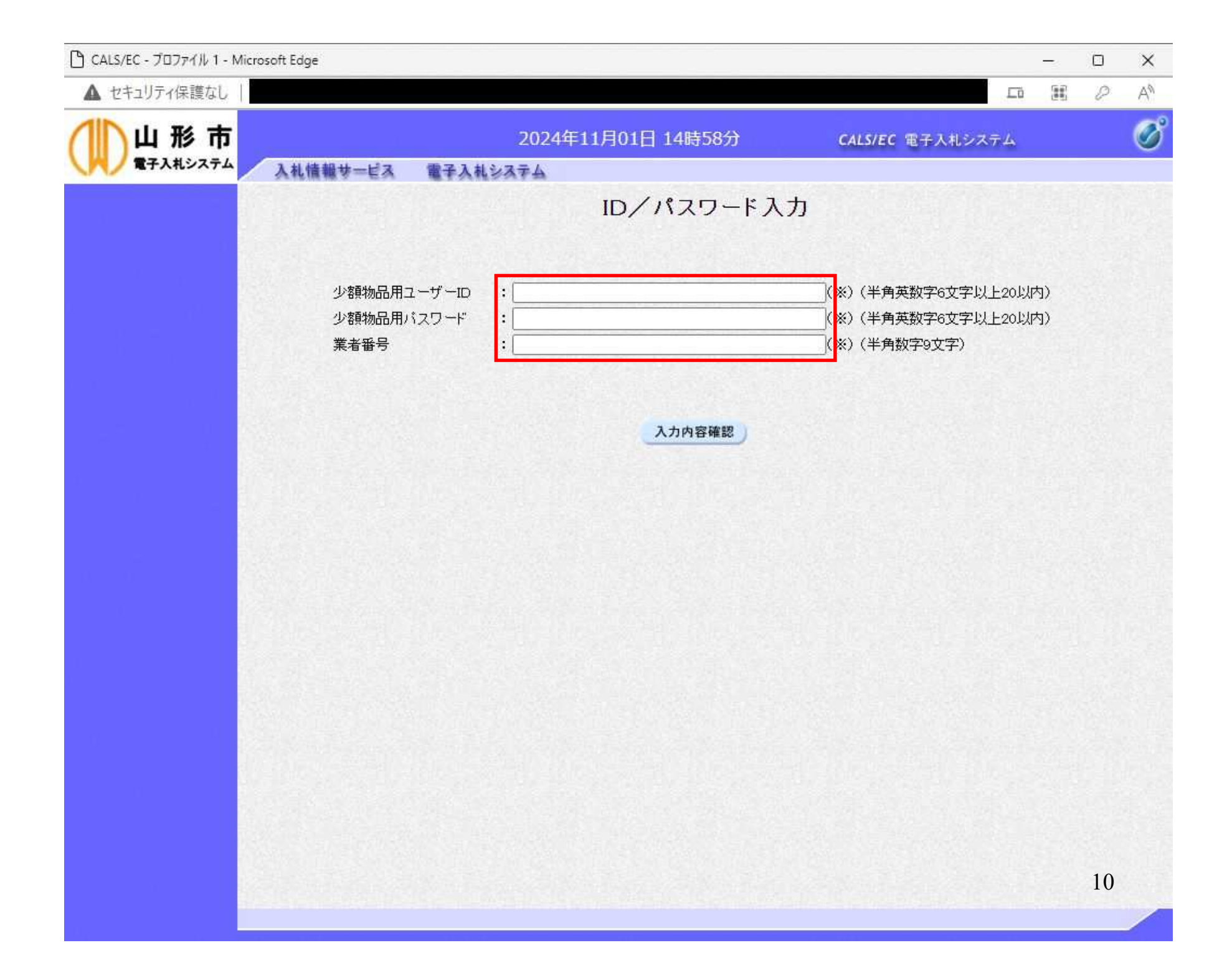

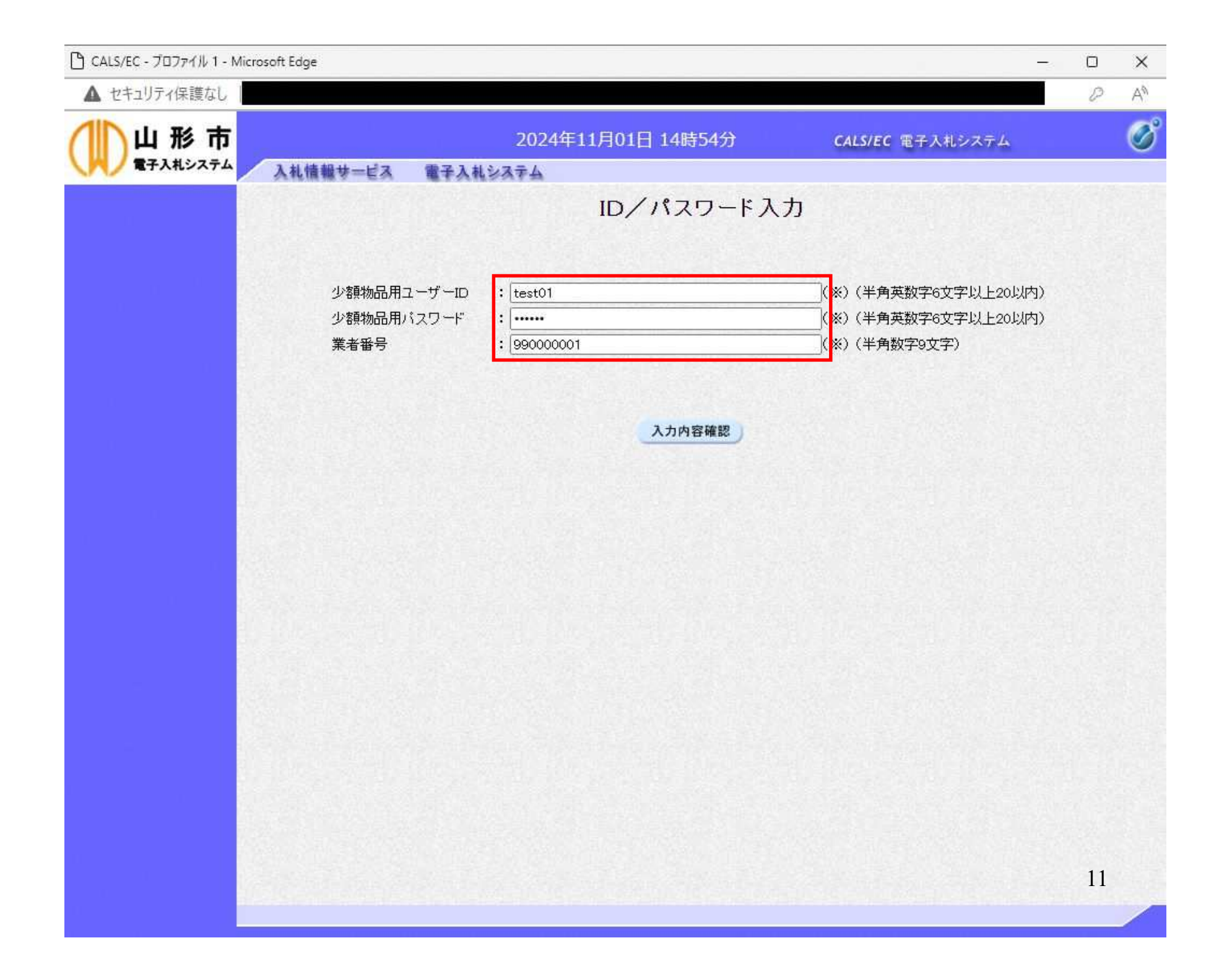

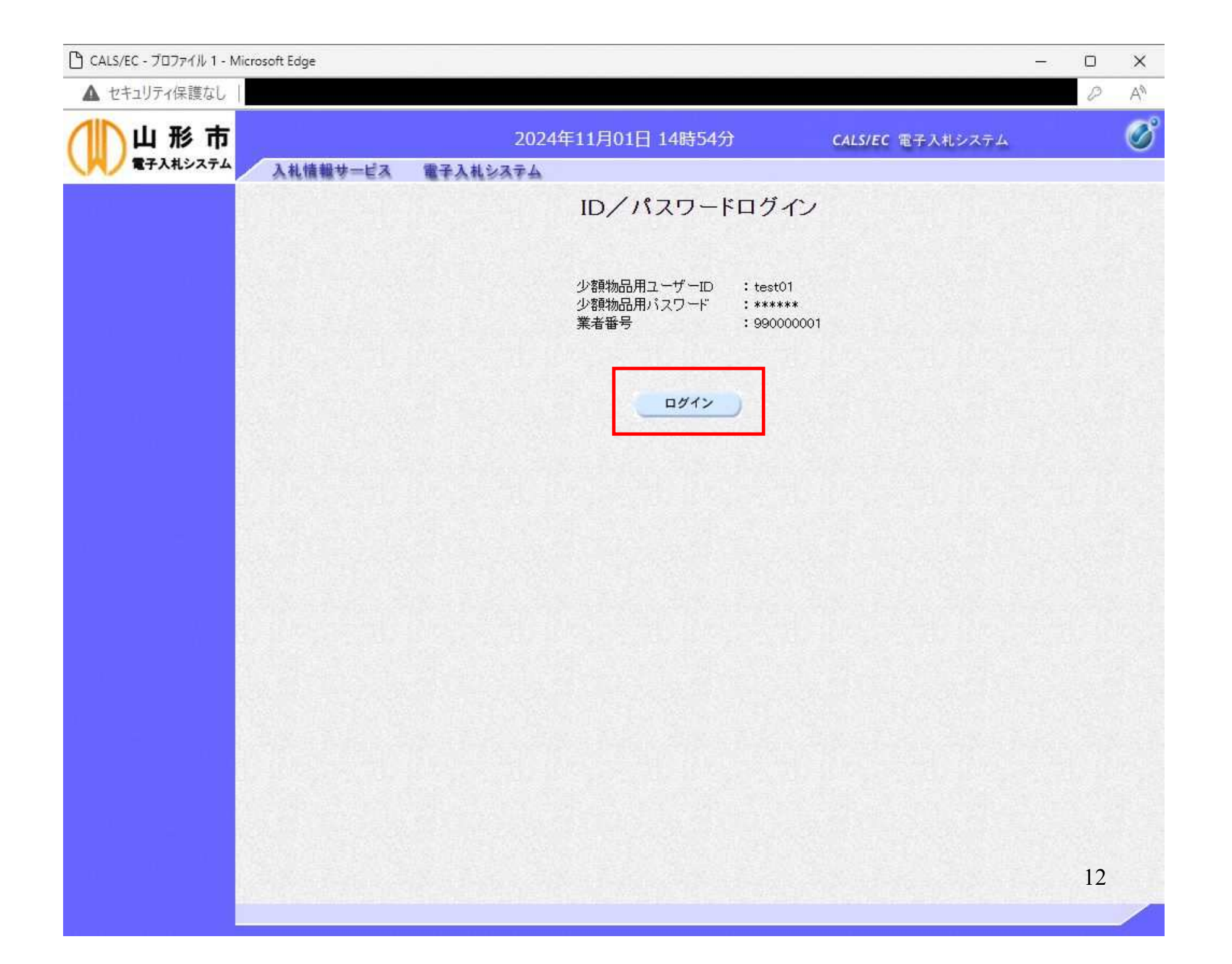

| 🗋 CALS/EC - ブロファイル 3 - Mic | rosoft Edge                                                               |                                                               |                  |                                                                         |                                                           |                                            |                                 |                                | 8                              | - 0                            | ×       |
|----------------------------|---------------------------------------------------------------------------|---------------------------------------------------------------|------------------|-------------------------------------------------------------------------|-----------------------------------------------------------|--------------------------------------------|---------------------------------|--------------------------------|--------------------------------|--------------------------------|---------|
| ▲ セキュリティ保護なし               |                                                                           |                                                               |                  |                                                                         |                                                           |                                            |                                 |                                |                                | P                              | An      |
|                            | 入札情報サービス                                                                  | 2024年1                                                        | 2月03日 13時465     | ) (                                                                     | ALS/EC 電子)                                                | 、札システム                                     |                                 |                                |                                |                                | Ø       |
| 加速家件一站                     | N 16 18 18 7 - E 2                                                        | A BTARSATA                                                    |                  | 調達案件·                                                                   | 一覧                                                        |                                            |                                 |                                |                                |                                |         |
| ④ 登録者情報                    | ○契約管理<br>案件名称<br>入札方式<br>案件担当部署<br>課所<br>入札書締切日<br>開札日時<br>表示件数<br>案件表示順序 | 番号<br><u>全て</u><br>山形市財政部 ▼<br><u>全で</u><br>時<br>10 ▼<br>案件番号 | ※完全一致検索          | <b>調達案件検</b><br>(<br>(<br><br>〕<br><br>〔<br><br>〔<br><br>〔<br><br>〔<br> | <b>索</b><br>● 案件番号 [1]<br>] 契約管理番号<br>掛状況 [3]<br>] 結果登録済の | 0621501002024<br>または案件番号<br>全て<br>D案件を表示しな | 10008<br>弓のみの場合は<br><br>い場合はチェッ | ・<br>チェックしてくた<br>かりしてください<br>検 | ざい<br>表示課<br>全案作<br><b>憲 ④</b> | 5件 1-1<br>+数 1<br>1            |         |
| -                          | No.<br>新定<br>調達案件                                                         | 案件名称                                                          | 進捗状況             | 証明書等/<br>提案書等<br>提出 再提出                                                 | 入札書<br>上 見積書                                              | 辞退届                                        | 辞退<br>申請書                       | 通知書                            | <b>状況</b><br>確認                | 発注者か<br>アナウン                   | らの<br>バ |
|                            | 1 🚖                                                                       |                                                               | 指名業者選考中          |                                                                         | 提出                                                        |                                            |                                 | 表示                             | 表示<br>表示案<br>全案件               | §件 1−1<br>+数 1<br>1 <b>●</b> > |         |
|                            | 電 <del>-</del><br>「案                                                      | 子入札システム<br>2件担当部署」で                                           | 、からログィ<br>で「山形市り | インした共<br>財政部」                                                           | 場合は、<br>を選択                                               | してくだ                                       | さい。                             |                                |                                |                                |         |
|                            |                                                                           |                                                               |                  |                                                                         | a de la compañía                                          |                                            |                                 |                                | 1                              | 3                              |         |

| icrosoft Edge                                                                                                    |                                                                                                    |                                                                                                    |                                                                                                    |                                                                         |                                                                                                    |                                                                             |                                                                                                    |                                                                                                    | -                                                                                                    | - 0                                                                                                    | ×                                                                                                    |
|----------------------------------------------------------------------------------------------------|----------------------------------------------------------------------------------------------------|----------------------------------------------------------------------------------------------------|----------------------------------------------------------------------------------------------------|-------------------------------------------------------------------------|----------------------------------------------------------------------------------------------------|-----------------------------------------------------------------------------|----------------------------------------------------------------------------------------------------|----------------------------------------------------------------------------------------------------|----------------------------------------------------------------------------------------------------|----------------------------------------------------------------------------------------------------|----------------------------------------------------------------------------------------------------|
|                                                                                                    |                                                                                                    |                                                                                                    |                                                                                                    |                                                                         |                                                                                                    |                                                                             |                                                                                                    |                                                                                                    |                                                                                                    | P                                                                                                    | A                                                                                                    |
| 34144844 127                                                                                                    | 2024年12)                                                                                                    | 月03日 13時46分                                                                                                    | ť                                                                                                    | CALS/EC                                                                 | 電子入林                                                                                                    | しシステム                                                                       |                                                                                                    |                                                                                                    |                                                                                                    |                                                                                                    | Ø                                                                                                    |
| 人 化植物 サービス                                                                                                    | 職主人化ジネテム                                                                                                    |                                                                                                    | 調達案件                                                                                                    | ‡一覧                                                                     |                                                                                                    |                                                                             |                                                                                                    |                                                                                                    |                                                                                                    |                                                                                                    |                                                                                                    |
| ○契約管理番号         案件名称         入札方式         案件担当部署         課所         入札書締切日時         開札日時         表示件数         案件表示順序         1         今和C | ★ 全て ① 山形市財政部 ▼) 全て ▼) ① 10 ▼) 案件番号 案件名称 ※○年度□□□□品目                                                                              | ※完全→致検索                                                                                                    | <ul> <li>四」 是 未「</li> <li>調達案件</li> <li>■</li> <li>■</li> <li>□</li> <li>□</li>     &lt;</ul> | 月     月       検索     ● 案件番       ● 契約管     逆捗状況       □ 結果雪       ● 結果雪 | ≩号 106   管理番号ま   全で   全が   全が   全が   、  、  人1.書   見積書   提出                                                                                                    | 21501002024<br>たは案件番号<br>そ件を表示しな<br>部連<br>部<br>辞退届                          | 0008<br>一<br>で<br>い場合はチェ:<br>辞退<br>申請書                                                                                                    | はチェックしてくだ<br>ックしてください<br>通知書<br>表示<br>未参照有リ                                                                                                    | さい<br>表全<br>素<br>一<br>式<br>、<br>、<br>、<br>案<br>件<br>、<br>、<br>案<br>件<br>、<br>、<br>案<br>、<br>、<br>案<br>、<br>、<br>案<br>、<br>、<br>、<br>、<br>、<br>、<br>、<br>、<br>、<br>、<br>、<br>、<br>、                                                                                                    | 件 1-1<br>1<br>発注者か<br>アナウン<br>件 1-1<br>1<br>1                                                                                                    |                                                                                                    |
|                                                                                                    |                                                                                                    |                                                                                                    |                                                                                                    |                                                                         |                                                                                                    |                                                                             |                                                                                                    |                                                                                                    | 14                                                                                                    | 1                                                                                                    |                                                                                                    |
|                                                                                                    | Copyの管理番号         案件名称         入札方式         案件担当部署         課所         入札書締切日時         開札日時         表示件数         案件表示順序         1 | Crosselt Edge       1         2024年23         2024年23         2024年23         2024年23         2024年23         2024年23         2024年23         2024年23         2024年23         2024年23         2024年23         2024年24         2024年23         2024年24         2024年25         2024年24         2024年25         2024年25         2024年25         2024年25         201         2024年25         201         201         201         201         201         201         201         201         201         201            201         2024年25         2035         2035         2035         2035         2035         2035         2035         2036         2036 <td>crosoft Edge         COLSPANE 13時465         人札曽牧サービス 電子入札システム         ● 契約7官理番号       ※完全一款検索         案件名称       ※完全一款検索         入札方式       全て         案件担当部署       山形市財政部         解析       全て         入札寿徐切日時       (1)         第代表示順序       案件名称         文       秋         1       ① 〇         案件名称       進捗状況         1       ① 和公公年度口口口品目</td> <td>And Market And And And And And And And And And And</td> <td>Add###=CX       CALCAN         Add###=CX       Table Add Sad Add         Add###=CX       Table Add Sad Add         Add ###=CX       Babe Add Sad Add         Add ###=CX       Babe Add Sad Add         Sad Add Sad Add Sad Add Sad Add Sad Add Sad Add       Babe Add Sad Add         Sad Add Sad Add Sad Ad</td> <td>文加生活       2024年12月03日13時457       2012 0 2 0 2 0 1 0 0 0 0 0 0 0 0 0 0 0 0</td> <td>Addet - Li X         Addet - Li X         Addet - Li X&lt;</td> <td>Anter a serie de la construir de la construir</td> <td>Autertein         Auschaften           Autertein         Auschaften           Autertein         Auschaften           Bizer-Bi         Bizer-Bi           Bizer-Bi         Bizer-Bi           Bizer-Bi         Bizer-Bi           Bizer-Bi         Bizer-Bi           Bizer-Bi         Bizer-Bi           Bizer-Bi         Bizer-Bi           Bizer-Bi         Bizer-Bi           Bizer-Bi         Bizer-Bi           Bizer-Bi         Bizer-Bi           Bizer-Bi         Bizer-Bi           Bizer-Bi         Bizer-Bi           Bizer-Bi         Bizer-Di           Bizer-Bi         Bizer-Di           Bizer-Bi         Bizer-Di           Bizer-Bi         Bizer-Di           Bizer-Bi         Bizer-Di           Bizer-Bi         Bizer-Di           Bizer-Bi         Bizer-Di           Bizer-Bi         Bizer-Di           Bizer-Bi         Bizer-Di           Bizer-Bi         Bizer-Di           Bizer-Bi         Bizer-Di           Bizer-Bi         Bizer-Di           Bizer-Bi         Bizer-Di           Bizer-Bi         Bizer-Di           Bizer-Bi</td> <td>Constrained         Caracterization           Attended         Exact attended           Attended         Exact attended           Bibble         Bibble           Bibble         Bibble</td> <td>costspic       Curcarcuration         Curcarcuration       Curcarcuration         Curcarcuration       Curcarcuration<!--</td--></td> | crosoft Edge         COLSPANE 13時465         人札曽牧サービス 電子入札システム         ● 契約7官理番号       ※完全一款検索         案件名称       ※完全一款検索         入札方式       全て         案件担当部署       山形市財政部         解析       全て         入札寿徐切日時       (1)         第代表示順序       案件名称         文       秋         1       ① 〇         案件名称       進捗状況         1       ① 和公公年度口口口品目                                                                                                    | And Market And And And And And And And And And And                      | Add###=CX       CALCAN         Add###=CX       Table Add Sad Add         Add###=CX       Table Add Sad Add         Add ###=CX       Babe Add Sad Add         Add ###=CX       Babe Add Sad Add         Sad Add Sad Add Sad Add Sad Add Sad Add Sad Add       Babe Add Sad Add         Sad Add Sad Add Sad Ad | 文加生活       2024年12月03日13時457       2012 0 2 0 2 0 1 0 0 0 0 0 0 0 0 0 0 0 0 | Addet - Li X         Addet - Li X         Addet - Li X< | Anter a serie de la construir de la construir | Autertein         Auschaften           Autertein         Auschaften           Autertein         Auschaften           Bizer-Bi         Bizer-Bi           Bizer-Bi         Bizer-Bi           Bizer-Bi         Bizer-Bi           Bizer-Bi         Bizer-Bi           Bizer-Bi         Bizer-Bi           Bizer-Bi         Bizer-Bi           Bizer-Bi         Bizer-Bi           Bizer-Bi         Bizer-Bi           Bizer-Bi         Bizer-Bi           Bizer-Bi         Bizer-Bi           Bizer-Bi         Bizer-Bi           Bizer-Bi         Bizer-Di           Bizer-Bi         Bizer-Di           Bizer-Bi         Bizer-Di           Bizer-Bi         Bizer-Di           Bizer-Bi         Bizer-Di           Bizer-Bi         Bizer-Di           Bizer-Bi         Bizer-Di           Bizer-Bi         Bizer-Di           Bizer-Bi         Bizer-Di           Bizer-Bi         Bizer-Di           Bizer-Bi         Bizer-Di           Bizer-Bi         Bizer-Di           Bizer-Bi         Bizer-Di           Bizer-Bi         Bizer-Di           Bizer-Bi | Constrained         Caracterization           Attended         Exact attended           Attended         Exact attended           Bibble         Bibble           Bibble         Bibble | costspic       Curcarcuration         Curcarcuration       Curcarcuration         Curcarcuration       Curcarcuration </td |

| 🗋 CALS/EC - プロファイル 3 - Microsof           | ft Edge    |                               |                      | -     | D   | ×  |
|-------------------------------------------|------------|-------------------------------|----------------------|-------|-----|----|
| ▲ セキュリティ保護なし                              |            |                               |                      |       | D   | AN |
| 山形市<br>電子入札システム                           | 入礼情報サービス 電 | 2024年12月03日 13時47分<br>子入札システム | CALS/EC 電子入札システム     |       | 111 | Ø  |
| <ul> <li>調達案件一覧</li> <li>登録者情報</li> </ul> |            |                               | 通知書一覧                |       |     |    |
|                                           |            | 通知書名                          | 通知書発行日付              | 通知書確認 |     |    |
|                                           | 見積依頼通      | 加書                            | 令和06年12月03日(火)13時45分 | 未参照   |     |    |
|                                           |            |                               | 戻る                   |       |     |    |
|                                           |            |                               |                      |       |     |    |
|                                           |            |                               |                      |       |     |    |
|                                           |            |                               |                      |       |     |    |
|                                           |            |                               |                      |       |     |    |
|                                           |            |                               |                      |       |     |    |
|                                           |            |                               |                      |       |     |    |
|                                           |            |                               |                      | 15    |     |    |

| 🗅 CALS/EC - ブロファイル 3 - Micro | osoft Edge                                     |                                                                          |                                      |                                                                                             |                                                                                |                                            |           |                            | -  |   | $\times$ |
|------------------------------|------------------------------------------------|--------------------------------------------------------------------------|--------------------------------------|---------------------------------------------------------------------------------------------|--------------------------------------------------------------------------------|--------------------------------------------|-----------|----------------------------|----|---|----------|
| ▲ セキュリティ保護なし                 |                                                |                                                                          |                                      |                                                                                             |                                                                                |                                            |           |                            |    | D | An       |
|                              | 入料情報サービス                                       | 雷子入村心石                                                                   | 2024年1<br><sub>王人</sub>              | 2月03日 138                                                                                   | 時47分                                                                           | CALS/EC                                    | 電子入札システム  |                            |    |   | Ø        |
| ● 調達案件一覧<br>● 登録者情報          | 入礼情報サービス<br>(株)テスト商会の1<br>代表取締役社長<br>テスト 1太郎 様 | ■子入札シス<br>このたて<br>案件番号<br>案件名称<br>パスワード<br>入札方式<br>見積書受付締切<br>開封日時<br>備考 | デム<br>び見積合せ考<br>11<br>今<br>1<br>日時 令 | 参加者に指名しまし<br>06215010020240<br>7和〇〇年度口口<br>11111<br>1意契約・複数参加<br>5和06年12月03日<br>5和06年12月03日 | 見積化<br>したので、下記の3<br>0008<br>回口品目<br>10・少額・単価契約<br>1 (火) 15時01分<br>1 (火) 15時01分 | <b>東東通知書 東東をお知らせしま</b> 記 <b>○・品目別 ● 戻る</b> | ます。留意の上、見 | 山形市長<br>氏名<br>積書を提出してください。 | 16 |   |          |

| ● etaulore(#ddu       ● 2024年12月03日13時47分       ▲ CLSUC #3,ALBCATA         ● etaulore(#ddu       ● 2024年12月03日13時47分       ▲ CLSUC #3,ALBCATA             ● etaulore(#ddu       ● 2024年12月03日13時47分       ▲ CLSUC #3,ALBCATA             ● etaulore(#ddu       ● 2024年12月03日13時47分       ▲ CLSUC #3,ALBCATA             ● etaulore(#ddu       ● 2024年12月03日13時47分       ▲ CLSUC #3,ALBCATA             ● etaulore(#ddu       ● 2024年12月0日日日日日       ● 2025年11月13日       ● 2025年11月13日       ● 2025年11月14日       ● 2025年11月14日       ● 2025年11月14日       ● 2025年11月14日       ● 2025年11月14日       ● 2025年11月14日       ● 2025年11月14日       ● 2025年11月14日       ● 2025年11月14日       ● 2025年11月14日       ● 2025年11月14日       ● 2025年11月 | 🗅 CALS/EC - プロファイル 3 - Mic                | rosoft Edge                   |                                                         |                                                                           |                                                                   |                                              |                             |         |        | -  |   | $\times$ |
|----------------------------------------------------------------------------------------------------|-------------------------------------------|-------------------------------|---------------------------------------------------------|---------------------------------------------------------------------------|-------------------------------------------------------------------|----------------------------------------------|-----------------------------|---------|--------|----|---|----------|
| <text></text>                                                                                                    | ▲ セキュリティ保護なし                              |                               |                                                         |                                                                           |                                                                   |                                              |                             |         |        |    | P | An       |
| <text><text><text><text><text><text><text><text><text><text></text></text></text></text></text></text></text></text></text></text>                                                                                                    |                                           | 3.4.体积计                       | #73 #14.72                                              | 2024年12月03                                                                | 日 13時47分                                                          |                                              | CALS/EC 電子                  | 入札システム  |        |    |   | Ø        |
|                                                                                                    | <ul> <li>题建案件一覧</li> <li>登録者情報</li> </ul> | (株)テスト商会の代表取締役社長<br>テスト 1太郎 様 | このたて<br>案件番号<br>案パスワード<br>入札方式<br>見積書受付締切<br>開封日時<br>備考 | 7月積合せ参加者に打<br>10621501<br>令和の〇4<br>111111<br>随意契約・<br>日時 令和06年:<br>令和06年: | 見<br>12月03日(火)15時<br>12月03日(火)15時<br>12月03日(火)15時<br>12月03日(火)15時 | ,積依頼<br>F記の事項を<br>記<br>(価契約・品目<br>00分<br>01分 | 通知書<br>お知らせします。<br>部別<br>戻る | 留意の上、見利 | 山形市長氏名 | 17 |   |          |

| 🗋 CALS/EC - ブロファイル 3 - Microso            | oft Edge     |                             |                         |       |   | ×  |
|-------------------------------------------|--------------|-----------------------------|-------------------------|-------|---|----|
| ▲ セキュリティ保護なし                              |              |                             |                         |       | P | An |
|                                           | 入札情報サービス 電子入 | 2024年12月03日 13時47分<br>ミシステム | <b>CALS/EC</b> 電子入札システム |       |   | Ø  |
| <ul> <li>調達案件一覧</li> <li>登録者情報</li> </ul> |              |                             | 通知書一覧                   |       |   |    |
|                                           |              | 通知書名                        | 通知書発行日付                 | 通知書確認 |   |    |
|                                           | 見積依頼通知書      |                             | 令和06年12月03日(火)13時45分    | 未参照   |   |    |
|                                           |              |                             |                         |       |   |    |
|                                           |              |                             |                         | 18    |   |    |

| <sup>●</sup> CALS/EC - プロファイル 3 - 1           | Microsoft Edge           |            |              |                        |                 |                |           |          |                 | - 0          | ×  |  |
|-----------------------------------------------|--------------------------|------------|--------------|------------------------|-----------------|----------------|-----------|----------|-----------------|--------------|----|--|
| ▲ セキュリティ保護なし                                  |                          |            |              |                        |                 |                |           |          |                 | P            | A  |  |
| <ul> <li>● 調達案件一覧</li> <li>● 登録者情報</li> </ul> |                          | 2024年12    | 2月03日 13時46分 | •                      | CALS/EC 電子      | ・入札システム        |           |          |                 |              | (  |  |
|                                               | 入札情報サービス                 | 電子入札システム   |              |                        |                 |                |           |          |                 |              |    |  |
|                                               |                          | 調達案件一覧     |              |                        |                 |                |           |          |                 |              |    |  |
|                                               |                          |            | 調達案件検索       |                        |                 |                |           |          |                 |              |    |  |
|                                               | ○ 契約管理番                  | 号          | ※完全一致検索      |                        | ◎ 案件番号          | 10621501002024 | 80008     |          |                 |              |    |  |
|                                               | 案件名称                     |            |              |                        | □ 契約管理報         | 号または案件番号       | 号のみの場合は   | チェックしてくり | ださい             |              |    |  |
|                                               | 入札方式                     | 全て         |              | ~                      | 進捗状況            | 全て             | ~         |          |                 |              |    |  |
|                                               | 案件担当部署                   | 山形市財政部     |              |                        | □ 結果登録》         | の案件を表示しな       | い場合はチェッ   | クしてください  |                 |              |    |  |
|                                               | 課所                       |            |              |                        |                 |                |           |          |                 |              |    |  |
|                                               | 入札書締切日時                  |            |              |                        | 10105101248 USB |                |           |          |                 |              |    |  |
|                                               | 開札日時                     | 6.         |              |                        |                 |                |           |          |                 |              |    |  |
|                                               | 表示件数                     | 10 🗸       |              |                        |                 |                |           |          | 表示第             | 8件 1-1       |    |  |
|                                               | A STREET STREET          |            |              | 0                      |                 |                |           |          | 全案件             | 数 1          |    |  |
|                                               | 案件表示順序                   | 案件番号       | ♥]           |                        |                 |                |           | 榜        | 索)(1)           | 1            |    |  |
|                                               | No.<br><b>新定</b><br>調達案件 | 案件名称       | 進捗状況         | 証明書等/<br>提案書等<br>担中 五担 | 人札:             | 告<br>辞退届       | 辞退<br>申請書 | 通知書      | <b>状況</b><br>確認 | 発注者か<br>アナウン | 50 |  |
|                                               | 1 分和                     | 20年度口口口口品目 | 指名業者選考中      | tett <del>19</del> 1a  | 提出              |                |           | 表示       | 表示              |              |    |  |
|                                               |                          |            |              |                        |                 |                |           |          | 表示家             | 【件 1-1       |    |  |
|                                               |                          |            |              |                        |                 |                |           |          | 全案件             | 数 1          |    |  |
|                                               |                          |            |              |                        |                 |                |           |          |                 | 1 🕟          |    |  |
|                                               |                          |            |              |                        |                 |                |           |          |                 |              |    |  |
|                                               |                          |            |              |                        |                 |                |           |          |                 |              |    |  |
|                                               |                          |            |              |                        |                 |                |           |          |                 |              |    |  |
|                                               |                          |            |              |                        |                 |                |           |          |                 |              |    |  |
|                                               |                          |            |              |                        |                 |                |           |          |                 |              |    |  |
|                                               |                          |            |              |                        |                 |                |           |          |                 |              |    |  |
|                                               |                          |            |              |                        |                 |                |           |          |                 |              |    |  |
|                                               |                          |            |              |                        |                 |                |           |          |                 |              |    |  |
|                                               |                          |            |              |                        |                 |                |           |          |                 |              |    |  |
|                                               |                          |            |              |                        |                 |                |           |          |                 |              |    |  |
|                                               |                          |            |              |                        |                 |                |           |          | 1               | 9            |    |  |

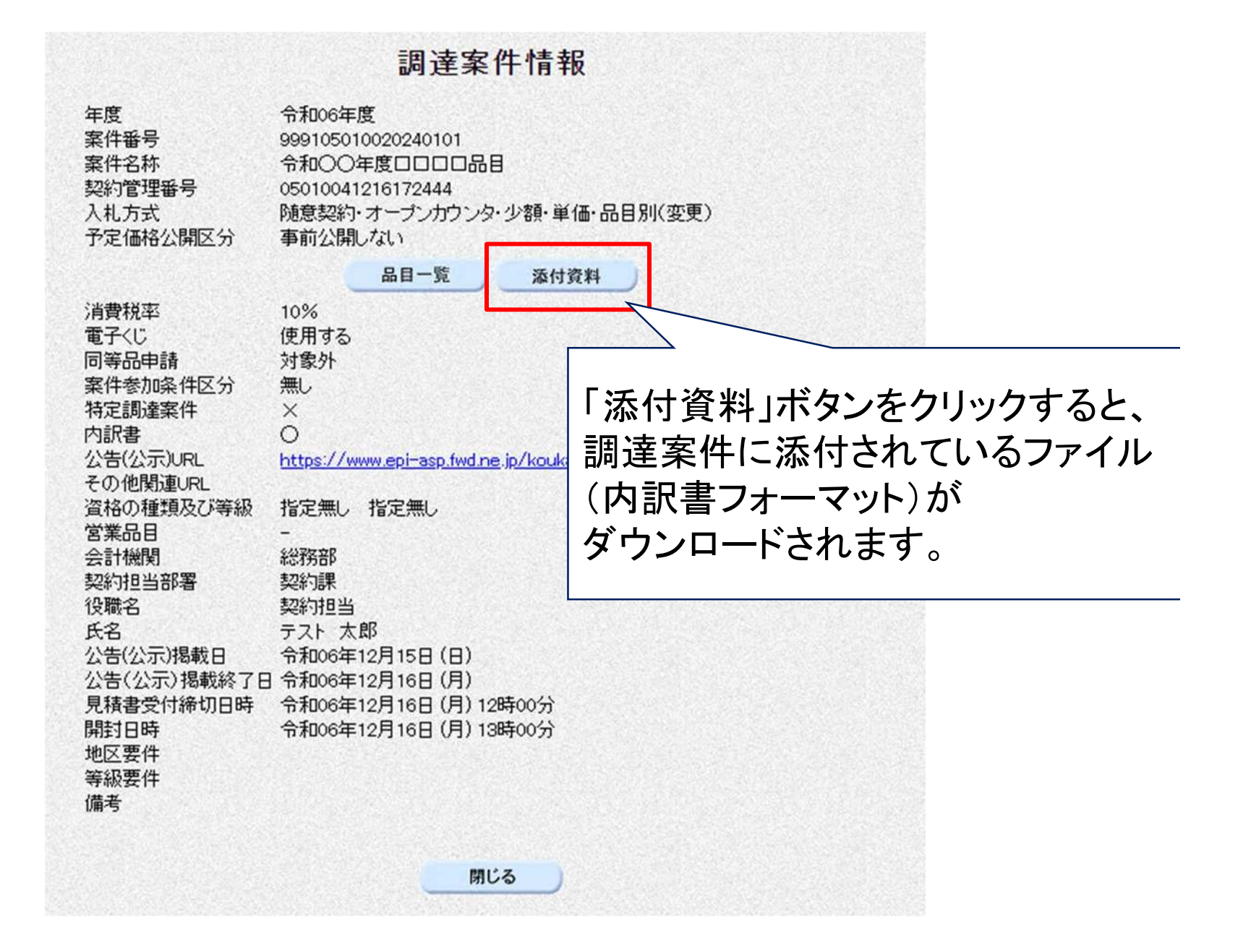